**Europa Digitiser Manual** 

#### **Revision History**

Style Sheet is: X:\Company\SmartMasters\Orion

Filenames are:

 $G:\Company\Manuals&Graphics\Manual\ReferenceManual\Components\Europa\RevE\Europa\Manual.Wp$ 

G:\Company\Manuals&Graphics\Manuals\ReferenceManual\Components\Europa\RevE\ EuropaTitleWP.lwp

| Rev | Date               | Author            | Description                                   |
|-----|--------------------|-------------------|-----------------------------------------------|
| А   | March 8            | Milivoje Jevtovic | Initial release.                              |
| В   | October 20, 2000   | Robert Catalfamo  | Updates for data communications menu.         |
| С   | October 27, 2000   | Hennie Booyens    | Updates for Europa with authentication.       |
| D   | November 21, 2000  | Robert Catalfamo  | Updates for Europa with UDP/IP format.        |
| Е   | September 24, 2001 | Robert Catalfamo  | Fix inconsistencies, disassembly instructions |

Approval: \_\_\_\_\_

| 1. | Introduction                         | . 1      |
|----|--------------------------------------|----------|
| 2. | Organization of this Manual          | . 3      |
| 3. | Unpacking & Post Delivery Inspection | . 5      |
| 4. | Technical Description                | . 7      |
|    | Overview of the Hardware             | . 7<br>7 |
|    | VHF/UHF RF Module                    | 11       |
|    | Spread Spectrum Transceiver Module   | 15       |
|    | RS-422 Interface Module              | 17       |
|    | RS232 with Authentication            | 20       |
|    | UDP/IP Format                        | 23       |
| 5. | Getting Started                      | 25       |
|    |                                      | 25       |
| 6. | Hardware Setup                       | 27       |
|    |                                      | 27       |
|    | Signal input                         | 27       |
| 7. | Firmware Configuration               | 33       |
|    | Overview                             | 33       |
|    | Accessing the HRD Setup              | 33       |
|    |                                      | 34       |
|    | Software & Firmware Updates          | 37       |
| 8. | Servicing                            | 41       |
|    | Basic troubleshooting                | 41       |
| Ap | opendix A - Connector Pinouts        | 44       |
| A  | opendix B - Data Format              | 49       |
| -1 | Introduction                         | 49       |
|    | Description of Packets               | 49       |
|    | CRC for the Packets                  | 50       |
|    | Outgoing Packets                     | 52       |
|    | Incoming Packets                     | 53       |
|    | Status Packet                        | 57       |

| Appendix C - Instrument Log Messages                                             | 63             |
|----------------------------------------------------------------------------------|----------------|
| Appendix D - Filter Response Plots, Poles & Zeroes Response System Filter Values | 69<br>69<br>69 |
| Appendix E - ViewDat                                                             | 75             |
| Appendix F - Upgrading digitizer firmware using ZOC                              | 79             |
| Appendix G - External Cable Drawings                                             | 83             |
| Appendix H - Outline and Installation Drawing                                    | 89             |

# 1. Introduction

Congratulations on your choice of Europa digitizer. As you use your new Europa digitizer we know you will appreciate the many features that provide excellent performance.

It is strongly recommended that the entire manual be read before commencing testing, configuring or using the Europa. On the following pages you will find a wealth of information regarding all aspects of Europa digitizer. Please read the instructions carefully.

If you have problems or need technical support, please submit requests for technical support by e-mail or fax. This permits you to fully explain your problem and include "evidence" as it allows us to submit your problem to the most knowledgeable person for reply.

| by e-mail: | support@nanometrics.ca                   |
|------------|------------------------------------------|
| by fax:    | To: Support at fax (613) 592-5929        |
| by phone:  | Please ask for Support at (613) 592-6776 |

Nanometrics Inc. 250 Herzberg Road Kanata, Ontario Canada K2K 2A1 This page intentionally left blank.

# 2. Organization of this Manual

This manual is organized in ten major sections:

| Chapter 1  | <b>Introduction</b> Introductory notes to this manual.                                                                                 |
|------------|----------------------------------------------------------------------------------------------------|
| Chapter 2  | Organization of this Manual Notes on how to use this manual.                                                                           |
| Chapter 3  | Unpacking and Post Delivery Inspection Identification of the components you have purchased. It also references an "as-shipped" section |
| Chapter 4  | Technical DescriptionDescription of features and technicalspecifications of the Europa.                                                |
| Chapter 5  | <b>Getting Started</b> Recommendations for using the digitizer for the first time.                                                     |
| Chapter 6  | Hardware setup Hardware setup instructions.                                                                                            |
| Chapter 7  | <b>Firmware configuration</b> Description of software configuration parameters and configuration menus.                                |
| Chapter 8  | <b>Servicing</b> Recommended maintenance and repair procedures, including firmware update instructions.                                |
| Appendices | These list mostly tabular material such as error messages, and pin connections.                                                        |

This page intentionally left blank.

# 3. Unpacking & Post Delivery Inspection

Open and inspect the shipment for possible damage. Carefully check each item for damage or defects. The following list includes items generally included with Europa. This list might vary from application to application. To find out the exact list of items included in your shipment refer to the shipping documents.

The system may include the following contents:

- 1. Europa digitizer
- 2. GPS Antenna and Mounting Bracket
- **3.** GPS Antenna Cable
- 4. RF Antenna Cable
- 5. Power cable
- 6. Yagi RF antenna
- 7. Europa digitizer Manual
- 8. As-shipped Sheet
- 9. Release Notes (if applicable)
- **10.** CD with digitizer Test program and firmware code
- 11. Ethernet cable
- 12. Digitiser test cable

# **Checking the As-Shipped Sheets**

As written this manual covers the Europa digitizer. Please study the as-shipped data sheet to determine the exact configuration of the digitizer. The as-shipped sheet lists the serial numbers of the parts shipped, the exact hardware configuration and calibration constants associated with your hardware. It also includes a hard copy of the as-shipped sheet of the Europa digitizer. This will determine how your Europa digitizer operates when first turned on. Several features may have been added to the digitizer since this manual was released. Such new features are described in the Release Notes which have precedence over what is in the manual.

# Backup

It is strongly recommended that you backup the CD or the diskette.

This page intentionally left blank.

# 4. Technical Description

# **Overview of the Hardware**

The Europa integrates all the hardware necessary to digitize the analog signal produced by the seismometer, to timestamp digital data, to transmit the data and the SOH information to the central site and to receive messages from the acquisition center. It includes a 24-bit high resolution digitizer (HRD), a high precision GPS timing subsystem, a choice of telemetry solutions/transport mechanisms for both inbound and outbound links and all necessary hardware for the interconnection and operation of the components.

The core of the Europa is the 24-bit HRD module. It is a wide range 24-bit high resolution digitizer which uses a fixed resolution sigma-delta chip on each channel providing in excess of 131 dB of resolution after digital filtering. It simultaneously samples 1-6 channels of analog seismic signals at the input sample rate of 256 kHz. This high input sample rate is then digitally filtered using a DSP processor to provide the required output sample rate. The HRD outputs information in the form of a serial data stream of a proprietary format. The data format consists of packets of data constructed from various blocks of information. Each packet consists of a header block, containing block sequence number and a UTC time stamp, an operator set number of compressed data blocks and a 16-bit CRC.

The data packets are passed to the telemetry/transport module in real time. Depending on the telemetry/transport module employed the Europa can come in one of the following configurations:

- Europa (VHF/UHF), with a VHF or UHF radio transmitter and receiver.
- Europa (HRD/GPS/SS1), with a spread spectrum transceiver 902-928 MHz.
- Europa (HRD/GPS/SS2), with a spread spectrum transceiver 2.4-2.4835 GHz.
- Europa (HRD/FO), with a fiber optic modem.
- Europa (HRD/422), with a RS-422 interface.
- o Europa (HRD/Auth), with a RS232 interface and data authentication
- Europa (HRD/UDP/IP), with IP data output

This chapter gives a short overview of the major hardware components of each configuration.

# **Digitizer Module**

# **Functional capabilities**

The digitizer will digitize from one to six channels of data with sample rates from 10 s/s to 500s/s. It may have two software filters. The first filter is a decimating FIR (Finite Impulse Response) filter which is used for low pass filtering of the data. This is always required due to the nature of Delta-Sigma converters. The second filter is an optional IIR (Infinite Impulse Response) high pass filter to remove the DC offset from the data. Appendix D shows the corner frequencies of these software filters.

Data are assembled into packets with a CRC for error detection. Each packet includes a comprehensive header which holds parameters such as the sequence number, time in long seconds and the oldest packet available. See the appendix for more information on the data format.

A GPS clock is used for time synchronization. The GPS engine can be internal i.e. built-in the same box or external to the digitizer module and linked via a RS422 or fiber optic link.

The SETUP menu is used to configure the digitizer parameters to suit the application and to store these parameters in the nonvolatile Flash memory chip. A full list of configurable parameters is given in the Configuring the Firmware chapter.

#### Time and output data timing

The digitizer keeps internal time which is referenced to a GPS clock. If the GPS clock is not locked the digitizer can free run on its own internal oscillator. When the GPS relocks, the digitizer will phase lock back onto the GPS time. All data from the digitizer is time stamped with the absolute UTC time.

#### Hardware description

This section gives a brief overview of the digitizer hardware. Later sections of the manual will define the software. The input impedance and digitizer sensitivities are user settable parameters which are set through one resistor respectively for each channel. The user should refer to the as-shipped data sheet to get the actual values for these parameters.

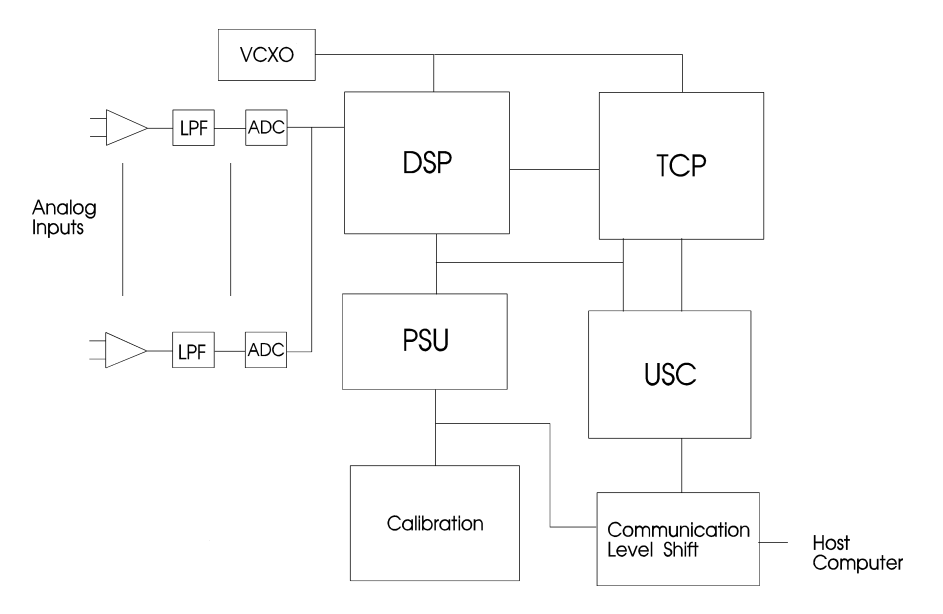

Figure 1: Block diagram of the digitizer module.

# **Differential Amplifier**

There is an input differential amplifier for each channel input signal. The gain of this stage is used to set the overall system sensitivity. Gains of between 1 and 256 are typical. A potentiometer is associated with each input and is adjusted to give maximum common mode rejection. The input impedance is usually left as a high impedance input (>50K). The gain and input impedance are user setable parameters which are set through one resistor respectively for each channel. The user should refer to the as-shipped data sheet to get actual values for the resistors.

#### Analog Anti-alias Filter

The anti-alias filter requirements are quite low due to the high input sample rate used with delta-sigma converters. The anti-alias filter is a 5th order Bessel filter to give linear phase response. A single operational amplifier generates the low pass poles. The filter has a gain of 1 and is configured for low noise.

# Analog-digital Converter (ADC) & Digital Anti-alias Filter

A 120 dB Delta-sigma modulation ADC is used for conversion. This IC samples at a high rate, digitally filters and decimates the data, and then outputs the data. This output data is then filtered and decimated by the DSP before the final resolution is achieved. Different sample rates are achieved by decimating more or less. Delta Sigma ADC output one bit of data at a high rate which is to be filtered to produce higher resolution at lower sample rates. Sample rate is traded off for resolution. This works because the delta sigma modulator has all its quantization noise at frequencies which are later filtered out.

# DAC and Calibration (Optional)

Calibration signals are obtained from a laser-trimmed precision 12 bit D/A converter chip. Under software control, the calibration signal can be set to any value with a resolution of 1 in  $\pm$  2048. Full scale is usually  $\pm$  5V. Calibration relays switch the calibration signal to one side of the calibration coil. Another pole on the relay grounds the other end of the calibration coil when active. The as-shipped sheet specifies actual calibrator parameters. When determining sensor sensitivity, allowance must be made for the wire loop resistance and the calibration coil resistance.

# Output Ports

The internal hardware is controlled by ports on the TCP, several eight bit ports and some programmable logic. The TCP interfaces with the RS232 status bits and the universal serial controller (USC) for RS232 data.

When the calibration and/or active sensor control option is selected the TCP controls the calibration DAC and two eight bit control ports. This selects the calibration port, the calibration output signal level and frequency in addition to the active sensor control lines.

# State-of-Health

The digitizer monitors a number of analog state-of-health (SOH) channels, six 'slow' and three 'fast'. Three of the slow channels are used internally to monitor the input voltage, the internal temperature of the VCXO and the radio signal to noise ratio. The remaining are externally available to the user.

The three external user SOH channels have input amplifiers configured as virtual ground inverters. There is a low pass filter incorporated with a 1.6Hz roll off. An open input will appear as a +2.5V input. These inputs have a range of +/-25V and a nominal sensitivity of 48.8mV/bit.

The battery level monitor has a nominal sensitivity of 24.4 mV/bit, with an offset of +0.1V as a result of internal voltage drops.

The temperature monitors each have nominal input sensitivities of  $0.217^{\circ}$ C/bit with an offset of -61°C.

These SOH are typically sampled at 0.125Hz. The software controls how often they are logged.

In addition to these SOH there are three FAST SOH channels typically sampled at one Hz. These FAST SOH have an input range of  $\pm 10V$  and a sensitivity of 19.7mV/bit. An open input will appear as a 2.5V input. These inputs are used to monitor mass position in an active sensor.

The scale calibration factor is built from two constants. One is the actual sensitivity of the digitizer SOH digitizer which is expressed in millivolts per least significant bit and is a factory setting. The other constant is the sensitivity of the sensor. This might be expressed as "units" per volt. For example, with a temperature sensor, this might be set to 44 degrees Celsius per volt. Both of these parameters are set in the appropriate SOH Config menu.

The offset is used to allow for the sensor not producing zero output volts when registering zero "units". The offset is expressed in "units". For example, for a temperature sensor, the offset is expressed in degrees Celsius.

The appropriate scale and offset values for the internal SOH parameters are determined during the final test and are entered into the as-shipped configuration file. A hard copy of this file is shipped with the digitizer.

# Watchdog Timer

The main processor in the digitizer has a built in watchdog timer that protects the digitizer from getting hung in an endless software loop. If for any reason the watchdog is not serviced by the software at the correct frequency, an automatic hardware reset signal is generated which restarts the entire digitizer.

#### RS232D I/O

The digitizer supports communication using RS232 convention. One external port will always be configured for RS232 communication. There are also status lines (CTS, DTR, and RING) which may be used for communication with a modem.

Note: RS232 convention states that:

- 'MARK' or off = '1' = -ve voltage on signal line
- 'SPACE' or on = '0' = +ve voltage on signal line

where all voltages are measured with respect to logic ground.

# Flash Memory

A Flash memory chip is used to store both firmware and user parameters. The contents of this chip are read on system initialization to establish such parameters as sample rate. A menu driven interface is provided to change those parameters.

#### Internal Memory Buffer

Multiple banks of static RAM on the Mem/Cal printed circuit board are used as a memory buffer to backup seismic data in case of communication breakdowns or interruptions. The memory buffer functions like a ringbuffer and uses a FIFO type priority structure. When retransmission requests from the acquisition computer or communications controller are received the digitiser can retrieve the relevant data from the buffer. The amount of memory onboard the Mem/Cal card is specified by the customer. In order to calculate the amount in hours of data the buffer can store data, the following example calculation has been provided:

# CPU

The digitizer uses two separate processors, a Motorola DSP56002 and an Intel 80C196NT. The DSP interfaces to the ADCs and performs the digital filtering on the raw data. After filtering is completed the data is transferred to the 80C196NT. This processor collects a packet of data and generates the correct output format before transmitting the packet of data to the host. It also performs many other timing and housekeeping functions.

# Internal Construction

The digitizer module accepts Eurocard size boards. They plug into a custom back-plane. The chassis supports up to 6 cards. However, not all positions are populated at all times.

A minimum system (3 channel) consists of 5 cards: analog, TCP, communications, Mem-Cal and power supply. The analog board contains the front-end analog components and the interface between the DSP and the ADC. The TCP contains both processors, the USC, and SOH ADC circuits. The power supply contains a switching power supply. The Mem-Cal board contains 2.0 megabytes of RAM and calibration circuits.

A six channel digitizer has an additional analog board installed beside channels 1-3. The board for channels 4-6 is different than the board for channels 1-3. However, they may be placed in either ADC slot. The board for channels 1-3 must be present at all times when the unit is running. Note that a 1-3 channel ADC is different from a 4-6 channel ADC and they are not interchangeable.

# Internal batteries

This rechargeable lithium battery is used by the GPS engine to maintain its satellite almanac and other parameters and to run a low power real time clock. The lithium battery will maintain the GPS for 3 to 6 months.

# Firmware

Digitiser Firmware

Digitiser firmware operates in the following areas:

- FIR low pass and decimation to support the sigma delta AD converters
- Precision time keeping and synchronization with UT using GPS
- Continuous non-approximating broad band seismic data compression
- Power on self-test
- Support and digital filtering and recording of internal and external state-of-health signals
- Support of a comprehensive information and error logging facility

The software code supports three processors. Low level code is stored in electrically programmable ROM. Service procedures allow the low level code to be updated without disassembling the Europa.

# Communication Controller Firmware

Communications controller firmware operates in the following areas:

- o Data transmission characteristics such as IP destinations
- Data port settings
- Data port monitoring
- Channel signing for authentication
- Logging of communication status
- State-of-health monitoring
- GPS locking
- Calibration Signal security IP settings

# VHF/UHF RF Module

# Operation

The block schematic of the Europa digitizer with a VHF/UHF receiver - transmitter pair is shown in *Figure 2*.

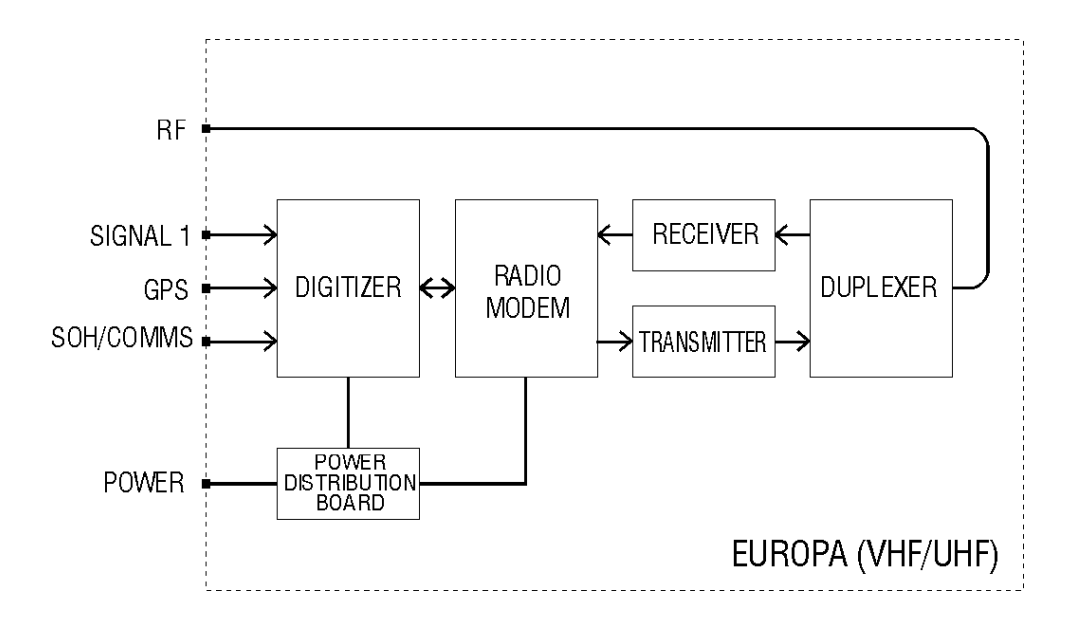

Figure 2: Europa (VHF/UHF) block diagram

The radio modem modulates the RS232 data received from the digitizer and sends the modulated signal to the RF transmitter and then further to the acquisition center in the form of a FSK radio signal. The RS232 digitizer data is a scrambled multiplexed data stream of real time and retransmitted seismic data packets and filler packets.

Over the link from the acquisition center the digital data receiver receives FSK radio signals on a frequency which is typically 10 MHz apart from the transmitter frequency. The radio modem demodulates the RS232 from the RF carrier and transmits the packets to the digitizer. The demodulated RS232 data are a scrambled data stream of requests for retransmission, mass centering or sensor calibration messages.

The built-in duplexer enables both the transmitter and the receiver to share a common antenna.

# Hardware description

The hardware components of the RF module include the digital data transmitter, the digital data receiver and the radio modem. The radio modem will function in either an asynchronous mode or in a synchronous mode at either 4800 Baud or 9600 Baud.

The operational mode and the baud rate of the radio modem are factory configured. For asynchronous operation the U3 should be installed and resistors R7 and R8 should not be installed. This is the default configuration. The synchronous mode can be enabled by removing U3 and adding 0 Ohm resistors for R7 and R8. In the default configuration the radio modem is configured for 9600 Baud. 9600 Baud is enabled by installing 0 Ohm resistors for R20 and R9. 4800 Baud is enabled by removing these resistors and installing 0 Ohm resistors for R24 and R14.

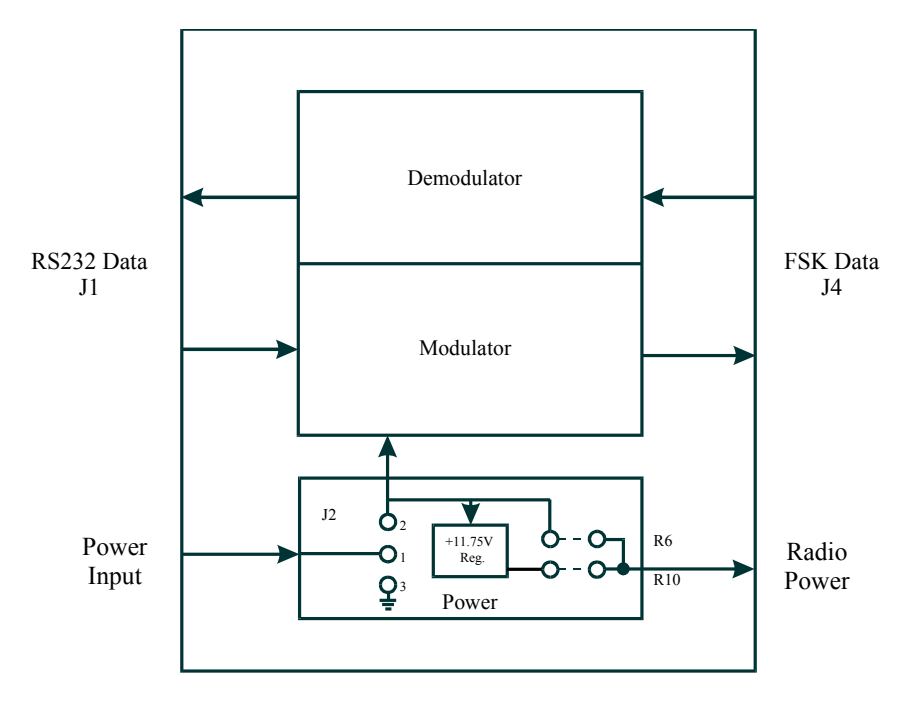

Figure 3: Block diagram of the radio modem

# Configuring the Europa (VHF/UHF) Digitizer

There is a multitude of software configurable options to choose from when it comes to the digitizer module operation. In order to configure the Europa (VHF/UHF) digitizer for a particular application the user needs to access the HRD menu using the test cable labeled "Dwg #12258A" and a PC running any terminal emulator program. The cable should be connected as per *Figure 4*:

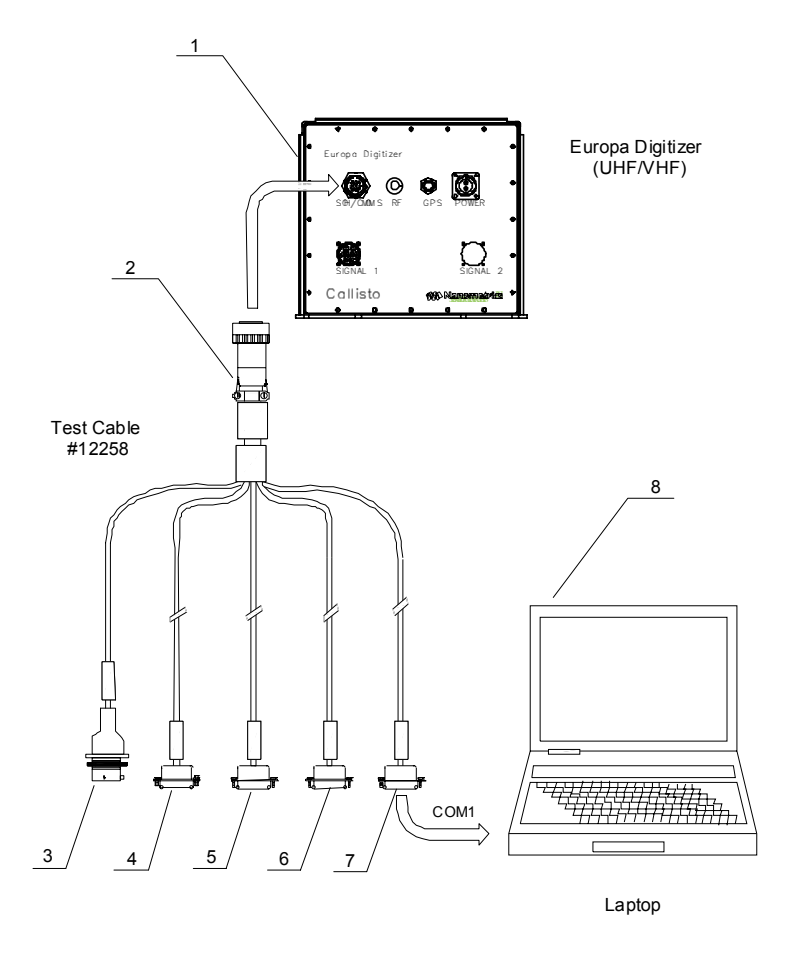

Figure 4: Europa (VHF/UHF) test/configuration cable

Since the same cable is also used for other applications not all the features are relevant for this manual. Those relevant are explained bellow:

- 1 ----- Europa (VHF/UHF) box.
- 2 ----- Circular connector labeled "SOH" connects to the Europa SOH/COMMS connector.
- 3 ----- *Test cable run labeled "SOH"*. Connects to the external SOH sensors. Provides power for the sensors and receives analog signals from the sensors.
- 4 ----- Test cable run labeled "Controller Config". Not applicable in this situation. \*\*Note: Pins
   3 and 5 of this connector should be shorted together whenever the connector is not in used.
- 5 ----- Test cable run labeled "External Data". Not applicable in this situation.
- 6 ----- Test cable run labeled "Internal Data". The data are sent from the HRD to the RF module and received by HRD from the RF module. When this connector is plugged into the serial port of the PC running the Viewdat bench test program the user can view time series as sent by the HRD module and asses the quality of data.
- 7 ----- *Test cable run labeled "Digitizer Config"*. Enables access to the configuration port of the HRD.
- 8 ----- Laptop or desktop PC.

To change the digitizer parameters terminate the RF connector on the unit box with an antenna or a 50 Ohm termination. Power the unit and plug the cable run 7 into the serial port of the PC running any terminal emulator. Start the terminal emulator, set the baud rate to match the baud rate of the configuration port and press "m". The HRD main menu will appear from which you can navigate

through various menus and sub menus and change parameters such as GPS parameters, log setting parameters, data port parameters etc.

For more details on how to configure the HRD module, use a terminal emulator to configure the HRD module, or to use Viewdat to test and troubleshoot the Europa digitizer please refer to the subsequent paragraphs of this manual or respective sections of the system reference manual.

# **Spread Spectrum Transceiver Module**

The Europa digitizer can be configured with a spread spectrum radio transceiver operating in either 900 MHz or 2.4 GHz license-free bands under Part 15 of FCC rules. For the most part configuration options and operation of these two types of transceivers are identical unless specifically mentioned otherwise.

#### **Description and Operation**

The transceiver operates as a wireless modem, connecting two devices by a RS232 communication link. In this case the HRD module is a DCE device. Within the Europa digitizer box the transceiver engine is installed on the universal interface board (UIB) which is for this application configured to provide a RS232 compliant connection between the transceiver and the HRD as presented in *Figure 5*.

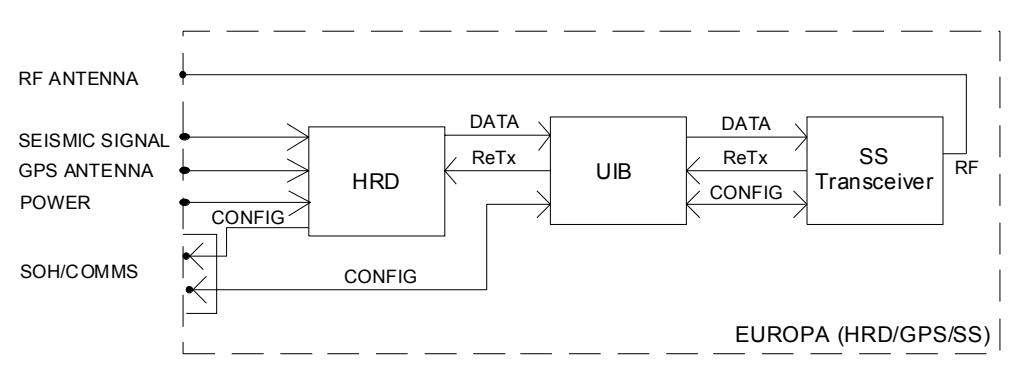

Figure 5: Europa (HRD/GPS/SS) block schematic

The spread spectrum transceiver uses frequency hopping as a spreading technique. It is possible to configure the transceiver to use a specific hop table to suite various national regulatory environments. By selecting the hop table a specific portion of the frequency band is selected. Within the specified band the user can further select the number of frequencies to be used. Lastly, there are provisions to select a particular pseudo-random hopping pattern so that different groups of transmitters within a network use different hopping patterns. This ensures that the interference between the transceivers operating in the same area is minimized allowing for the design of large networks with license-free operation.

The transceivers can be configured for point-to-point or point-to-multipoint. By entering the serial number of the remote transceiver into the transceiver's call book in point-to-point and point-to-multipoint modes the user insures that the link will be established only with the selected transceivers and no interference will be caused by or incurred to the links between other transceivers in the network. There are other configuration parameters which can further fine tune operation of a network, such as the size of internal data packets, number of retry odds, transmit power level, serial port baud rate and so on. There are also provisions for assessing the quality of the link between two transceivers. For all these details please refer to the separate Spread Spectrum Data Transceiver manual.

# Configuration

Access to the configuration port of the transceiver is provided in a similar fashion to the Europa (VHF/UHF). Using cable Dwg 12716A, connect the circular "SOH" labeled connector to the Europa "SOH/COMMS" connector and the test cable run labeled "PC COM (Rx/Tx Conf)" to a PC running a terminal emulator. The same cable is used to configure the HRD module as explained below. *Figure 6* and the following information provides an explanation of how to use the cable.

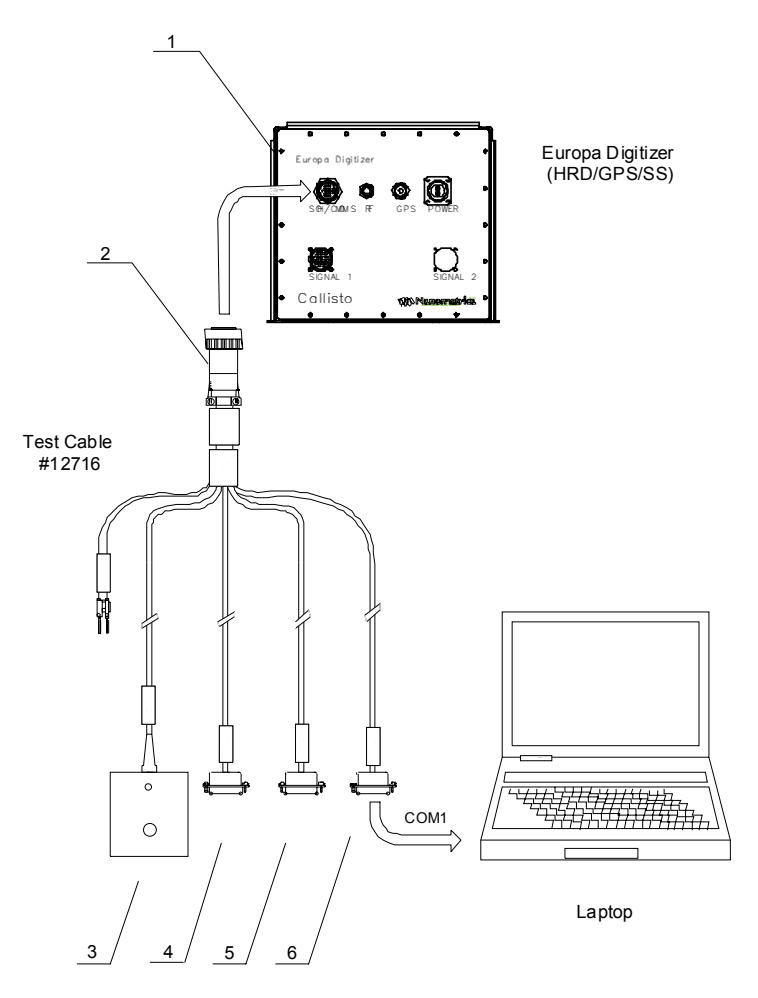

Figure 6: Europa (HRD/GPS/SS) test/configuration cable

- 1 ----- Europa (HRD/GPS/SS) box.
- 2 ----- Test cable run labeled SOH. Plugs into the SOH/Comms connector on the Europa digitizer.
- 3 ----- *Transceiver setup access box.* The touch switch on the box, allows the user to enter the radio setup menu.
- 4 ----- *Test cable run labeled "SOH"*. This run is used to connect external SOH sensors to the digitizer. Note that this is <u>not</u> a power connection to the unit. The power for the Europa digitizer is provided by a separate cable connected to the POWER connector on the face plate.
- 5 ----- *Test cable run labeled "PC COM (Rx/Tx Conf)"*. Plugs into the PC serial port and enables configuration of the transceiver module.

- 6 ----- *Test cable run labeled "PC COM (HRD Conf)"*. Plugs into the PC serial port and enables configuration of the HRD module.
- 7 ----- *Test cable run labeled "PC COM (HRD Data)"*. Plugs into the PC serial port and enables viewing of time series data.
- 8 ----- Laptop or desktop PC.

To configure the Europa (HRD/GPS/SS) the user must configure the HRD module first and the transceiver next. This is done by following this procedure:

- 1. Run the terminal emulator on the PC. Configure it for the same baud rate to which the HRD config port is configured. Refer to the digitizer as-shipped sheet for that setting.
- 2. Connect cable run 6 to the serial port of the PC.
- 3. Press "m" on the keyboard. The HRD main menu should appear on the screen. Edit the HRD configuration if necessary. For a detailed explanation of all the parameters refer to the subsequent chapters of this manual.
- 4. Navigate back to the main menu and press "p" to save the changes. Do not restart the HRD just yet leave it in the menu mode. It is not possible to access the transceiver menu while the HRD is digitizing.
- 5. Disconnect the run 6 from the serial port of the PC and connect the run 5.
- 6. Set the baud rate on the terminal emulator to 19200 baud.
- 7. Press the button on box 3. The transceiver main menu should appear on the screen. Navigate through the sub menus and edit the configuration if necessary.
- 8. Press "Esc" several times to exit the menu mode. If the transceiver is configured to point-to-point or point-to-multipoint mode and the link is established with a remote transceiver the LED will turn green which signals there is a carrier detected. In the TDMA mode the LED will remain red even when the link is established but will blink for each data packet sent.
- 9. Disconnect the run 5 from the serial port of the PC and connect the run 6. Readjust the baud rate on the terminal emulator again to match the HRD config port if necessary.
- 10. Press "m" again to bring the HRD main menu back on the screen.
- 11. Press "r" to restart the HRD.
- 12. Disconnect the cable.

The Europa (HRD/GPS/SS) is now fully configured and ready for operation.

# **RS-422 Interface Module**

There are certain installations such as caves, tunnels, deep ravines, buildings, etc. where the sensor is located in a location with no direct line-of-sight with the central site or the next repeater site and no suitable place for the GPS antenna. In these situations the Europa (HRD/422) can be used at the sensor location while the telemetry module can be installed within a couple of kilometers at a location with a good line-of-sight and clear view of the sky needed for the GPS antenna installation. The two boxes are then connected with a multi-pair RS-422 cable and the whole arrangement will then meet the contradictory requirements of such an installation.

To cater for that and many other possible configurations the Europa (HRD/422) has the Universal Interface Board (UIB) built-in. The UIB is designed to provide the following key features:

- Optically isolated RS-422 interface with 4 receivers and 4 transmitters
- Optically isolated RS-232 interface with 4 receivers and 4 transmitters
- Non-isolated RS-232 interface with 4 receivers and 4 transmitters
- Non-isolated CMOS interface with 4 receivers and 4 transmitters

- Optically isolated TTL interface for 2 lines
- Power switch on 5V power to GPS controlled by external RS 232/422 line
- Power switch on 12V power to spread spectrum transceiver controlled by external RS 232/422 line
- Supports Trimble ACE, Trimble Lassen and Rockwell Microtracker GPS
- GPS support includes battery backup and power control
- Supports spread spectrum radio transceiver
- Supports fiber optic modem with 4 channel receiver and transmitter (multiplexes 4 to 1 on Rx and Tx)

# Description and Operation

The HRD outputs data in RS-232 format which is converted into RS-422 levels by the UIB. The data is then sent to the telemetry module over the RS-422 cable as shown in *Figure 7*. The UIB also incorporates opto-isolation and surge protection of I/O ports.

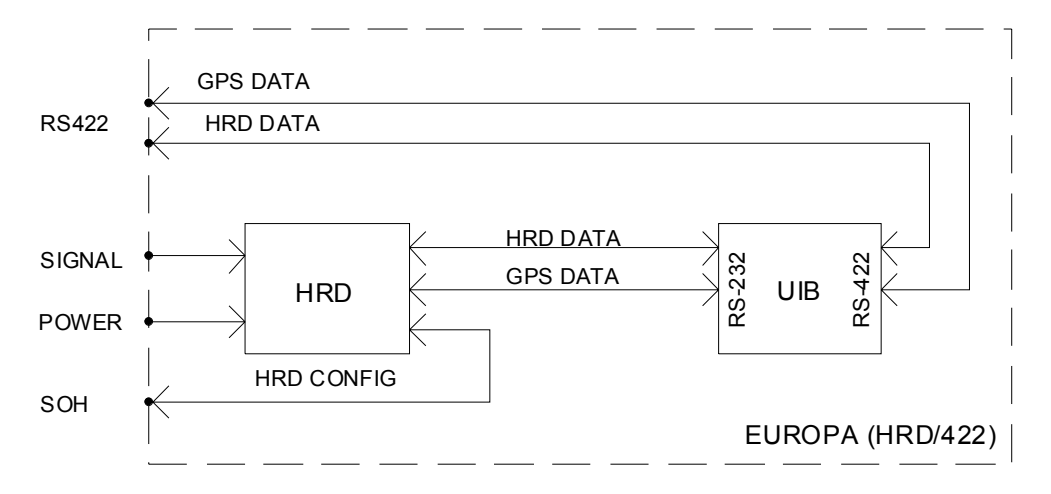

Figure 7: Europa (HRD/422) block schematic

There are several data streams going in each direction. The direction from the digitizer to the telemetry module and further on towards the central site is often referred to as *inbound*, while the opposite direction is *outbound*. The data streams between the two boxes are:

# <u>Inbound</u>:

- *HRD Tx Data* (data stream transmitted by the HRD, containing real time seismic signal and SOH information).
- *HRD GPS Data Tx* (control information sent from the HRD to the GPS).
- *HRD Reset* (reset signal sent by the HRD when the GPS information has not been received for a predetermined time causing the power for the GPS to cycle).

# Outbound:

- *HRD Rx Data* (data stream broadcast by the central site containing requests for retransmission of missing packets, calibration and control information).
- *HRD GPS Data Rx* (real time packets transmitted by the GPS engine containing information about time and location).
- *HRD 1Hz Rx* (1 pps stream transmitted by the GPS engine).

The cable connecting the two modules should be plugged into the RS-422 connector on the front plate of the digitizer as per *Figure 8*.

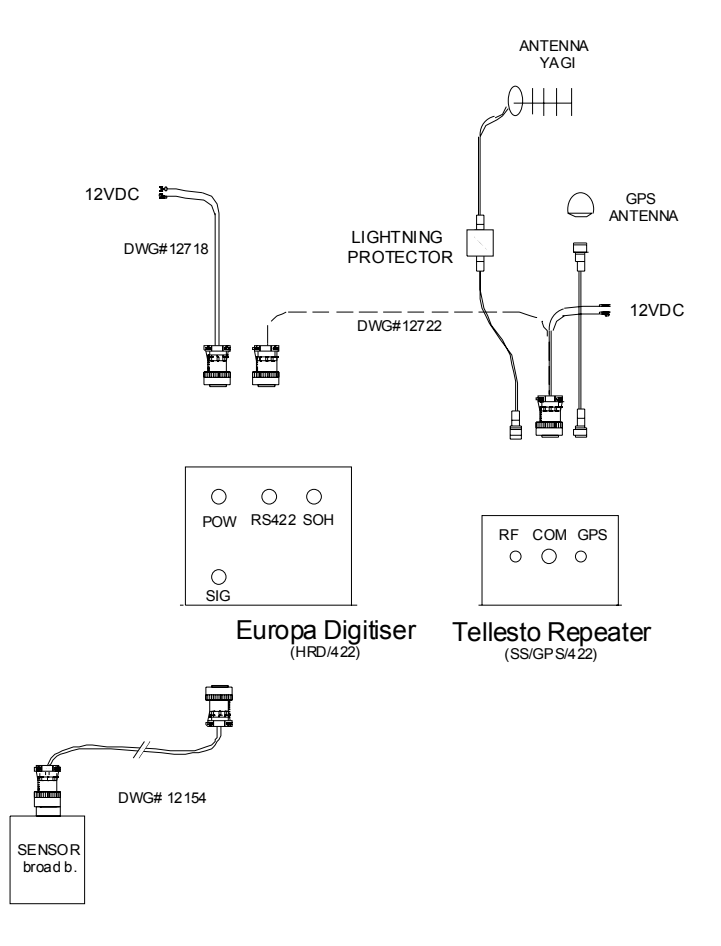

Figure 8: Connecting Europa (HRD/422)

# Configuration

As with other types of Europa digitizer the user needs a PC running a terminal emulator with a special test/configuration cable to configure the Europa (HRD/422).

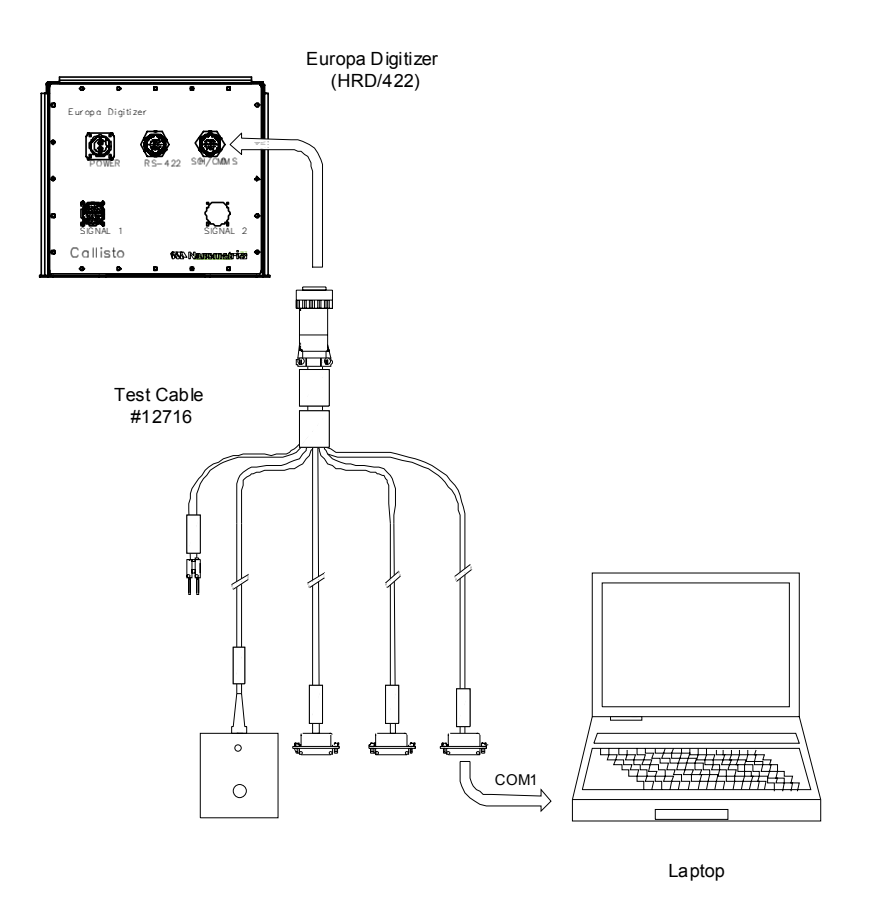

Figure 9: Europa (HRD/422) test/configuration cable

The same cable labeled "Callisto Europa Config Dwg 12716A" which is used to configure the Europa (HRD/GPS/SS) is used here. The procedure is identical but it is obviously restricted to the configuration of the HRD only.

# **RS232 with Authentication**

#### Operation

This version of the Callisto Europa digitiser makes use of the communications controller printed circuit board with an integrated authentication card (token). The communications controller controls the flow of data traffic between the HRD24, ethernet port and external telemetry modules (Telesto Units). It shares the same Europa enclosure box with the HRD24 module. The digitiser is configured to sample incoming data at a customer specified sample rate. The data are first assembled in 10 second CD1 format frames and signed using a key pair stored on the integrated authentication token of the communications controller. Following the signing process, the data are assembled into NMXP packets and sent to the acquisition computer using an RS232 serial data physical layer. NMXP is a Nanometrics proprietary data transmission protocol used in every Nanometrics seismic data acquisition system. Each packet is compressed using a first difference compression algorithm and time stamped with UTC time. UTC time is provided by an internal clock synchronised to UTC with the help of an 8-channel GPS receiver.

The communications controller has three external state-of-health channels (SOH). External SOH 1 is accessible through the SOH 1 labeled three pin connector on the Europa front panel and is used

as a vault tamper switch monitor. The vault tamper switch cable comes with a three pin connector at one end and three bare wires at the other to allow the user to connect a switch which meets their particular installation requirements.. When installed, the opening and closing of the vault will move the SOH reading from +2.5 to 0 volts respectively. Special care should be taken when using the vault tamper cable as shorting the +5V and ground wires of the cable while connected to a powered Europa will damage the communications controller.

External SOH 2 is used to monitor any calibration signal that is sent to the seismometers. When a calibration signal is sent, the SOH will change from 0 to 5 volts.

External SOH 3 is used to monitor any tampering with the Europa digitiser enclosures. When the enclosure is opened, the SOH will change from 0 to 5 volts.

All three external SOH channels can be monitored from the central site using the NaqsView software. Alternatively, SOH monitoring can be performed using the Libra User Interface software.

There are a number of configurable parameters which control the operation of the Europa Digitizer which can be accessed and controlled using the Libra User Interface, a user friendly GUI interface software package. For more details please refer to the separate Europa User Interface manual in the Software Reference Manual of the DSS Reference Manual and the System description manual for this product.

# Specifications

- Signed data on RS232 port.
- Signed data on 10-based-T Ethernet port.
- Eight channel GPS receiver with antenna
- Extensive state of health monitoring.
- Three state-of-health channels for vault, calibration and Europa enclosure monitoring

# Configuring the Europa (RS-232 with authentication) Digitizer

There is a multitude of software configurable options to choose from when it comes to the digitizer module operation. In order to configure the Europa digitizer for a particular application the user needs to access the HRD menu using the test cable labeled "Dwg #12258A" and a PC running any terminal emulator program as well as the Libra GUI for the comms controller configuration using the test cable labeled "Dwg #12186" connected to the local area network. The 12258 test cable should be connected as per *Figure 10*:

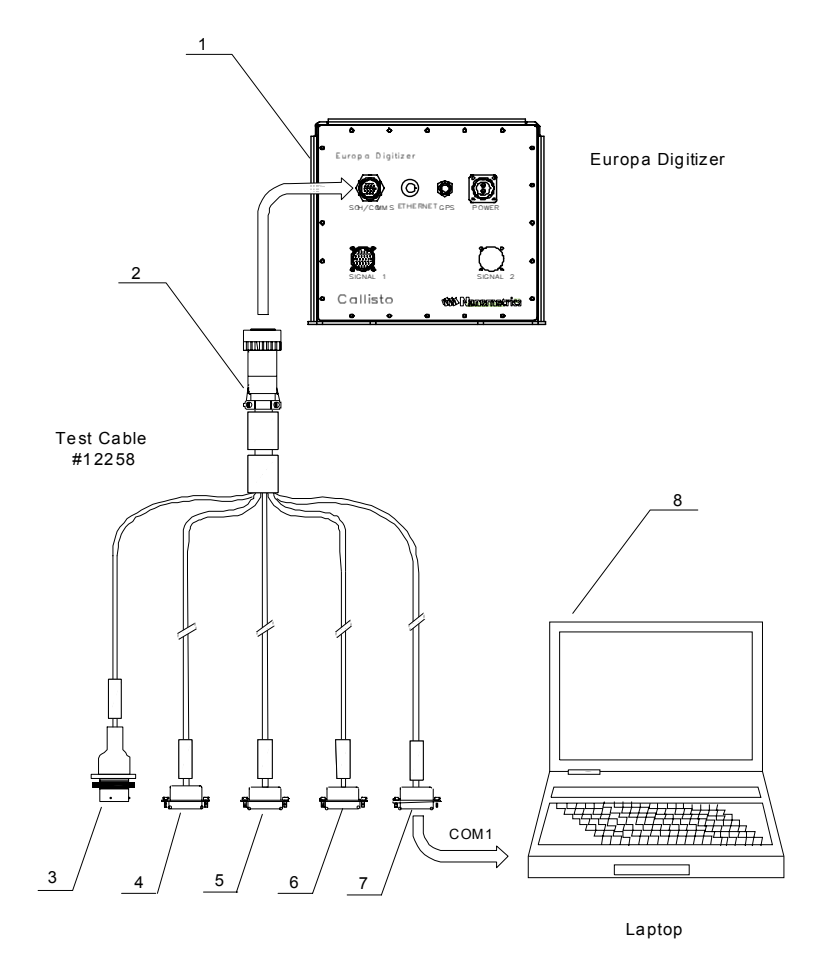

Figure 10: Europa HRD test/configuration cable

Since the same cable is also used for other applications not all the features are relevant for this manual. Those relevant are explained bellow:

- 1 ----- Europa box.
- 2 ----- Circular connector labeled "SOH" or "SOH/COMMS" connects to the Europa SOH/COMMS connector.
- *3 ----- Test cable run labeled "SOH"*. Connects to the external SOH sensors. Provides power for the sensors and receives analog signals from the sensors.
- 4 ----- *Test cable run labeled "Controller Config"*. Not applicable in this situation. **\*\***Note: Pins 3 and 5 of this connector should be shorted together whenever the connector is not in used.
- 5 ----- Test cable run labeled "External Data". Not applicable in this situation.
- 6 ----- *Test cable run labeled "Internal Data"*. Digitizer data. The data is sent from the HRD to the comms controller module where the data is signed before transmitted in RS232 format
- 7 ----- *Test cable run labeled "Digitizer Config"*. Enables access to the configuration port of the HRD.
- 8 ----- Laptop or desktop PC.

To change the HRD module parameters, power the unit and plug cable run 7 into the serial port of the PC running a terminal emulator. Start the terminal emulator, set the baud rate to match the baud rate of the configuration port and press "m". The HRD main menu will appear from which you can

navigate through various menus and sub menus and change parameters such as GPS parameters, log setting parameters, data port parameters etc.

To configure the communications controller, connect the Europa digitizer to the local area network (LAN) and run the Libra GUI on a PC connected to the LAN.

For more details on how to configure the HRD and comms controller modules, use a terminal emulator to configure the HRD module, use the Libra GUI or to use Viewdat to test and troubleshoot the Europa digitizer please refer to the subsequent paragraphs of this manual or respective sections of the system reference manual.

# **UDP/IP Format**

# Operation

This version of the Callisto Europa digitizer makes use of the communications controller module. The communications controller controls the flow of data traffic between the HRD24 and the ethernet port. It shares the same Europa enclosure box with the HRD24 module. The comms controller receives serial data from the HRD24 module in Nanometrics NMXP non-approximating compressed format and encapsulates these in UDP/IP packets.

There are a number of configurable parameters which control the operation of the Europa Digitizer which can be accessed and controlled using the Libra User Interface software package. For more details please refer to the separate Europa User Interface manual in the Software Reference Manual of the DSS Reference Manual and the System description manual for this product.

# Specifications

- Data available on 10-based-T Ethernet port
- Eight channel GPS receiver with antenna
- Extensive state -of -health monitoring

# Configuring the Europa (UDP/IP Format) Digitizer

The procedure is identical to that described in the previous configuration, i.e., Configuring the Europa (RS-232 with Authentication) Digitizer.

This page intentionally left blank.

# 5. Getting Started

# Introduction

This section is intended to provide the information required to verify that the Europa is performing correctly when received by the customer. Prior to proceeding with the field installation, we recommend reading the entire manual before finalizing on the many options which are available to match the digitizer to the actual application.

# Testing the HRD module of the Europa

To get started you will need the equipment shown in the table below:

| Quantity | Description                                                                                                    |
|----------|----------------------------------------------------------------------------------------------------|
| 1        | Power Supply, 10V-15V, 2A or 12V battery                                                                                                    |
| 1        | IBM compatible personal computer (PC) with DOS, OS2 or WIN95/98/NT/2000. This should include a VGA graphics adapter and an unused serial port |
| 1        | Seismometer or signal generator (optional)                                                                                                    |
| 1        | Test cable.                                                                                                    |
| 1        | RF antenna or 50 Ohm termination, if applicable                                                                                               |

#### Table 1: Additional equipment required to get started

This startup procedure verifies that the HRD is running and then displays wave form traces on the PC screen using the ViewDat test program.

Copy the files from the disk to a new directory on your hard disk and make this the working directory. Connect the Europa to the PC using a test cable, the "PC Com (HRD Data)" run. If applicable, connect the RF antenna to the RF connector of the Europa with the supplied RF antenna cable. Connect the power connector of Europa to a 12V DC power supply and power up the unit.

*NOTE:* Do not connect the Europa to the power unless the RF antenna or a 50 Ohm termination is connected to the RF output.

Start ViewDat from the command prompt (see Appendix A).

Once the digitizer has finished its self-test it will start transmitting data.

In the wave form display mode of ViewDat, the digitizer test program, a trace for each active channel will appear on the screen. With no input signal connected to the Europa signal input connector you should see only noise on all channels. To increase the sensitivity of the display and see the noise in more detail, change the scale factor of the screen display.

To check the Europa using a signal generator connect the signal source to the digitizer using the pinout given in Appendix G. Full-scale voltage input will be  $\pm 5.3 \times 10^5 S_D$  where  $S_D$  is digitizer input sensitivity in nV/bit as stated in the as-shipped sheet. Input impedance for the digitizer is also stated on the as-shipped sheet.

# Testing the RF module of Europa

This test verifies that data can be transmitted to the NaqsServer system and the error correction feature is operational.

To perform this test you need to have the acquisition center installed and correctly configured for receiving data and sending retransmission requests to the Europa which is being tested. Start the acquisition server. Start the Waveform program on the acquisition computer and subscribe to traces from the Europa under test.

Set up the Europa following the instructions from the previous test. After startup you should see the incoming data displayed in the form of seismic traces in the Waveform window.

Interrupt the transmission for 1 minute by breaking the Europa-NaqsServer link. Do not disconnect the power to Europa or to the PC. Disconnect power to the central site radio receiver or the LAN connection instead. After re-establishing the link wait 30 seconds, perform a summary extract of the corresponding ringbuffers and save the result in a file. Wait 10 minutes and perform another summary extract. The first summary extract should show the created gap in the data. In the second summary extract you should see the gap filled up by the missed and retransmitted packets.

# 6. Hardware Setup

# Introduction

This section of the manual describes how to configure the hardware and prepare the Europa for field deployment. This section does not include instructions concerning radio tower, antenna, power supply system, seismometer and any other remote site hardware installation.

The sizes of the front panel connectors are different for each connector and they are provided with polarization control guidance. The connector pin assignments are described in Appendix A. Since the seismometer is a third party hardware and it is not always supplied by Nanometrics, the next paragraph includes instructions on how to configure and install the Europa with different types of seismometers.

# Signal input

The HRD module input impedance may have been set at the factory to correctly damp the seismometers which are to be used. Please consult the as-shipped sheet to verify. If it is set at a high impedance level (20K) the user must either provide the correct external damping resistors or, alternatively, add the damping resistors to the empty resistor locations on the HRD analog board. Please see Appendix A for instructions on how to set the damping resistors.

Supplied with calibration option, the Europa can initiate calibration sequences on receipt of commands over an RS232 link if the calibration option for the digitizer has been purchased.

If the seismometers are equipped with calibration coils, then the user should consider if additional pairs of wires should be used to connect the calibration coils to the Europa. The connection to the digitizer depends on whether an active or passive sensor is used.

The calibration can be performed remotely from the acquisition system using the NaqsView software. For remote calibration the NaqsServer station file should be configured for the correct use of calibration and mass center control relays and to include the calibration sensitivity, range, output impedance, etc. See the NaqsServer manual and Europa as-shipped sheet for these information.

# Analog Input Characteristics

Analog input characteristics - input impedance and gain - are defined by resistors. There is one resistor per channel which determines input impedance of that channel and one which determines gain. The position of these resistors on the ADC board is shown in *Figure 10*. Changing input impedance of the channel will change damping of the sensor, while changing the gain resistor will change input sensitivity of the digitizer and the overall system sensitivity.

# Hardware Setup

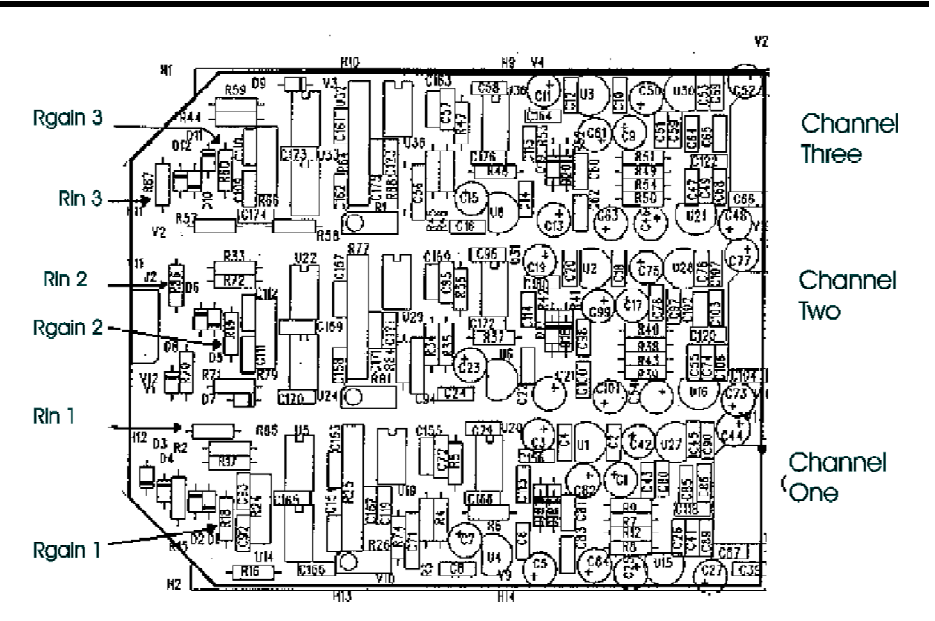

Figure 11: Gain and damping resistors on the ADC card

#### Input Impedance

The input impedance of the HRD is normally set to suit the customers sensors (see as-shipped sheet). The user may change the input impedance to dampen the seismometer response if desired. There is one resistor required for each channel to set the impedance.

The resistor value is determined by the desired input impedance and the parallel resistance of 5.0Mohms.  $R_{set} = (R_{damp} * 5 * 10^6) / (5 * 10^6 - R_{damp})$ . For most practical applications set the resistor value to the desired input impedance. The resistors to set are R85, R86, and R87 (on the ADC board #642) for channels 1-3 respectively. Please see the drawing in the servicing chapter for the location of these resistors. If the unit has six channels then channels 4-6 can be set in exactly the same way.

Input Sensitivity

The as-shipped input sensitivity of the HRD is shown in the as-shipped sheets. The user may change the input sensitivity if desired. There is one resistor required for each channel to set the sensitivity.

gain = 1.275 uV/bit / desired sensitivity (uV/bit) Rgain = 2 \* 10e4 / (gain x 2 -1)

The maximum input voltage will be 40 Vpp/gain. Note with no gain resistor installed, the gain = 0.5 and the sensitivity = 2.55 uV/bit

The sensitivity can be adjusted by soldering one resistor per channel onto the ADC printed circuit board. For example, to achieve an overall sensitivity of 192 nV per bit (old style), each gain-setting resistor should be set to 2.22K ohms. The gain resistor for channel 1 is R18, channel 2 is R19, and channel 3 is R60. The resistors to set are on the ADC board drawing #642 for channels 1-3 respectively. If the unit has six channels then channels 4-6 can be set in exactly the same way.

Configuring for an active seismometer with mass position monitoring

The first step required when connecting to an active seismometer is setting the input sensitivity and input impedance of the ADC. The input sensitivity would either be chosen to give a system

| Seismo | eismometer   Input Sensitivity   Input Gain   Input Gain R |         | Input Gain Resistors | System<br>Sensitivity |            |
|--------|------------------------------------------------------------|---------|----------------------|-----------------------|------------|
| CMG    | i 40T                                                      | 800 nV  | 1.6 9.09K ohms       |                       | 1nm/s      |
| CMG    | 6 40T                                                      | 2550 nV | 1                    | none                  | 3.186 nm/s |

sensitivity of 1nm/s or to set the full scale levels of the seismometer and the Europa to be the same.

# Table 2: Configuring the ADC for CMG40T active seismometer.

Connection to an active sensor (such as CMG 40T) will consist of connecting the main sensor coil to the signal inputs with the positive (+) coil connected to the positive (+) input and negative (-) to negative (-). Connect the '+' calibration output to the motor coil '+' and the '-' calibration output to the motor coil return. The output impedance of the calibration signal is 500 ohm with a maximum current of 10mA at a voltage of 5V. A series resistor is used on the calibration '+' outputs to ensure the current is limited to this value. This is not a factor with active sensors since they buffer the calibration signal internally.

The best performance will be found using cables built in the following manner:

The connection to each sensor should be made with a 6 pair, double shielded with individual internal shielding, 24 AWG (or smaller) cable. An example cable of this type would be Belden 8166. The inner shields of the cable should be connected only at the connector and the sensor end should be left open. The inner shield should be kept isolated from the outer shield. The outer shield should be connected to the chassis ground and to the sensor chassis ground. If the sensor has a ground pin the connection (ie. SS1 sensor) then the chassis connection should be made by connecting to the shell of the connector with as short a connection length as possible. A second cable should be connected directly from the battery to the CMG40T for the power connection.

See the next section to configure for passive seismometer calibration with current calibration drive.

# Active Sensor Interface

Unregulated +12V with current limited only by the external fuse is provided as a standard feature. Regulated sensor power is not provided as a standard feature but it is available as a no-charge factory option. +/-12V at 48mA can be provided.

The Europa can optionally control active sensors such as the Guralp CMG-3T or Streckheisen STS-2 broad band seismometers. There are several input and output control signals. Refer to pinouts for connections:

| Calibration              | The calibration signal will be generated when calibration is<br>requested by the central site software. There are three<br>calibration enable signals intended to enable the internal relays<br>of the seismometer. These signals are open drain signals that<br>are active low. They can withstand voltages up to 20 Volts. |  |  |  |
|--------------------------|----------------------------------------------------------------------------------------------------|--|--|--|
| Mass Position Indication | The mass position indicators from the seismometer are connected to three of the SOH analog inputs in the digitizer.                                                                                                    |  |  |  |
| Mass Locking/Unlocking   | The masses may be locked or unlocked by the digitizer software. The digitizer generates the logic signals required to control the seismometer lock/unlock functions.                                                                                                    |  |  |  |

| Mass Centering      | The masses may be centered by the digitizer software. The digitizer generates the logic signals required to control the seismometer centering function.                                                                                             |
|---------------------|----------------------------------------------------------------------------------------------------|
| 6 Channel digitizer | Installation for 6-channel digitizers proceeds as for 3-channel<br>units. Note that the 6-channel Europa uses two sensor<br>connectors each following the same pinout. The front panel<br>labels the connectors SIGNAL 1 and SIGNAL 2 respectively. |

#### Configuring for a passive seismometer

The first step required when connecting to a passive seismometer is setting the input sensitivity and input impedance of the ADC. The input sensitivity would normally be chosen to give a system sensitivity of 1nm/s. The input impedance should be set to a value to give the critical damping resistance of the seismometer.

| Seismometer     | Input Sensitivity | Input Gain | <b>Gain Resistors</b> | Input Impedance |
|-----------------|-------------------|------------|-----------------------|-----------------|
| Geotech S13     | 378 nV            | 3.37       | 3.48K ohms            | 5360 ohms       |
| Kinemetrics SS1 | 159 nV            | 8.02       | 1.33K ohms            | 4220 ohms       |
| Mark Prod. L4C  | 170.1 nV          | 7.49       | 1.43K ohms            | 8870 ohms       |

#### Table 3: Configuring the ADC board for passive seismometers.

Connection to a passive sensor will consist of connecting the main sensor coil to the signal inputs with the positive (+) coil connected to the positive (+) input and negative (-) to negative (-). Connect the '+' calibration output to the motor coil '+' and the '-' calibration output to the motor coil return. The output impedance of the calibration signal is 500 ohm, with a maximum current of 10mA at a voltage of 5V. A series resistor is used on the calibration '+' outputs to ensure the current is limited to this value.

The best performance will be found using cables built in the following manner:

The connection to each sensor should be made with a 2 pair, double shielded with individual internal shielding, 24 AWG (or smaller) cable. An example cable of this type would be Belden 8162. The inner shields of the cable should be connected only at the connector and the sensor end should be left open The inner shield should be kept isolated from the outer shield. The outer shield should be connected to the chassis ground and to the sensor chassis ground. If the sensor has a ground pin the connection (ie. SS1 sensor) then the chassis connection should be made by connecting to the shell of the connector with as short a connection length as possible.

# **User Configurable Jumper Settings**

Mem-Cal:

| J3 | 1-2 | Calibration Enable = $+5V$  |
|----|-----|-----------------------------|
| J3 | 2-3 | Calibration Enable = $+12V$ |

# Factory configured jumpers

The is configured using jumpers on various boards. The function of all the jumpers are explained in the following tables. Please see the as-shipped sheets for the actual jumper settings. Note that where applicable, jumper pin 1 has a square pad. The following jumper settings are set at the factory. These jumpers should never be changed. They are listed here for reference only. User configurable jumpers are considered under the function in which the jumper is referenced.

ADC 1-3:

# Hardware Setup

| Jumper   | Setting | Function             | Jumper | Setting | Function             |
|----------|---------|----------------------|--------|---------|----------------------|
| J3       | 1-2     | PS SYNC              | J5     | 1-2     | Voltage Calibration  |
| J6       | 5-6     | Channel 1 Address    | J4     |         | Not Used             |
| J7       | 1-2     | Channel 2 Address    | J7     |         | Not Used             |
| J8       | 1-2     | Channel 3 Address    | J6     | 2-3     | SOH1 = Mass POS 1    |
| J10-J18  | 2-3     | Time Slot            |        |         |                      |
| ADC 4-6: |         |                      | TCP:   |         |                      |
| Jumper   | Setting | Function             | Jumper | Setting | Function             |
| J6       | 3-4     | Channel 4 Address    | J5     | 1-2     | USCA CLK             |
| J7       | 2-3     | Channel 6 Address    | J6     | 1-2     | USCB CLB             |
| J8       | 2-3     | Channel 6 Address    | J11    | 1-2     | Flash Program        |
| COMMS:   |         |                      |        |         |                      |
| Jumper   | Setting | Function             | Jumper | Setting | Function             |
| J3A      | 1-2     | Event In CMOS Level  | J3B    | 5-6     | Event In CMOS Level  |
| J4A      | 2-3     | Event_Out CMOS Level | J4B    | 5-6     | Event_Out CMOS Level |
| J5A      | 2-3     | RX232                | J5B    | 5-6     | CTS232               |
| J6A      | 2-3     | TX232                | J6B    |         | N/A                  |
| J7A      |         |                      | J7B    | 3-4     | RTS232               |
| J7C      |         |                      | J12A   | 1-2     | AUX_CLK              |
| J12B     | 5-6     | USCA_RI              |        |         |                      |

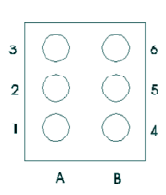

Figure 12: Pinout for J12, J3, J4, J5, J6

This page intentionally left blank.
# 7. Firmware Configuration

# Overview

As described above the Europa digitiser runs two firmware: the digitiser (HRD module) firmware and the communications controller firmware. While the HRD firmware can be configured via the configuration serial port of the Europa using a terminal emulator such as ZOC or HyperTerminal the communications controller firmware can be configured via the ethernet port of the Europa using the Libra User Interface program.

This section of the manual provides you with the necessary information on how to configure the HRD module for your specific application. The usage of the Libra User Interface program is described in the Libra User Interface manual.

The Europa as-shipped sheets contain all the important configuration parameters set before shipping. We would strongly advise to record any changes made to the configuration to facilitate troubleshooting and administration.

Configuration Parameters tell the HRD module how it should operate. There are two sets of configuration parameters:

- 1. Stored User Settings (those in Flash, saved from a previous session)
- 2. User Settings in RAM

#### Stored User Settings

Stored User Settings are User Settings that are stored into the Flash memory and do not lose their values even after power is switched off. The digitizer should be configured correctly when received.

# User Settings in RAM

User Settings in RAM are read in by the digitizer on power-up from the Stored User Settings.

The User Settings in RAM are those that you are actually changing when you modify parameters. These settings may be saved for use by selecting 'P' from the main menu or discarded by selecting 'R' from the main menu or powering off the digitizer.

# Accessing the HRD Setup

To access the menu of parameters, connect the Europa to a PC with a terminal emulator by connecting "PC Com (HRD Config)" connector of the Europa test cable to the PC COM port. Any terminal emulator such as ZOC, Procomm or Crosstalk can be used. Start the terminal emulator. The default communication parameters are 38400 8 bits, no parity, 1 stop bit, unless the user had previously changed these parameters.

Once the memory test has completed, hit an 'm' or 'M' to access the HRD menus. The Setup Menu (Main Menu) will then appear as follows:

# **Digitiser Setup Menu**

- C: Configuration menu
- U: Upload new firmware
- P: Program user settings
- R: Restart and run with saved settings

#### **Menu Option:**

Note\*\* When the digitiser has entered the menu, it will stop digitising.

The sub-menus can be reached by pressing the corresponding key, for example: type 'C' to access the Configuration sub-menu. To exit from the Main Menu type 'R'. This will reboot the digitiser and allow it to start normal data acquisition. To exit from any given sub-menu press the Escape key. This brings you back one level of menu. Typing a space or pressing the Enter key redisplays the current menu. The digitizer is not case sensitive.

If the startup message does not appear then please consult the factory. The menus may also be remotely accessed via a dial-in modem, if the digitizer has been so configured.

# **Configuration Menus**

The configuration menus allow the user to tailor the Europa for a specific application. Care must be taken when configuring these parameters. Understand what a parameter does before changing it. Generally, the Europa is preconfigured at the factory and the user should not have to modify the parameters in these menus.

After the HRD has been reconfigured, the "Program user settings" option in the top-level Setup Menu must be selected to save the new configuration.

#### **Configuration Top Level Menu**

All of the items in the main configuration menu are sub menus.

#### digitizer Configuration Menu

- H: Edit hardware setup parameters
- I: Edit input sensitivity & impedance parameters
- G: Edit gps power cycling parameters
- S: Edit soh calibration parameters
- L: Edit log settings parameters
- D: Edit digitizer parameters
- P: Edit data port parameters
- O: Edit Orion specific parameters
- X: Edit temperature coefficients

#### **Configuration Sub menus**

#### Hardware Setup Menu

The parameters in this menu tell the software what hardware is in the digitizer. The serial number should not be changed unless some board swapping is done. The number of channels defines the number of physical ADC channels present. This is usually 3 or 6 channels. The number of memory banks defines the number of 256K blocks of memory present in the digitizer. For HRD's with no memory, this value is 0. For Orion this value is 8, and HRD's with expanded memory the value could be as high as 16. The PIC version number applies to the Orion only which is preconfigured and should not be changed. The last item sets the baud rate for the configuration port.

#### Hardware Setup Edit Menu

| S: | Serial number:          | 000153 |
|----|-------------------------|--------|
| C: | Number of channels:     | 3      |
| B: | Number of memory banks: | 0      |

- P: Pic version number: B:
  - Configuration Baud rate: 38400

#### Input Sensitivity & Impedance Menu

The input sensitivity & impedance menu is used to store the ADC gain and damping resistor values. When you change the ADC gain and damping resistor values, update this table at the same time. It saves having to disassemble the Europa in the future to determine the values. The first value is the sensitivity and the second value is the impedance as shown in the menu below. These values are not used within the Europa. On the Orion, these values are used by the Channel Sensitivity menu and should be set correctly.

2

#### **Input Sensitivity & Impedance Menu**

|    |              | sensitivity (nV/bit) | impedance (ohms) |
|----|--------------|----------------------|------------------|
| 1: | Channel 1:   | 1.000                | 1.000            |
| 2: | Channel 2:   | 1.000                | 1.000            |
| 3: | Channel 3:   | 1.000                | 1.000            |
| 4: | Channel 4:   | 1.000                | 1.000            |
| 5: | Channel 5:   | 1.000                | 1.000            |
| 6: | Channel 6:   | 1.000                | 1.000            |
| A: | Channels 1-3 |                      |                  |
| B: | Channels 4-6 |                      |                  |
| C: | Channels 1-6 |                      |                  |

#### Gps Power Cycling Menu

The GPS edit menu configures the power cycling parameters for the GPS engine. The GPS may have power cycling enabled (1) or disabled (0). If power cycling is disabled, the GPS engine is on continuously (this is recommended for most digitizer applications). Power cycling is used to conserve power and trades off against timing accuracy. The power interval is the time between GPS power ups. Every 30 minutes is recommended. The maximum "on" duration is the time the GPS will remain on if it cannot lock (5 minutes is recommended).

#### **Gps Power Cycling Menu**

| C: | Enable power cycling: | 1  |
|----|-----------------------|----|
| I: | Power interval (min): | 60 |
|    |                       |    |

D: Maximum power duration (min): 10

#### Soh Calibration Menu

The SOH information is transmitted by the digitizer in a floating point format of user units such as temperature. This menu allows the user to set the conversion factors for the SOH values. The conversion factors are sensitivity (units/v) and offset (units) and the conversion formula is:

SOHValue = Sensitivity (units/v) \* value (V) + offset (units)

The value is a factory calibrated voltage measurement of the SOH input. The first value in the menu below is the sensitivity and the second is the offset.

#### Soh Calibration Menu

|    |             | Units Per Volt | Units Offset |
|----|-------------|----------------|--------------|
| A: | Fast soh 1: | 1.000          | 0.000        |
| B: | Fast soh 2: | 1.000          | 0.000        |
| C: | Fast soh 3: | 1.000          | 0.000        |

# Firmware Configuration

| 1. | Slow soh 1:  | 1 000 | 0.000 |
|----|--------------|-------|-------|
| 1. | 510W S011 1. | 1.000 | 0.000 |
| 2: | Slow soh 2:  | 1.000 | 0.000 |
| 3: | Slow soh 3:  | 1.000 | 0.000 |
| F: | Fast soh 1-3 |       |       |
| S: | Slow soh 1-3 |       |       |

#### Log Settings Menu

This menu sets how often the SOH information is recorded and transmitted. The verbosity sets the digitizer instrument log reporting detail. This should be set to normal (30). The verbose mode (31) is used for debugging only.

The fast and slow soh interval set how often the fast and slow SOH information is recorded and transmitted. This value is in seconds. Fast SOH can be sampled a maximum of once a second and slow SOH can be sampled a maximum of every 8 seconds. Typically, these values are set to once a minute to once every 10 minutes. The setting will depend somewhat on the transmission link bandwidth.

#### Log Settings Menu

| V: | Verbosity:               | 31 |
|----|--------------------------|----|
| F: | Fast soh interval (sec): | 60 |
| S: | Slow soh interval (sec): | 60 |
| G: | Gps interval (sec):      | 60 |

#### Digitizer Menu

The DSP edit menu sets up the parameters associated with the seismic data channels. The number of channels is the transmitted number of channels. You can have a 3 channel digitizer and only transmit one channel of data. The sample rate may be any of the following sample rates:

10, 20, 40, 50, 80, 100, 125, 200, 250, 500 s/s

The DC removal may be enabled(1) or disabled(0). The DC removal filter is a first order IIR filter which is done after all the FIR filtering. The DC removal filter frequency may be set in the range of 1 to 1000 mHz.

# Digitizer Menu

| C: | Number of channels:         | 1   |
|----|-----------------------------|-----|
| S: | Sample rate:                | 100 |
| D: | DC removal enabled:         | 1   |
| F: | DC removal frequency (mHz): | 50  |

# Data Communications Menu

This menu sets up the data port on the HRD. The baud rate may be any of the standard baud rates. Note, that the limitations of the telemetry channel should also be observed when configuring the HRD to a certain supported baud rate. Changing the tx baud rate will change the rx baud rate also, however a different rx baud rate may be specified. Radio mode may be enabled(1) or disabled(0). If the HRD is connected to a UHF radio transmitter this mode should be enabled. In radio mode, the HRD adds filler characters and scrambles the data to keep the transmitter working well.

The bundles per packet defines the length of the transmission packets. This allows the user to tailor the HRD to the radio link. If the link is noisy then shorter packets are called for. If the link is quiet, the packet can be longer. Typically, 19 bundles/packet is used in most installations. See the data format section for more information on this. If the data communications link supports 2 way communications and the acquisition program will request missing data, re-tx requests may be enabled (1), otherwise re-tx requests should be disabled (0). The tx twice may be enabled (1) or disabled (0). The tx twice delay (in seconds) sets the time delay for transmit twice.

The spread spectrum (SS) radio receiver can operate in two modes: point-to-point and point-to-multipoint. For point-to-point mode, SS handshaking can be set to any value between 1 and 255. This value determines how many packets the HRD will write to the transceiver buffer (1 Kbyte) before asserting a DTR signal. Note that the value can affect the tradeoff between communications throughput and communication errors (lost packets). Generally, high throughput can result in lost packets compared to lower throughput.

# Data Port Menu

| B: | Tx & Rx Baud rate:    | 9600 | 9600 |
|----|-----------------------|------|------|
| N: | Bundles per packet:   | 19   |      |
| R: | Enable radio mode:    | 1    |      |
| X: | Enable re-tx requests | 0    |      |
| 2: | Enable tx twice:      | 2    |      |
| D: | Tx twice delay (sec): | 60   |      |
| H: | SS handshaking        | 3    |      |

# TCXO Calibration Menu

This menu sets the temperature curve for the ADC crystal. The only time these values should be changed is when ADC or TCP cards are swapped between HRD's. DO NOT USE this menu otherwise. These coefficients are calibrated at the factory and should never need to be changed. Consult the factory for further details.

# **Temperature Coefficients Menu**

- U: Upload new coefficients
- I: Initialize coefficients
- C: Check coefficient checksum
- V: View coefficients

# Orion Specific Menu

In this menu, the Enable Orion mode must be set to 0. This puts the HRD into digitizer mode. Do not change the other parameters.

# **Orion Specific Menu**

| O: | Enable Orion mode:               | 0     |      |      |
|----|----------------------------------|-------|------|------|
| M: | Disk heat mode:                  | 3     |      |      |
| H: | Minutes of heat per degree:      | 8     |      |      |
| R: | Safe disk temperature range (C): | 5     | 50   |      |
| V: | Battery voltage levels:          | 12.25 | 11.5 | 10.9 |
|    |                                  |       |      |      |

# Software & Firmware Updates

# **Digitiser Firmware Update Procedure**

New firmware is uploaded through the factory test port. See the section above for a description of the factory test port. This paragraph contains the necessary instructions for uploading new firmware. For step by step upload instructions refer to Appendix F of this manual.

- 1. Copy the firmware received on the update CD to the PC's hard drive
- **2.** Connect the digitiser config cable to factory test port via the communications connector.
- **3.** Connect the cable to a PC communications port.

- 4. Start a PC terminal emulator program.
- 5. Set baud rate to 38400, 8 data bits, no parity, 1 stop bit.
- 6. Disable all modem handshaking options like RTS/CTS, DSR, Xon/Xoff DCD detection
- 7. Power up the Europa.
- 8. There should be a few beeps on the emulator then the text "TCP Version X.XX, compiled (date, time)

Press 'M' key within 5 seconds or during memory test".

If this does not appear, then check connections and emulator settings. Note the firmware version and date at this point.

- **9.** Press the "M" key. A menu will appear when the memory test is complete. The length of the memory test will depend on the amount of memory installed on the Mem/Cal PCB of the digitiser.
- 10. Press the "U" key to select the upload new firmware option.
- **11.** From the terminal emulator, initiate an ASCII upload of the new hex file on the update diskette.
- 12. The firmware will begin uploading into the Europa. This may take a few minutes. When the upload is complete, a message "upload completed, programming flash" will appear. A few seconds later the flash will be programmed and the Europa reboots. The text for the TCP version will appear again and it should display the new firmware version and date. At this point the firmware upload procedure is complete. The Europa is now ready for use.

If the download fails, a download error message will be displayed, try downloading again.

# NEVER power down the Europa while it is doing a upload. This will have catastrophic results.

# **Communications Controller Firmware Update Procedure**

This procedure applies only to Europas which contain a communications controller. There are two software partitions on the comms controller. Only one partition is in use at one time. The other is used as a backup.

- 1. Copy the firmware received on the update CD to the PC's hard drive.
- 2. Connect the Europa to a LAN using the ethernet port.
- 3. Logon to the Europa and select the *System Files* menu. Hit the *Request* button.
- 4. Select *program A* or *program B* from the file list on the left side of the screen.
- 5. The current code version will be displayed as well as which partition is being used ex: LibraV402A\_auth.bin and the *in use* box checked off indicates that firmware 4.02 for partition "A" is currently in use.
- 6. Select the program partition which is not currently in use and hit the Send button.
- 7. Select the firmware version with the .bin extension which corresponds to the unused partition. (LibraVXXXA\_auth.bin for program A or LibraVXXXB\_auth.bin for program B)
- 8. If a release notes window comes up just hit the *Save* button.
- 9. The firmware will begin uploading.
- **10.** Once completed, select the *Test Code* button. The Europa will now reboot and attempt to run the new code.

- **11.** Hit the *Request* button and then select the program partition for the code you just installed (*program A* or *program B*). The new firmware version will be displayed and the *in use* box will be checked off if the software is working properly.
- **12.** If the firmware does not appear to be functioning, simply power-cycle the Europa and it will reboot with the previous code you were using.
- **13.** Once the new firmware appears to be working correctly, select the *Set As Default* selection to make the new code version the default firmware to boot with.

This page intentionally left blank.

# 8. Servicing

# Basic troubleshooting

#### Digitizer looks dead after power on

Check batteries.

Check connections.

Check fuses.

#### Unable to communicate with digitizer on startup

If the digitizer fails to send any data, connect the test cable run labeled "PC Com (HRD Config)". Carefully examine the terminal emulator output. If you see a message "Frame error" possibly accompanied by some garbage data, the digitizer is probably sending data at a different baud rate than that for which digitizer test program is configured. Carefully check the factory documentation to determine for what baud rate the digitizer was configured.

#### Noisy data

Is the data bad on all channels, or just one or two? If this is the case, you should carefully check the corresponding connections. Check to ensure that the channel responds to an input stimulus. (Disconnecting it, or lightly tapping the sensor should prove sufficient) Do one or more channels show a flat line? Do the state of health header fields indicate a problem with that channel? Try switching the sensors around to see if the problem stays with the same channel or moves.

#### **GPS not locking**

Most problems with the GPS engines can be traced to a poorly placed antenna. If the GPS is not receiving well, try repositioning the antenna to a more favorable location. For best reception the GPS antenna should have an unobstructed visibility of the sky above the 30 degree elevation circle. Lastly, ensure the antenna cable is not hanging from the antenna. Secure the antenna cable with a few tie wraps near the antenna to carry the weight of the cable.

The GPS should lock on its own if there is sufficient signal strength. If the GPS is not locking within 15 minutes of power-on, follow the procedure below:

- 1. Go to the GPS screen on ViewDat or log-on to the Europa with the Libra User Interface program.
- 2. Examine the GPS status on the screen. Are any satellites being tracked?
- **3.** Examine the signal strength values. The signal strength (S/N) from the satellites should be greater than 38.
- 4. Reposition the antenna to a better location.
- 5. The GPS clock should lock now.

Alternatively, if the Europa contains a communications controller the *GPS Satellites* page can be used to monitor the GPS signal strengths.

Note\*\* The first time the Europa is powered, the GPS engine may require a fairly large amount of time to lock on as the engine attempts to figure out where in the world it is located.

#### The data is not being time stamped with UTC time when the GPS is locked

- 1. Access the HRD configuration.
- 2. Check the baud rate for the serial port on which timing is received: 9600bps should be used for Trimble or Rockwell Microtracker engine is installed (this always the

case for Europa digitiser with communications controller board) and 4800 when Rockwell-30 engine is installed.

#### Unable to logon to the Europa using the LAN

The following only applies to Europas that contain a communications controller.

- 1. Go to the DOS prompt or terminal window.
- 2. Attempt to *ping* the IP address of the computer (see computer's OS instructions for more information)
- **3.** If the *ping* command receives a reply, remove the ethernet connection from the Europa and attempt to ping the IP again to make sure that no other equipment is using the same IP address. Change the IP of the equipment or Europa if necessary.
- **4.** If the ping command does not receive a response, check that the Europa and computer are connected to the LAN and that the computer's subnet is the same as that of the Europa's. You may also want to check that the Europa is powered and that the fuses are ok.

#### Europa does no output data

Connect with to the configuration port of the HRD (HRD config). Ensure that the digitiser was not left in configuration mode. Check if cable connections to the data port are correct. Check the ViewDat or other data receiving program configuration (baud rate, bundles per packet, radio mode off or on, etc.)

The following only applies to Europas that contain a communications controller.

- 1. Log-on to the Europa with the Libra User Interface program
- 2. Ensure the communications controller is configured for the correct baud rate, number of bundles per packet, etc.

#### Europa does not authenticate data

The following only applies to Europas with authentication option.

- 1. Log-on to the Europa with the Libra User Interface program.
- 2. Check if the correct PIN is configured on the authentication tab.
- **3.** Check if the correct number of channels to be authenticated are configured on the authentication tab.
- 4. Check if the digitiser data is stamped with the time of the internal clock of the communications controller board.

#### **Disassembly and Reassembly**

The objective is to troubleshoot to the board level and replace the board. The necessary tools are:

- 1. Phillips screwdriver.
- 2. Flat head screwdriver
- **3.** Hex head 3 mm for socket head cap screws.
- 4. Grounding mat and wrist strap

**Disassembly Instructions** 

- 1. Disconnect all external cables from the Europa Digitizer.
- 2. Place unit on grounding mat and attach the strap to your wrist.
- 3. Remove the screws around the edge of the front plate of the enclosure box.
- **4.** Pull out the chassis and orient the chassis as shown in the figure at the end of these instructions.
- 5. Remove the two countersunk screws holding the comb cover on the HRD24 card cage.
- 6. Slide out the comb cover by pulling and angling it upward over the chassis side

- 7. Disconnect the power connector (bottom right connector) from the HRD24 card cage by first pushing on the retaining tab with a flat blade screwdriver and then pulling.
- **8.** Disconnect the remaining connectors by first pushing aside the rocker arms on each connector.
- 9. Remove the two screws holding the card cage cover to the card cage.
- **10.** Cards may be removed from the card cage by first pushing on the card extractor levers and then pulling out the card.
- **11.** The order of the cards is shown in a diagram on the right of the HRD card cage as follows: ADC 1-3, ADC 4-6, TCP, Mem/cal, Comms Controller, Power Supply.
- **12.** Always replace the ADC card (1st card on top) and the TCP card (3rd from top) as a pair.

#### Assembly Instructions

The assembly instructions are the reverse of the disassembly instruction. NOTE: Make sure that all cards are properly seated before replacing the HRD card cage cover and ensure that all cables have been properly reconnected. Also, make sure that the repaired unit has the same configuration parameter values as the previously faulty unit Refer to the as-shipped sheets for the configuration parameters. After power up of the digitizer check the following by connecting the test cable:

- the digitizer is transmitting data
- the GPS locks

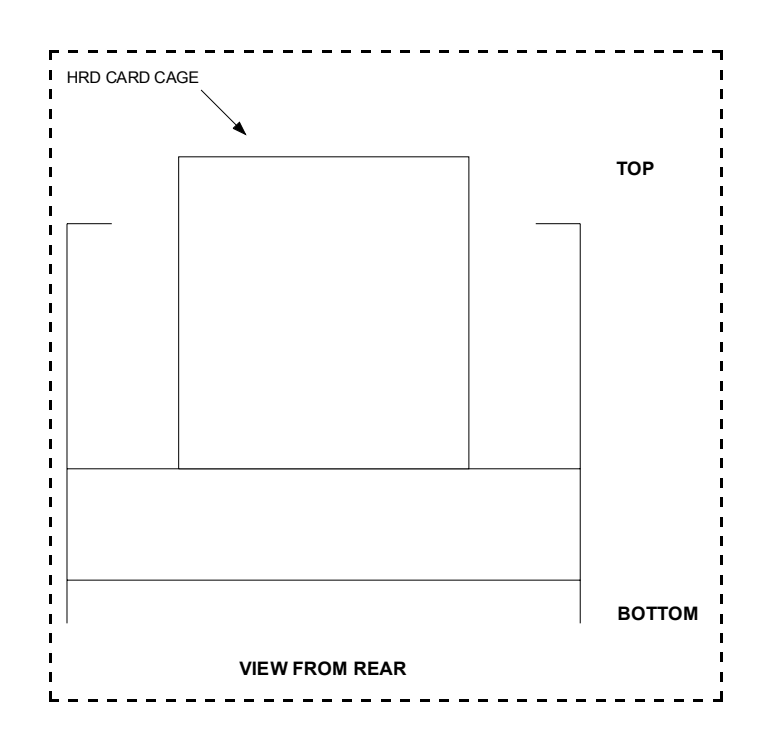

# **Appendix A - Connector Pinouts**

| Pin Number | Signal Name            |
|------------|------------------------|
| А          | Dgnd / 12V PWR OUT RTN |
| В          | SOH-AGnd               |
| С          | SOH 3                  |
| D          | SOH 1                  |
| E          | N/C                    |
| F          | +12V PWR OUT           |
| G          | HRD CFG Rx             |
| Н          | HRD CFG Tx             |
| J          | N/C                    |
| К          | RADIO DATA (ReTx)      |
| L          | N/C                    |
| М          | HRD DATA Tx            |
| Ν          | HRD DATA Rx            |
| Р          | PWR ON                 |
| R          | SOH 2                  |
| S          | AGnd                   |
| Т          | HRD CFG Gnd            |
| U          | DGnd                   |
| V          | N/C                    |

Table 4: Europa (VHF/UHF) SOH/Comms Connector Pinout

| Pin Number | Signal Name            |
|------------|------------------------|
| Α          | Dgnd / 12V PWR OUT RTN |
| В          | SOH - AGnd             |
| С          | SOH 3                  |
| D          | SOH 1                  |
| E          | N/C                    |
| F          | +12V PWR OUT           |
| G          | HRD CFG Rx             |
| Н          | HRD CFG Tx             |
| J          | SS Rx                  |
| K          | SS Tx                  |
| L          | CD                     |
| М          | HRD DATA Tx            |
| N          | N/C                    |
| Р          | N/C                    |
| R          | SOH 2                  |
| S          | N/C                    |
| Т          | HRD CFG Gnd            |
| U          | Gnd                    |
| V          | SS MENU                |

 Table 5: Europa (HRD/GPS/SS) SOH/Comms Connector Pinout

| Pin Number | Signal Name            |
|------------|------------------------|
| A          | Dgnd / 12V PWR OUT RTN |
| В          | SOH - AGnd             |
| С          | SOH 3                  |
| D          | SOH 1                  |
| E          | N/C                    |
| F          | +12V PWR OUT           |
| G          | HRD CFG Rx             |
| Н          | HRD CFG Tx             |
| J          | Reserved               |
| K          | Reserved               |
| L          | Reserved               |
| М          | Reserved               |
| Ν          | N/C                    |
| Р          | N/C                    |
| R          | SOH 2                  |
| S          | N/C                    |
| Т          | HRD CFG Gnd            |
| U          | Reserved               |
| V          | N/C                    |

Table 6: Europa (HRD/422) SOH/Comms Connector Pinout

| Pin Number | Signal Name            |
|------------|------------------------|
| A          | Dand / 12V PWR OUT RTN |
| B          | SOH-AGnd               |
| С          | SOH 3                  |
| D          | SOH 1                  |
| E          | TEMP                   |
| F          | +5V PWR OUT            |
| G          | HRD CFG Rx             |
| Н          | HRD CFG Tx             |
| J          | External Data Rx       |
| К          | External Data Tx       |
| L          | Controller Config Tx   |
| М          | HRD DATA Tx            |
| Ν          | HRD DATA Rx            |
| Р          | PWR ON                 |
| R          | SOH 2                  |
| S          | AGnd                   |
| Т          | HRD CFG Gnd            |
| Ū          | DGnd                   |
| V          | Controller Config Rx   |

 Table 7: Europa With Authentication SOH/Comms Connector Pinout

| Pin Number | Signal Name  |
|------------|--------------|
| A          | +GPS Rx DATA |
| В          | - GPS RESET  |
| С          | + GPS RESET  |

# Servicing

Table 8: Europa (HRD/422) RS-422 Connector Pinout

The GPS antenna connector is a standard female TNC bulkhead jack.

# Table 9: GPS Antenna Connector

The RF antenna connector is a standard female N type bulkhead jack.

Table 10: RF Antenna Connector

| Pin | Signal Name |
|-----|-------------|
| А   | Battery +   |
| В   | Ground      |
| С   | Battery -   |

# Table 11: Power Connector

| Pin Number | Signal Name                  |
|------------|------------------------------|
| A          | Channel 2 +                  |
| В          | Channel 1 Gnd                |
| С          | Channel 1 -                  |
| D          | Sensor Gnd                   |
| E          | Sensor -12V (n/c internally) |
| F          | Sensor +12V                  |
| G          | Control relay 3              |
| Н          | Control relay 1              |
| J          | Mass Position 3              |
| K          | Mass Position 1              |
| L          | Channel 3 Calibration +      |
| М          | Channel 2 Calibration +      |
| N          | Channel 1 Calibration +      |

# Servicing

| - |                                            |
|---|--------------------------------------------|
| Р | Channel 3 -                                |
| R | Channel 3 Gnd                              |
| S | Channel 2-                                 |
| Т | Channel 2 Gnd                              |
| U | Channel 1+                                 |
| V | Logic Gnd                                  |
| W | Control relay 2                            |
| Х | Mass Position 2                            |
| Y | Channel 3 Calibration -                    |
| Z | Channel 1 Calibration -                    |
| а | Channel 3+                                 |
| b | Chassis Gnd (connected to connector shell) |
| С | Channel 2 Calibration -                    |

Table 12: Signal Connector

This page intentionally left blank.

# **Appendix B - Data Format**

# Introduction

This data transmission format facilitate the transfer of compressed seismic data along with a wide variety of status information from an instrument to a central site. It supports error free transmission of data using retransmission requests of bad packets. It also supports polled networks. The data format requires that the instrument have an accurate time source (ie. GPS) for time tagging the data prior to compression and transmission. The compression algorithm is based on taking the first difference of the data and packing the data into bytes, words, or long words . This algorithm achieves about 1.3 bytes per sample at maximum compression.

Most of the status messages can be transmitted at a user defined frequency. This allows the user to tailor ratio of data to status information. This is important on limited bandwidth or noisy transmission mediums. The status information in data format is expandable. As new status information messages are created, they can be added to the data format without affecting the existing information.

Lastly, the data format is simple to implement on small microprocessors. The compression algorithm is simple and requires little memory and processing power.

The following objectives were used in designing the data format:

- 1. support compressed data
- 2. support retransmit of packets for error correction
- **3.** support polled networks
- 4. compatible with Orion
- 5. simple compression/decompression algorithm
- 6. simple to implement
- 7. expandable
- 8. programmable frequency for status information
- 9. not wasteful of bandwidth

# **Description of Packets**

All the data (seismic and status data) is gathered into sequenced and time stamped packets. These packets start with a synchronization word plus an "old packet" available word and finish with a CRC. The packets consist of 17 byte 'bundles' of data. Each bundle is an independent collection of data. Each packet contains a time stamp bundle followed by "n" data bundles where "n" is odd. In order to word align packets, an odd number of bundles is used. This principally benefits the TCP.

The number of bundles in a packet is a programmable parameter. The number of bundles is odd and has a range of 1-255. This allows the packet size to be tailored to the data link. The packet size should be optimized for the data link. Short packets should be used on noisy error prone data links. Packets may be the same size for the entire network, or different on each branch (a branch is

# Appendix B

connected to one RM-4 port) of the network. All instruments on a given branch must use the same packet size. Short messages must be paddled out to the packet size. Outgoing packets may have a different packet size.

In summary:

- a channel is a unique stream of information
- an instrument may transmit 1 or more channels of information
- a packet contains information from only one channel
- a packet is a uniquely identifiable collection of information that is transmitted
- packets are a configurable fixed size
- o a branch connects 1 or more instruments to one port on the RM-4
- all instruments on a branch use the same incoming packet size
- all instruments on a branch use the same outgoing packet size
- outgoing packets do not have the "oldest packet word"
- incoming packets contain data, status, or configuration information
- outgoing packets contain retransmit requests, or configurations
- Outgoing is from the central site to remote site, incoming is the opposite
- all data is represented in the little endian format (intel format)

# **CRC for the Packets**

For simplicity CRC's should be an addressable data size, i.e. 8, 16 or 32 bits. Sending 32 bits (4 bytes) is too much overhead, 8 bits is not sufficient Therefore select 16 bits as the CRC size.

There are 2 good common standard 16 bits polynomials, the CRC-16 and the 16 bit CRC-CCITT. The reversal of these polynomials are also known to be good and are also used. The digitizer uses the 16 bit CRC-CCITT. Therefore select the 16 bit CRC-CCITT as the CRC polynomial.

On the bit level CRC's can be calculated from either end. Normally CRCs are calculated most significant bit first, i.e. the byte 0xD5 is done 11010101. Reflected CRCs are calculated least significant bit first, i.e. the byte 0xD5 is done 10101011. Bits of a byte are transmitted over a serial link least significant bit first. Most CRCs calculated for transmission over a serial link are done least significant bit first. The digitizer uses a reflected CRC algorithm. Therefore, select a reflected CRC algorithm is to be used.

If the accumulated CRC value is 0, it is unaffected by the 0 byte and errors may not be detected. The CRC should not be initialized to 0 if messages contain leading 0s may occur. Since the receiver synchs on a non-zero sync word, this is not a problem if these bytes are included. The digitizer uses 0xFFFF as its initial value for the CRC. Therefore, select 0 as the initial value for the CRC.

If the CRC is sent as is, the accumulated CRC value afterwards is then 0. This can pose problems if messages have the CRC and trailing 0s, see above. Modifying the CRC before transmitting it has little to gain and complicates matters. The Orion XORs the CRC with 0xFFFF before transmitting it and checks for 0xF0B8 on receive. Therefore, select transmitting the CRC as is.

#define CrcUpdate(usCrc,ubByte) \ ((usCrc) >> 8) ^ ausCrcTable [((usCrc) & 0xff) ^ (ubByte)]

```
SendByte (ubByte)
{
        usCrc = CrcUpdate (usCrc,ubByte);
        UscTx = ubByte ^ ubScramble;
RecvByte ()
ł
        ubByte = UscRx ^ ubScramble;
        usCrc = CrcUpdate (usCrc, ubByte);
        return ubByte;
SendMsg (pubData)
        usCrc = 0;
        SendByte (ubSync1);
        SendByte (ubSync2);
        SendLong (ulOldestSequenceNumber);
        for (us = 0; us < usNumberMsgByte, us ++)</pre>
        SendByte (pubData [us]);
        usCrc2 = usCrc;
        SendWord (usCrc2);
}
RecvMsg (pubData)
ł
        while (1)
        ł
                while (1)
                {
                        while (1)
                                 usCrc = 0;
                                 if (RecvByte() == ubSync1)
                                         break;
                         if (RecvByte () == ubSync2)
                                 break;
                ulOldestSequenceNumber = RecvLong ();
                for (us = 0; us < usNumberMsgByte, us ++)</pre>
                        pubData [us] = RecvByte ();
                usCrc2 = usCrc;
                if (usCrc2 == RecvWord () && usCrc == 0)
                        break:
        }
}
unsigned short ausCrcTable[256] ={
  0x0000, 0x1189, 0x2312, 0x329B, 0x4624, 0x57AD, 0x6536, 0x74BF, 0x8C48, 0x9DC1,
  0xAF5A, 0xBED3, 0xCA6C, 0xDBE5, 0xE97E, 0xF8F7, 0x1081, 0x0108, 0x3393, 0x221A,
  0x56A5, 0x472C, 0x75B7, 0x643E, 0x9CC9, 0x8D40, 0xBFDB, 0xAE52, 0xDAED, 0xCB64,
  0xF9FF, 0xE876, 0x2102, 0x308B, 0x0210, 0x1399, 0x6726, 0x76AF, 0x4434, 0x55BD,
  0xAD4A, 0xBCC3, 0x8E58, 0x9FD1, 0xEB6E, 0xFAE7, 0xC87C, 0xD9F5, 0x3183, 0x200A,
  0x1291, 0x0318, 0x77A7, 0x662E, 0x54B5, 0x453C, 0xBDCB, 0xAC42, 0x9ED9, 0x8F50,
  0xFBEF, 0xEA66, 0xD8FD, 0xC974, 0x4204, 0x538D, 0x6116, 0x709F, 0x0420, 0x15A9,
  0x2732, 0x36BB, 0xCE4C, 0xDFC5, 0xED5E, 0xFCD7, 0x8868, 0x99E1, 0xAB7A, 0xBAF3,
  0x5285, 0x430C, 0x7197, 0x601E, 0x14A1, 0x0528, 0x37B3, 0x263A, 0xDECD, 0xCF44,
  0xFDDF, 0xEC56, 0x98E9, 0x8960, 0xBBFB, 0xAA72, 0x6306, 0x728F, 0x4014, 0x519D,
  0x2522, 0x34AB, 0x0630, 0x17B9, 0xEF4E, 0xFEC7, 0xCC5C, 0xDDD5, 0xA96A, 0xB8E3,
  0x8A78, 0x9BF1, 0x7387, 0x620E, 0x5095, 0x411C, 0x35A3, 0x242A, 0x16B1, 0x0738,
  0xFFCF, 0xEE46, 0xDCDD, 0xCD54, 0xB9EB, 0xA862, 0x9AF9, 0x8B70, 0x8408, 0x9581,
  0xA71A, 0xB693, 0xC22C, 0xD3A5, 0xE13E, 0xF0B7, 0x0840, 0x19C9, 0x2B52, 0x3ADB,
  0x4E64, 0x5FED, 0x6D76, 0x7CFF, 0x9489, 0x8500, 0xB79B, 0xA612, 0xD2AD, 0xC324,
  0xF1BF, 0xE036, 0x18C1, 0x0948, 0x3BD3, 0x2A5A, 0x5EE5, 0x4F6C, 0x7DF7, 0x6C7E,
  0xA50A, 0xB483, 0x8618, 0x9791, 0xE32E, 0xF2A7, 0xC03C, 0xD1B5, 0x2942, 0x38CB, 0x0A50, 0x1BD9, 0x6F66, 0x7EEF, 0x4C74, 0x5DFD, 0xB58B, 0xA402, 0x9699, 0x8710,
  0xF3AF, 0xE226, 0xD0BD, 0xC134, 0x39C3, 0x284A, 0x1AD1, 0x0B58, 0x7FE7, 0x6E6E,
  0x5CF5, 0x4D7C, 0xC60C, 0xD785, 0xE51E, 0xF497, 0x8028, 0x91A1, 0xA33A, 0xB2B3, 0x4A44, 0x5BCD, 0x6956, 0x78DF, 0x0C60, 0x1DE9, 0x2F72, 0x3EFB, 0xD68D, 0xC704,
  0xF59F, 0xE416, 0x90A9, 0x8120, 0xB3BB, 0xA232, 0x5AC5, 0x4B4C, 0x79D7, 0x685E,
  0x1CE1, 0x0D68, 0x3FF3, 0x2E7A, 0xE70E, 0xF687, 0xC41C, 0xD595, 0xA12A, 0xB0A3,
  0x8238, 0x93B1, 0x6B46, 0x7ACF, 0x4854, 0x59DD, 0x2D62, 0x3CEB, 0x0E70, 0x1FF9,
  0xF78F, 0xE606, 0xD49D, 0xC514, 0xB1AB, 0xA022, 0x92B9, 0x8330, 0x7BC7, 0x6A4E, 0x58D5, 0x495C, 0x3DE3, 0x2C6A, 0x1EF1, 0x0F78
```

# };

# **Outgoing Packets**

All outgoing packets are a fixed size of 30 bytes. There are no retransmit requests from the destination for outgoing packets.

The basic format is as follows:

| 2 bytes     | Synchronization Word $=$ AA BB                           |
|-------------|----------------------------------------------------------|
| 2 bytes     | Instrument ID (5 bits model type, 11 bits serial number) |
| 4 bytes     | Long Seconds                                             |
| 1 byte      | Packet Type                                              |
| 3 bytes     | Packet Information Header                                |
| 4 x 4 bytes | Data Section                                             |
| 2 bytes     | Packet CRC                                               |
|             |                                                          |

# **Retransmission Request by Sequence Number Packet**

| 1 byte  | Packet type $= 1$           |
|---------|-----------------------------|
| 1 byte  | Channel                     |
| 2 bytes | Spare                       |
| 4 bytes | Sequence number 1 requested |
| 4 bytes | Sequence number 2 requested |
| 4 bytes | Sequence number 3 requested |
| 4 bytes | Sequence number 4 requested |

# Retransmission Request by Sequence Number Range Packet

| 1 byte  | Packet type $= 2$               |
|---------|---------------------------------|
| 1 byte  | Channel                         |
| 2 bytes | Spare                           |
| 4 bytes | First sequence number requested |
| 4 bytes | Last sequence number requested  |
| 8 byte  | Spare                           |

# digitizer Calibration Packet

| 1 byte  |          | Packet Type = 6                                           |
|---------|----------|-----------------------------------------------------------|
| 1 byte  |          | Channel Mask (ch 1, 2, 3, $4 = 1, 2, 4, 8$ )              |
| 2 bytes |          | Spare                                                     |
| 4 bytes | us-int32 | Start Time (long seconds)                                 |
| 4 bytes | float    | Frequency in Hz (0.01 $\leq$ freq $\leq$ sample rate / 2) |
| 4 bytes | float    | Amplitude in Volts ( $0 < amp \le 5.0$ )                  |
| 2 bytes | us-int32 | Duration in seconds ( $0 < duration \le 3600$ )           |

# **Incoming Packets**

All incoming packets consist of a synchronization pattern, oldest packet available for a data stream, time stamp bundle, n other bundles, and a CRC:

| 2 bytes      | Synchronization Word                      |
|--------------|-------------------------------------------|
| 4 bytes      | Oldest Packet Available for a Data Stream |
| 17 bytes     | Packet Header Bundle                      |
| 17 * n bytes | n bundles where n is odd                  |
| 2 bytes      | Packet CRC                                |

# **Compressed Data Packet**

A data packet always consists of a time stamp bundle followed by n data bundles (where n is user defined). A time stamp bundle contains a sequence number, the time of the first sample, instrument ID (model and serial number), sample rate of packet and channel number, and the first sample.

Compressed Data Packet Header Bundle

| 1 byte Packet type = 1 ( bit $5 = 1$ is for retransmit)              |          |
|----------------------------------------------------------------------|----------|
| 4 bytes Long seconds                                                 |          |
| 2 bytes Sub-seconds in 10,000th of a second                          |          |
| 2 bytes Instrument ID [5 bit model type, 11 bit serial number]       |          |
| 4 bytes Sequence Number                                              |          |
| 1 byte Sample Rate, Channel # [5 bits for sample rate, 3 bits for ch | annel #] |
| 3 bytes X0 (first sample)                                            |          |

The instrument ID defines the instrument type transmitting the channel of data. Currently the following instrument ID's are defined:

| 0    | digitizer               |
|------|-------------------------|
| 1    | ORION                   |
| 2    | RM3                     |
| 3    | RM4                     |
| 4-31 | Reserved for future use |

The sample rate is an enumerated value. The table below defines the different sample rates:

| 0 | reserved | 6  | 40 s/s  | 12    | 250 s/s                 |
|---|----------|----|---------|-------|-------------------------|
| 1 | 1 s/s    | 7  | 50 s/s  | 13    | 500 s/s                 |
| 2 | 2 s/s    | 8  | 80 s/s  | 14    | 1000 s/s                |
| 3 | 5 s/s    | 9  | 100 s/s | 15    | 25 s/s                  |
| 4 | 10 s/s   | 10 | 125 s/s | 16    | 120 s/s                 |
| 5 | 20 s/s   | 11 | 200 s/s | 17-31 | reserved for future use |

#### Data Bundle

A data bundle contains between 4 and 16 compressed samples of data. The samples are compressed using a first difference algorithm. The data is compressed as byte, word, or long differences. Each set of four bytes contains either 4 byte differences, 2 word differences, or 1 long difference. The compression bits indicate how each set of 4 bytes is packed. For each 4 byte set there are 2 compression bits. The compression bits are packed into a byte as follows:

byte : ww xx yy zz

where the compression bits indicate:

# Appendix B

| ww.data.set 1  | 00 | not used        |
|----------------|----|-----------------|
|                | 00 |                 |
| xx- data set 2 | 01 | byte difference |
| yy- data set 3 | 10 | word difference |
| zz- data set 4 | 11 | long difference |

The format of the data bundle is as follows:

| 1 byte  | Compression Bits      |
|---------|-----------------------|
| 4 bytes | Compressed data set 1 |
| 4 bytes | Compressed data set 2 |
| 4 bytes | Compressed data set 3 |
| 4 bytes | Compressed data set 4 |

#### Null Bundle

This bundle is provided to pad out packets. The first occurrence of a Null bundle indicates that there is no further data in the packet. The null bundle contains no useful information. The receiver should disregard this bundle and all remaining bundles, and skip to the next packet.

1 byteBundle Type = 916 bytesFiller

#### Filler Packet

A filler packet is required for radio links. Non-zero data must always be transmitted by radios. To accomplish this the instruments transmit filler packets whenever there is no data to transmit. Repeaters discard received filler packets and generate their own filler packets for transmission. This method is required because a repeater can also multiplex.

The only valid data in a filler packet is the bundle type. The rest of the packet is filled a value that is good for radio transmission (to be defined)

#### Filler Packet Header Bundle

| 1 byte   | Packet type = 9 ( bit $5 = 1$ is for retransmit) |
|----------|--------------------------------------------------|
| 16 bytes | defined as filler characters                     |

#### Note : scrambler default is 0xA5

The following is a graphical illustration of an incoming data stream, containing only data packets and filler packets. An actual data stream will also have state-of-health packets.

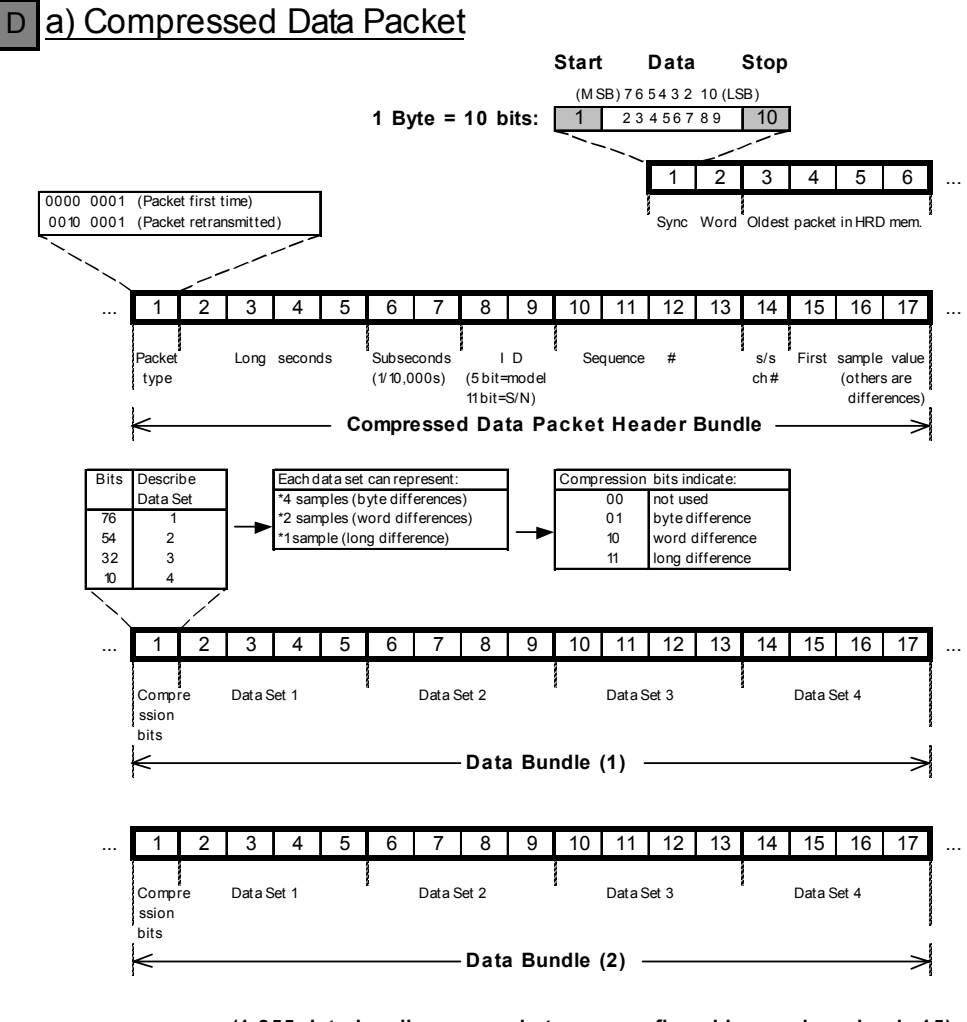

(1-255 data bundles per packet, user configurable; good number is 15)

|  | 1                      | 2  | 3     | 4     | 5 | 6 | 7      | 8     | 9     | 10   | 11     | 12    | 13 | 14 | 15     | 16    | 17 | - |
|--|------------------------|----|-------|-------|---|---|--------|-------|-------|------|--------|-------|----|----|--------|-------|----|---|
|  | Compr<br>ssion<br>bits | re | DataS | iet 1 |   |   | Data S | Set 2 |       |      | Data S | Set 3 |    |    | Data S | iet 4 |    |   |
|  | <                      |    |       |       |   |   |        | Data  | a Bur | ndle | (15)   |       |    |    |        |       | -> |   |
|  | 1<br>CRC               | 2  |       |       |   |   |        |       |       |      |        |       |    |    |        |       |    |   |

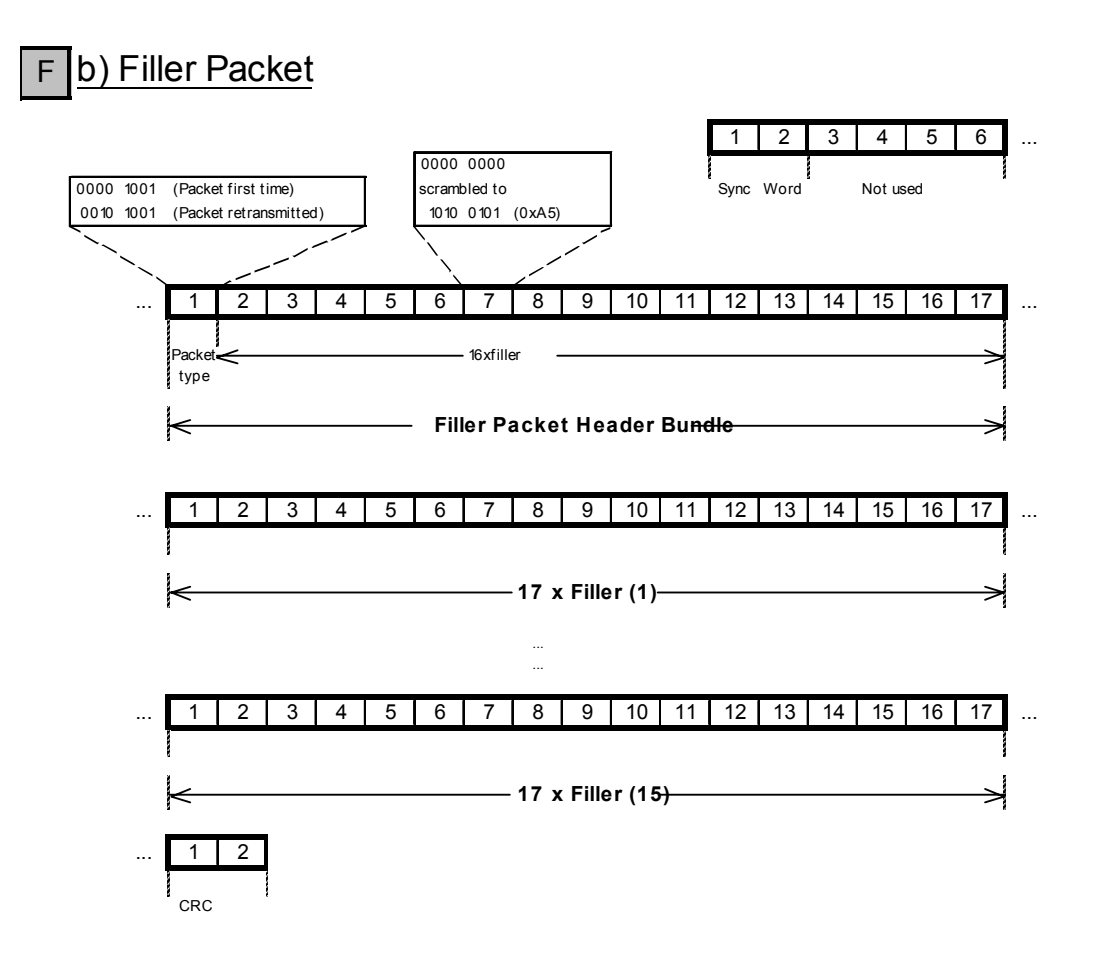

# Bandwith Estimate Example

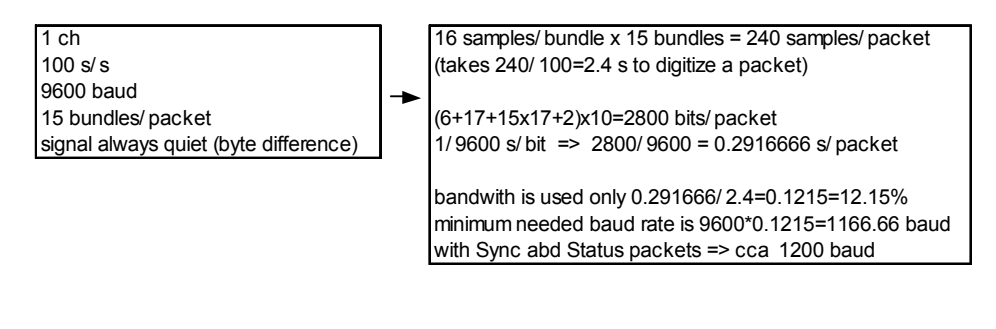

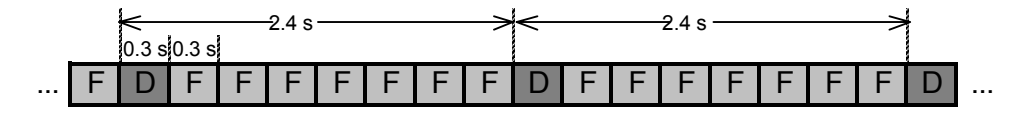

# **Status Packet**

A status packet consists of a status time stamp bundle followed by n status bundles. A status time stamp consists of a sequence number, the time (nominal time when the packet was created), instrument ID (model and serial number).

Status bundles have a general format that is outlined below:

1 bytebundle type = xx4 bytesLong seconds12 bytes Defined by the specific bundle type

or

1 bytebundle type = xx16 bytes Defined by the specific bundle type

# State-of-Health Packet Header Bundle

| 1 byte  | Packet type = 2 (bit $5 = 1$ is for retransmit)          |
|---------|----------------------------------------------------------|
| 4 bytes | Long seconds                                             |
| 2 bytes | Sub-seconds in 10,000th of a second, this value always 0 |
| 2 bytes | Instrument ID [5 bit model type, 11 bit serial number]   |
| 4 bytes | Sequence Number                                          |
| 4 bytes | Reserved for future use                                  |
|         |                                                          |

The instrument ID defines the instrument type transmitting the channel of data. Currently the following instrument ID's are defined:

- 0 digitizer
- 1 ORION
- 2 RM-3
- 3-31 Reserved for future use

#### Fast External State-Of-Health Bundle

| 1 byte  | bundle type = $32$                              |
|---------|-------------------------------------------------|
| 4 bytes | long seconds                                    |
| 4 bytes | float of calibrated fast SOH1 in volts or units |
| 4 bytes | float of calibrated fast SOH2 in volts or units |
| 4 bytes | float of calibrated fast SOH3 in volts or units |

#### Slow External State-Of-Health Bundle

| 1 byte  | bundle type $= 33$                              |
|---------|-------------------------------------------------|
| 4 bytes | long seconds                                    |
| 4 bytes | float of calibrated slow SOH1 in volts or units |
| 4 bytes | float of calibrated slow SOH2 in volts or units |
| 4 bytes | float of calibrated slow SOH3 in volts or units |

#### digitizer Slow Internal SOH Bundle

| 1 byte ł | bundle type $= 34$ |
|----------|--------------------|
|----------|--------------------|

- 4 bytes long seconds
- 4 bytes float of battery voltage measured at PSU in volts
- 4 bytes float of VCXO temperature in degrees Celsius
- 4 bytes float of radio SNR in xxxx

# GPS Time Quality Bundle

| 1 byte bundle type = | = 39 |
|----------------------|------|
|----------------------|------|

- 4 bytes long seconds
- 2 bytes GPS on time
- 2 bytes GPS off time during the last cycle

1

- 2 bytes GPS time to lock in seconds
- 2 bytes Time difference at lock in counts (divide by 3.84 to get microseconds)
- 2 bytes VCXO offset (div. by 16 to get the DAC offset)
- 1 byte Reason GPS turned off: 0 -PLL 1
  - -PLL finished correcting time error
    - -GPS on time expired

1 byte Final GPS mode:

- 0 -3D navigation
- 1 -2D navigation
- 1 -2D liavigation
- 2 -tracking 1 sat or more
- 3 -searching for satellites

# VCXO Calibration Bundle

| 1 byte  | Bundle type = $7$                                                                        |
|---------|------------------------------------------------------------------------------------------|
| 4 bytes | Long seconds                                                                             |
| 2 bytes | VCXO value                                                                               |
| 2 bytes | Time difference at lock in counts (divide by 3.84 to get microseconds)                   |
| 2 bytes | Time Error (in counts)                                                                   |
| 2 bytes | Frequency Error (in counts/sec or counts/ 16 secs)                                       |
| 2 bytes | Crystal temperature                                                                      |
| 1 byte  | PLL Status?( 1=fine locked, 2=coarse locking, 3 =temp. ref, gps off, 4=temp ref, gps on) |
| 1 byte  | GPS Status(0=3D, 1=2D, 2=1 sat, 3=search, 4= gps off, 5-6=gps error)                     |

#### Null Bundle

This bundle is provided to pad out packets. The first occurrence of a Null bundle indicates that there is no further data in the packet. The null bundle contains no useful information. The receiver should disregard this bundle and may skip to the next packet.

| 1 byte   | Bundle Type $= 9$ |
|----------|-------------------|
| 16 bytes | Filler            |

#### Min-Max1 Bundle

The activity indicator provides a 1 Hz or slower filtered summary of a seismic data channel. This would be used to provide the end user with a summary of the collected data. This allows the user to quickly browse large quantities of data for events. The data may be filtered using a 5th order filter. The filter may be low pass, high pass, or band pass. In order not to lose the higher frequency information, the minimum and maximum over the interval of the filtered signal is stored. The interval is a programmable value of 1s or greater.

| 1 byte  | Bundle type = $10$              |
|---------|---------------------------------|
| 4 bytes | Long seconds                    |
| 3 bytes | Filtered min. over 1st interval |
| 3 bytes | Filtered max. over 1st interval |
| 3 bytes | Filtered min. over 2nd interval |
| 3 bytes | Filtered max. over 2nd interval |

#### Min-Max2 Bundle

The activity indicator provides a 1 Hz or slower filtered summary of a seismic data channel. This would be used to provide the end user with a summary of the collected data. This allows the user to quickly browse large quantities of data for events. The data may be filtered using a 5th order

filter. The filter may be low pass, high pass, or band pass. In order not to lose the higher frequency information, the minimum and maximum over the interval of the filtered signal is stored. The interval is a programmable value of 1s or greater.

1 byteBundle type = 114 bytesLong seconds3 bytesFiltered min. over 1st interval3 bytesFiltered max. over 1st interval3 bytesFiltered min. over 2nd interval3 bytesFiltered max. over 2nd interval

# Instrument Log Bundle

Any errors or warnings generated by the instrument are stored in this bundle. Some typical errors or warnings are GPS locked/unlocked, low battery, clock adjustments, external events, self test errors, status of disk space, duty cycle, etc.

| 1 byte                                                            | Bundle type = $12$                                                                       |  |
|-------------------------------------------------------------------|------------------------------------------------------------------------------------------|--|
| 4 bytes                                                           | Long seconds                                                                             |  |
| 2 bytes                                                           | Error code , where bits $0-11 = \text{error code}$ , bits $12-15 = \text{data format}$ , |  |
| 2 bytes                                                           | Error Level                                                                              |  |
| 8 bytes                                                           | Error Parameters                                                                         |  |
| ErrorLevel is a bit mapped value which is broken down as follows: |                                                                                          |  |

| bits 0-7   | Area (each bit identifies a separate area)- currently unused |
|------------|--------------------------------------------------------------|
| bits 8-10  | Processor (TCP, Aux, DSP)                                    |
| bits 11-15 | Error Level (Fatal, error, warning, info, debug              |

# GPS Location Bundle

This bundle contains the latitude and longitude of the instrument's GPS antenna. This bundle has a programmable measurement frequency. The latitude and longitude is stored in an extended floating point format.

| 1 byte  | Bundle type $= 13$ |
|---------|--------------------|
| 4 bytes | Long seconds       |
| 4 bytes | Latitude           |
| 4 bytes | Longitude          |
| 4 bytes | Elevation          |

# GPS Satellite Status/Reference Time Error Bundle

This bundle contains the status of the GPS engine's satellite tracking channels. It records the signal to noise ratio, activity, and satellite number for the five satellite tracking channels. The activity indicates whether the GPS channel is idle, searching or locked to a satellite signal. This information is very useful in diagnosing a GPS engine that is not locking.

| l byte  | Bundle type $= 15$                         |                                                                             |  |  |
|---------|--------------------------------------------|-----------------------------------------------------------------------------|--|--|
| 1 bytes | Long seconds                               |                                                                             |  |  |
| 2 bytes | Status bits (see rockwe                    | Status bits (see rockwell manual, contains operating mode, figure of merit) |  |  |
| 0 bytes | GPS Satellite Channel - 2bytes per channel |                                                                             |  |  |
| -       | where the 2 bytes are d                    | lefined:                                                                    |  |  |
|         | bits 0-4                                   | Satellite PRN code (0-31)                                                   |  |  |
|         | bits 5-7                                   | Unused                                                                      |  |  |
|         | bits 8-13                                  | Signal to Noise Ratio (0-63)                                                |  |  |
|         | bits 14-15                                 | Activity 0=idle, 1 searching, 3=tracking                                    |  |  |
|         |                                            |                                                                             |  |  |

# D1 (Early) Threshold Trigger Bundle

The D1 threshold trigger bundle reports the start of a threshold trigger event. It is sent at a programmable time after the start of a trigger. It reports the start time of the trigger, along with some statistics about the trigger. The D1 trigger bundle is followed by a D2 trigger which reports

the end of a trigger. The D1 bundle contains the peak amplitude, the half period of the amplitude, and the samples after trigger of the peak amplitude.

- 1 byte Bundle type = 20
- 4 bytes Long seconds
- 2 bytes Sub-seconds in 10,000th of a second
- 2 bytes LTA value (low word of LTA which is a long, hi word in D2)
- 2 bytes Half period of peak amplitude
- 2 bytes Samples after trigger of peak amplitude
- 1 byte Channel# (3 bits) | trigger # (5 bits)
- 3 bytes Peak amplitude

# D2 (Late) Threshold Trigger Bundle

The D2 threshold trigger bundle reports the end of a threshold trigger event. It is sent at a programmable time after a trigger is finished. It reports the end time of the trigger, along with some statistics about the trigger. The D2 bundle contains the peak amplitude, the half period of the amplitude, and the samples after trigger of the peak amplitude for the entire trigger event.

- 1 byteBundle type = 214 bytesLong seconds2 bytesSub-seconds in 10,000th of a second
- 2 bytes LTA value (hi word of LTA which is a long, low word in D1)
- 2 bytes Half period of peak amplitude
- 2 bytes Samples after trigger of peak amplitude
- 1 byte Channel# (3 bits) | trigger # (5 bits)
- 3 bytes Peak amplitude

# D1 (Early) STA/LTA Trigger Bundle

The D1 STA/LTA trigger bundle reports the start of a STA/LTA trigger event. It is sent at a programmable time after the start of a trigger. It reports the start time of the trigger, along with some statistics about the trigger. The D1 trigger bundle is followed by a D2 trigger which reports the end of a trigger. The D1 bundle contains the peak amplitude, the half period of the amplitude, and the samples after trigger of the peak amplitude.

| 1 byte  | Bundle type = $22$                                         |
|---------|------------------------------------------------------------|
| 4 bytes | Long seconds                                               |
| 2 bytes | Sub-seconds in 10,000th of a second                        |
| 2 bytes | LTA value (low word of LTA which is a long, hi word in D2) |
| 2 bytes | Half period of peak amplitude                              |
| 2 bytes | Samples after trigger of peak amplitude                    |
| 1 byte  | Channel# (3 bits)   trigger # (5 bits)                     |
| 3 bytes | Peak amplitude                                             |
|         |                                                            |

# D2 (Late) STA/LTA Trigger Bundle

The D2 STA/LTA trigger bundle reports the end of a STA/LTA trigger event. It is sent at a programmable time after a trigger is finished. It reports the end time of the trigger, along with some statistics about the trigger. The D2 bundle contains the peak amplitude, the half period of the amplitude, and the samples after trigger of the peak amplitude for the entire trigger event.

1 byte Bundle type = 234 bytes Long seconds 2 bytes Sub-seconds in 10,000th of a second 2 bytes LTA value (hi word of LTA which is a long, low word in D1) 2 bytes Half period of peak amplitude 2 bytes Samples after trigger of peak amplitude 1 byte Channel# (3 bits) | trigger # (5 bits) 3 bytes Peak amplitude

# Appendix B

# Event Bundle

| 1 byte  | Bundle type = $24$                                     |
|---------|--------------------------------------------------------|
| 4 bytes | Long Seconds                                           |
| 4 bytes | End Time in Long seconds                               |
| 1 byte  | Cause (1=external, 2=internal, 4=manual (calibration)) |
| 1 byte  | Trigger Flags (1 bit per trigger, LSB = trigger 0)     |
| 6 byte  | spare                                                  |

This page intentionally left blank.

# Appendix C - Instrument Log Messages

The digitiser instrument log provides a record of the normal ongoing operation of the instrument, as well as specific incidents which may affect data quality or timing. The digitiser generates 5 different categories of message:

| Information  | Document the normal operation of the digitiser.                   |
|--------------|-------------------------------------------------------------------|
| Warnings     | Minor incidents which may slightly affect data quality or timing. |
| Errors       | Incidents which may result in significant loss of data.           |
| Fatal Errors | Serious malfunctions of the digitiser.                            |
| Debug Info   | Verbose trace messages.                                           |

The digitiser log is sent in the SOH data stream to the ringbuffers on the acquisition computer. It can be extracted using the *sohextrp* command (see Playback manual for more information). Once extracted, the file will have the extension "log". The orion.msg file must be in the working directory for the log codes to be translated into messages.

This is a complete list of the messages generated by the digitiser module. Some of the messages in this list are relevant only to a digitiser module running in Orion mode. All the messages that reference the "AUX" should never occur while running in HRD mode.

The communications controller log messages are sent to NaqsServer as a separate log stream. NaqsServer merges the controller's log messages with its own. Recent messages can be viewed by selecting the *Request Log* button in the Libra User Interface.

# **Digitiser Module (HRD) Log Messages**

#### Informational Messages

| Message 1039: | DSP diag RC=r cnt=n.                                                                                                    |
|---------------|----------------------------------------------------------------------------------------------------|
|               | The DSP diagnostics returned the value r on the nth time run. This is an informational message if r is 0 and a warning message otherwise.  |
| Message 1041: | TCP turn LEDs on.                                                                                                    |
|               | The TCP turned on the LEDs after detecting a user button press.                                                                            |
| Message 1042: | TCP turn LEDs off.                                                                                                    |
|               | The TCP turned off the LEDs after powering off the AUX or after 5 minutes of no user activity.                                             |
| Message 1054: | Recording Started.                                                                                                    |
|               | Data recording has started as requested by the AUX.                                                                                        |
| Message 1055: | Recording stopped.                                                                                                    |
|               | Data recording has stopped as requested by the AUX.                                                                                        |
| Message 1056: | Window started ssss-eeee.                                                                                                    |
|               | The recording window from time ssss to time eeee has started.                                                                              |
| Message 1057: | Window ended ssss-eeee.                                                                                                    |
|               | The recording window from time ssss to time eeee has ended.                                                                                |
| Message 1060: | Pll fine locked.                                                                                                    |
|               | The TCP is phase locked. It is using the average of several seconds of GPS messages. The absolute time error is less than 10 microseconds. |
| Message 1061: | Pll coarse locking.                                                                                                    |
|               | The TCP is phase locking, skewing the time to the correct.                                                                                 |
| Message 1068: | GPS lost navigation.                                                                                                    |
|               |                                                                                                    |

|                  | The GPS er satellites in                                 | igine is not able to generate a navigation solution using the view.                                                                                                    |
|------------------|----------------------------------------------------------|----------------------------------------------------------------------------------------------------|
| Message 1069:    | GPS gain n                                               | avigation.                                                                                                    |
|                  | The GPS er satellites it                                 | ngine is now able to generate a navigation solution using the is tracking.                                                                                                    |
| Message 1070:    | User button                                              | pressed.                                                                                                    |
|                  | The TCP de action taker                                  | etected a user button press. The next message indicates the n which is turning on the LEDs or powering on the AUX.                                                                                                    |
| Message 1072:    | GPS power                                                | on.                                                                                                    |
|                  | The TCP po                                               | owered the GPS on so that it can correct its internal time.                                                                                                    |
| Message 1073:    | GPS power                                                | off.                                                                                                    |
|                  | The TCP po<br>microsecon                                 | owered the GPS off after it had corrected its time to within 1 d or after the maximum on time had elapsed.                                                                                                    |
| Message 1075:    | Disk heater                                              | on, dd seconds, tt C.                                                                                                    |
|                  | The TCP po<br>the AUX pr<br>disk temper                  | owered the disk heater on to warm it up in preparation of starting<br>rocessor. There are dd seconds of memory left and the current<br>rature is tt degrees Celsius.                                                                        |
| Message 1076:    | Disk heater                                              | off, dd seconds, tt C.                                                                                                    |
|                  | The TCP po<br>starting the<br>current disk               | owered the disk heater off after warming it up in preparation of AUX processor. There are dd seconds of memory left and the temperature is tt degrees Celsius.                                                                              |
| Message 1079:    | Disk tempe                                               | rature tt C.                                                                                                    |
|                  | The temper<br>degrees Cel<br>not work co<br>specificatio | ature of the disk cartridge has passed one of the safety limits to tt<br>sius. If the disk is too hot or too cold the AUX processor may<br>prrectly. The disk may be heated to within temperature<br>ns or these limits may be disregarded. |
| Message 1080:    | GPS engine                                               | e state sssss.                                                                                                    |
|                  | The GPS er                                               | igine state has changed to sssss, which is one of the following:                                                                                                    |
|                  | Search<br>Track<br>2D Nav<br>3D Nav                      | The GPS engine is searching for satellites.<br>The GPS engine is tracking at least one satellite.<br>The GPS engine is navigating in 2D, constant altitude.<br>The GPS engine is navigating in 3D.                                          |
| Warning Messages |                                                          |                                                                                                    |
| Message 1024:    | TCP version                                              | n m.nn.                                                                                                    |
|                  | The TCP st                                               | artup message with version number m.nn.                                                                                                    |
| Message 1025:    | Clock zap s                                              | ss, mmm                                                                                                    |
|                  | The interna millisecond                                  | l time of TCP has changed by sss seconds and mmm<br>s. A discontinuity in data timing will result.                                                                                                    |
| Message 1026:    | TCP rx msg                                               | g=mmm, st=xx.                                                                                                    |
|                  | The TCP re state xx.                                     | ceived the unexpected message mmm from the AUX while in                                                                                                    |
| Message 1039:    | DSP diag R                                               | C=r cnt=n.                                                                                                    |
|                  | The DSP di information                                   | agnostics returned the value r on the nth time run. This is an al message if r is 0 and a warning message otherwise.                                                                                                    |
| Message 1043:    | GPS error, ssss.                                         |                                                                                                    |

|               | The TCP detected an error in the reception of messages from the GPS. The error ssss is one of the following: |                                                                                                    |  |
|---------------|----------------------------------------------------------------------------------------------------|----------------------------------------------------------------------------------------------------|--|
|               | Missing<br>Overrun<br>Frame<br>Parity                                                                        | No GPS was detected at startup.<br>A byte was not received in time.<br>A byte was received with an invalid stop bit.                                                                             |  |
|               | InvSync<br>HdrCs<br>DataSize<br>DataCs                                                                       | A message header had an incorrect checksum.<br>A data message had an invalid length.<br>A data message had an incorrect checksum.                                                                |  |
|               | BufFull                                                                                                    | The GPS message buffer was full.                                                                                                    |  |
| Message 1044: | GPS lost loc                                                                                                 | k.                                                                                                    |  |
|               | The GPS has<br>the GPS for                                                                                   | s lost lock; its time is unreliable. The TCP is no longer using phase locking its time.                                                                                                    |  |
| Message 1045: | GPS gain lo                                                                                                  | ck.                                                                                                    |  |
|               | The GPS has<br>using the GI                                                                                  | s gained lock; its time is now valid. The TCP is once again PS for phase locking its time.                                                                                                    |  |
| Message 1046: | GPS online.                                                                                                  |                                                                                                    |  |
|               | Messages ar                                                                                                  | e now being received from the GPS.                                                                                                    |  |
| Message 1047: | GPS off line                                                                                                 | e, rebooting.                                                                                                    |  |
|               | The TCP has<br>Power to the                                                                                  | s not received a valid message from the GPS in over 10 s.<br>GPS is turned off immediately and back on in 10 s.                                                                                  |  |
| Message 1049: | TCP rx err len=nnn, xxxx                                                                                     |                                                                                                    |  |
|               | The TCP rec<br>status word                                                                                   | revived an invalid message from the aux of length nnn. The from the serial port was xxxx.                                                                                                    |  |
| Message 1050: | Inv msg len                                                                                                  | exp nnn got mmm.                                                                                                    |  |
|               | The TCP rec<br>said it was n                                                                                 | ceived an invalid message length from the aux. The message nn bytes; instead it received mmm bytes.                                                                                              |  |
| Message 1052: | Config save                                                                                                  | d ok.                                                                                                    |  |
|               | The configute the new con                                                                                    | ration was saved successfully. The TCP is now rebooting to use figuration.                                                                                                    |  |
| Message 1062: | Battery volta                                                                                                | age, nn.nn.                                                                                                    |  |
|               | The input vo<br>current volta                                                                                | oltage has changed over a battery voltage threshold value. The ge reading is nn.nn volts.                                                                                                    |  |
| Message 1066: | Rx invalid c                                                                                                 | onfig                                                                                                    |  |
|               | The TCP rec<br>ignoring it a                                                                                 | ceived an invalid configuration from the AUX. The TCP is nd continuing to run with its current configuration.                                                                                    |  |
| Message 1071: | PLL did not                                                                                                  | fine lock.                                                                                                    |  |
|               | The GPS wa<br>its time error                                                                                 | is on for its maximum allowed duration before it could correct<br>r to within 1 microsecond. The GPS is being turned off anyway.                                                                 |  |
| Message 1074  | Using xxxx                                                                                                   | power source.                                                                                                    |  |
|               | The Orion sy<br>mains/charg<br>battery if it I<br>batteries.                                                 | witched the source of its input voltage. The Orion will use the<br>er power supply if present, otherwise it will use the external<br>has not been discharged, otherwise it will use the internal |  |
| Message 1077  | Disk remove                                                                                                  | ed.                                                                                                    |  |
|               |                                                                                                    |                                                                                                    |  |

|                | The Orion has detected that the disk cartridge has been removed. The AUX processor will not be booted until after it has been inserted. If not inserted before running out of memory, data will be lost.                                                                                                |
|----------------|----------------------------------------------------------------------------------------------------|
| Message 1078   | Disk inserted.                                                                                                    |
|                | The Orion has detected that the disk cartridge has been inserted.                                                                                                    |
| Message 1081:  | GPS time error sss, mmm.                                                                                                    |
|                | The GPS is reporting the digitizer time is incorrect by sss seconds and mmm milliseconds. This error must remain stable for some time before the digitizer will accept it as correct. If the time error is 0, this indicates that the GPS is no longer indicating that the digitizer time is incorrect. |
| Message 1082:  | digitizer time valid.                                                                                                    |
|                | The digitizer time is now accepted as correct and any the GPS must indicate<br>the same error for a prolonged period for it to be accepted. Any large errors<br>in with respect to GPS time are corrected by resetting the GPS engine.                                                                  |
| Message 1083:  | digitizer time invalid.                                                                                                    |
|                | The GPS engine has repeatedly indicated that the digitizer time is wrong so<br>the digitizer will believe it and proceed as on startup.                                                                                                    |
| Message 1085:  | Charger mode mmmm.                                                                                                    |
|                | The internal disk charger is now on either a slow charge or off, indicated by mmmm.                                                                                                    |
| Error Messages |                                                                                                    |
| Message 1034:  | DSP send cmd not ready.                                                                                                    |
|                | The TCP tried to send a command to the DSP but it was not ready to receive<br>one. The TCP will restart the DSP to ensure proper acquisition.                                                                                                    |
| Message 1035:  | DSP send cmd failed.                                                                                                    |
|                | The TCP sent a command to the DSP which it did not acknowledge as completed. The TCP will restart the DSP to ensure proper acquisition.                                                                                                    |
| Message 1036:  | DSP send word not ready.                                                                                                    |
|                | The TCP tried to send a word to the DSP but it was not ready to receive<br>one. The TCP will restart the DSP to ensure proper acquisition.                                                                                                    |
| Message 1037:  | DSP send word failed.                                                                                                    |
|                | The TCP sent a word to the DSP which it did not acknowledge as received.<br>The TCP will restart the DSP to ensure proper acquisition.                                                                                                    |
| Message 1038:  | DSP read word not ready.                                                                                                    |
|                | The TCP tried to read a word from the DSP but it was not ready to send<br>one. The TCP will restart the DSP to ensure proper acquisition.                                                                                                    |
| Message 1040:  | DSP startup failure.                                                                                                    |
|                | The TCP failed to download the runtime code to the DSP.                                                                                                    |
| Message 1053:  | Config failed to save.                                                                                                    |
|                | The configuration failed to save. The TCP is continuing to run with its current configuration.                                                                                                    |
| Message 1065:  | Mem bank invalid m of n                                                                                                    |
|                | A memory check detected an error in memory bank m. The memory was configured to use n memory banks.                                                                                                    |

| Message 1067:        | DSP invalid bundle xxxx.                                                                                                    |
|----------------------|----------------------------------------------------------------------------------------------------|
|                      | The TCP received an invalid bundle from the DSP. The TCP is ignoring this bundle and is allowing the DSP to continue to digitize.                                    |
| Fatal Error Messages |                                                                                                    |
| Message 1029:        | TCP: AUX time out.                                                                                                    |
|                      | The AUX is not communicating with the TCP. This results in the TCP cycling power to the AUX. If the communications problem repeats, the TCP will also reboot itself. |
| Message 1048:        | DSP time out, restarting                                                                                                    |
|                      | The DSP has not sent a valid message to the TCP in over 2 s. The DSP will be restarted.                                                                              |
| Message 1051:        | Mem corrupt in ffff.                                                                                                    |
|                      | A memory buffer corruption was detected in function ffff. The TCP is rebooting.                                                                                      |
| Message 1059:        | Mem pointer invalid, xxxxx.                                                                                                    |
|                      | The TCP detected the invalid pointer xxxxxx in the memory buffer.                                                                                                    |
| Message 1084:        | Main loop stopped, rebooting.                                                                                                    |
|                      | The TCP detected that the main processing loop is no longer running. It is rebooting to recover.                                                                     |
|                      |                                                                                                    |

The TCP may also report any message as a Fatal Message if on startup it finds an invalid memory buffer but a valid message. This message is sent as a Fatal Message to possibly help explain why it rebooted.

# Verbose Trace (Debug) Messages

| Message 1058: | TCP got AUX msg xxx.                                                                                                    |
|---------------|----------------------------------------------------------------------------------------------------|
|               | The TCP received the message xxx from the AUX.                                                                                        |
| Message 1063: | Event started n trigs, m.                                                                                                    |
|               | The event detector has declared the start of an event with n triggers; m is a bit mask indicating which triggers were on at the time. |
| Message 1064: | Event ended n trigs, m.                                                                                                    |
|               | The event detector has declared the end of an event with n triggers; m is a bit mask indicating which triggers were on at the time.   |

This page intentionally left blank.
# Appendix D - Filter Response Plots, Poles & Zeroes

#### Response

Analog signals connected to the HRD are low pass filtered using a three stage anti-alias filter before being sampled at 240 kHz. This data is later low pass filtered and decimated using a 3 to 5 stage FIR filter to give the output sample rate. Depending on the requested sample rate different filters are used and different number of filter stages are required. The output bandwidth will always be 0.4 x F sample out.

The low frequency response is also configurable using the DC removal IIR filter. With no filter the response is to DC. With the DC removal filter enabled it can be set to a number of predetermined frequencies depending on the customers' application.

### **System Filter Values**

#### **Transfer Functions**

The transfer functions of all the components in the HRD are as follows:

#### Analog Low Pass Anti-alias Filter

5th order Bessel Low-pass

$$F(s) = \frac{\omega_1^2 \omega_2^2 \omega_3}{(s^2 + \frac{s\omega_1}{Q_1} + \omega_1^2)(s^2 + \frac{s\omega_2}{Q_2} + \omega_2^2)(s + \omega_3)}$$

*Note:* 1. Damping and Q are related by the expression D = 1/2Q2. The complex frequency response is obtained by substituting  $s=-j\omega$ 

**Digital FIR Low-pass** 

$$y(n) = \sum_{i=0}^{N-1} c(i) *x(n-i)$$

Optional Digital IIR Highpass.

 $y(n) = K \times [x(n) - x(n - 1)] + F_1 \times y(n - 1)$ 

Digital Response (Time Domain Difference Equations)

- x(n) is current sample
- x(n-1) is previous sample, etc.
- y(n) is the output sample
- y(n-1) is the previous output sample
- o c(i) is a FIR coefficient
- N is the number of coefficients
- K is the filter gain (see coefficients for calculation of value)
- F<sub>1</sub> is the filter coefficient (see coefficients for calculation of value)

#### Coefficients

The values for all the coefficients for these transfer functions and for the different sample rates are:

5th Order Bessel Analog Low-pass Filter

 $f_{3db} = 1500 \text{Hz}$   $\omega_1 = 14713$   $\omega_2 = 16594$   $\omega_3 = 14202$   $Q_1 = 0.916478$  $Q_2 = 0.563536$ 

| Zeros | None                                                   |                                                 |
|-------|--------------------------------------------------------|-------------------------------------------------|
| Poles | -2077.65<br>-2077.65<br>-1440.9<br>-1440.9<br>-2260.35 | 1080.15<br>-1080.15<br>2213.4<br>-2213.4<br>0.0 |

### **Digital FIR Filters**

The individual digital filter stages and associated decimation for each output sample rate is indicated below:

~

|             | Stage             |    |    |     |     |     |
|-------------|-------------------|----|----|-----|-----|-----|
| Sample Rate |                   | 1  | 2  | 3   | 4   | 5   |
|             | Coefficient set   | 1  | 2  | 9   | 8   | 10  |
| 10          | # of Coefficients | 34 | 30 | 256 | 110 | 256 |
|             | Decimation        | 5  | 3  | 4   | 10  | 5   |
|             | Coefficient set   | 1  | 2  | 9   | 5   | 10  |
| 20          | # of Coefficients | 34 | 30 | 256 | 56  | 256 |
|             | Decimation        | 5  | 3  | 4   | 5   | 5   |
|             | Coefficient set   | 1  | 2  | 3   | 7   | 10  |
| 40          | # of Coefficients | 34 | 30 | 118 | 36  | 256 |
|             | Decimation        | 5  | 3  | 2   | 5   | 5   |
|             | Coefficient set   | 1  | 2  | 3   | 8   | 3   |
| 50          | # of Coefficients | 34 | 30 | 118 | 110 | 118 |
|             | Decimation        | 5  | 3  | 2   | 10  | 2   |
|             | Coefficient set   | 1  | 2  | 7   | 10  |     |
| 80          | # of Coefficients | 34 | 30 | 36  | 256 |     |
|             | Decimation        | 5  | 3  | 5   | 5   |     |
|             | Coefficient set   | 1  | 2  | 3   | 5   | 3   |
| 100         | # of Coefficients | 34 | 30 | 118 | 56  | 118 |
|             | Decimation        | 5  | 3  | 2   | 5   | 2   |
|             | Coefficient set   | 1  | 1  | 5   | 3   |     |
| 120         | # of Coefficients | 34 | 34 | 56  | 118 |     |
|             | Decimation        | 5  | 5  | 5   | 2   |     |
|             | Coefficient set   | 1  | 2  | 9   | 3   | 3   |
| 125         | # of Coefficients | 34 | 30 | 256 | 118 | 118 |
|             | Decimation        | 5  | 3  | 4   | 2   | 2   |
|             | Coefficient set   | 1  | 2  | 3   | 10  |     |
| 200         | # of Coefficients | 34 | 30 | 118 | 256 |     |
|             | Decimation        | 5  | 3  | 2   | 5   |     |
|             | Coefficient set   | 1  | 2  | 3   | 9   |     |
| 250         | # of Coefficients | 34 | 30 | 118 | 256 |     |
|             | Decimation        | 5  | 3  | 2   | 4   |     |
|             | Coefficient set   | 1  | 2  | 3   | 3   |     |
| 500         | # of Coefficients | 34 | 30 | 118 | 118 |     |
|             | Decimation        | 5  | 3  | 2   | 2   |     |
|             | Coefficient set   | 1  | 2  | 3   |     |     |
| 1000        | # of Coefficients | 34 | 30 | 118 |     |     |
|             | Decimation        | 5  | 3  | 2   |     |     |

*Note:* The following sets of filter coefficients are symmetric, so only the first half of each coefficient set is unique.

## FIR 1 Filter

| .37887750E-04<br>.16771960E-02<br>12610230E-01<br>.26016630E-01<br>.18304990E+00                                                                                                    | .19972690E-03<br>.12344440E-02<br>17666850E-01<br>.68053870E-01                                                                                                    | .59127680E-03<br>11587740E-02<br>16153700E-01<br>.11598610E+00                                                                                                    | .11983370E-02<br>60717290E-02<br>26318100E-02<br>.15823440E+00                                                                                                    |
|----------------------------------------------------------------------------------------------------|----------------------------------------------------------------------------------------------------|----------------------------------------------------------------------------------------------------|----------------------------------------------------------------------------------------------------|
| FIR 2 Filter                                                                                                    |                                                                                                    |                                                                                                    |                                                                                                    |
| Coefficients:                                                                                                    |                                                                                                    |                                                                                                    |                                                                                                    |
| .65879140E-04<br>24576070E-02<br>.54490100E-02<br>.65665070E-01                                                                                                    | .18999690E-03<br>56870410E-03<br>21592960E-01<br>.20294310E+00                                                                                                    | 48271860E-04<br>.64952830E-02<br>46964620E-01<br>.30618330E+00                                                                                                    | 12167770E-02<br>.12949710E-01<br>27110750E-01                                                                                                    |
| FIR 3 Filter                                                                                                    |                                                                                                    |                                                                                                    |                                                                                                    |
| Coefficients:                                                                                                    |                                                                                                    |                                                                                                    |                                                                                                    |
| 10469050E-04<br>.30510890E-04<br>.13626920E-03<br>.24881280E-03<br>.12572530E-03<br>55240180E-03<br>18237780E-02<br>30083210E-02<br>.94634530E-02<br>.81525810E-02<br>.16935290E-01<br>.22094260E-01<br>.14170540E-01<br>45041460E-01 | 23775850E-04<br>43931380E-04<br>.12775610E-04<br>.27300920E-03<br>.72734340E-03<br>.10165270E-02<br>.42009940E-03<br>17077060E-02<br>51224640E-02<br>79983710E-02<br>.15189370E-02<br>.20608240E-01<br>.55255850E-01<br>.18229700E+00 | 57189790E-05<br>74450120E-04<br>20250920E-03<br>23787890E-03<br>.12936810E-03<br>.11356850E-02<br>.25042740E-02<br>.31243130E-02<br>3114520E-02<br>12595930E-01<br>20422150E-01<br>.20677420E-01<br>.19045860E-02<br>.41058640E+00 | .34235910E-04<br>.33569670E-04<br>-11221470E-03<br>-48829860E-03<br>-93176250E-03<br>.87963280E-03<br>.43635570E-03<br>.33271760E-02<br>.68085340E-02<br>.82323910E-02<br>.39059990E-02<br>-95799080E-02<br>-35219510E-01<br>-87902020E-01 |
| FIR 5 Filter                                                                                                    |                                                                                                    |                                                                                                    |                                                                                                    |
| Coefficients:                                                                                                    |                                                                                                    |                                                                                                    |                                                                                                    |
| .12782890E-04<br>.21918730E-03<br>14973390E-02<br>.25742180E-02<br>.40091240E-02<br>28451320E-01<br>.76832370E-01                                                                                                    | .48643590E-04<br>.10430840E-03<br>18942790E-02<br>.57240760E-02<br>41013180E-02<br>21612060E-01<br>.12189460E+00                                                                                                    | .11441210E-03<br>24262950E-03<br>15440160E-02<br>.80869100E-02<br>14800320E-01<br>93961880E-03<br>.15915570E+00                                                                                                    | .19101250E-03<br>82881090E-03<br>57334200E-04<br>.79813300E-02<br>24551390E-01<br>.33307630E-01<br>.18025140E+00                                                                                                    |
| FIR 7 Filter                                                                                                    |                                                                                                    |                                                                                                    |                                                                                                    |
| Coefficients:                                                                                                    |                                                                                                    |                                                                                                    |                                                                                                    |
| .17959570E+00<br>.29584940E-01<br>14987090E-01<br>.21350310E-02<br>.16726350E-03                                                                                                    | .15658660E+00<br>19804620E-03<br>82432300E-02<br>.18729370E-02<br>.30742490E-04                                                                                                    | .11696820E+00<br>15757160E-01<br>24120900E-02<br>.11472870E-02                                                                                                    | .71106050E-01<br>19135740E-01<br>.10071550E-02<br>.52109530E-03                                                                                                    |
| FIR 8 Filter                                                                                                    |                                                                                                    |                                                                                                    |                                                                                                    |
| Coefficients:                                                                                                    |                                                                                                    |                                                                                                    |                                                                                                    |
| .53052610E-05<br>.50472810E-04<br>.91897430E-04<br>15100320E-03<br>74491660E-03<br>.62718340E-03<br>.15615300E-02<br>.40450460E-02<br>.12135200E-02<br>85628220E-02                                                                   | .10953120E-04<br>.68211750E-04<br>.71636490E-04<br>28415160E-03<br>85078410E-03<br>28758020E-03<br>.23363420E-02<br>.40599480E-02<br>77365120E-03<br>11041720E-01                                                                     | .20675100E-04<br>.84200660E-04<br>.27084270E-04<br>43808070E-03<br>88618130E-03<br>.20297010E-03<br>.30754000E-02<br>.36310380E-02<br>31805090E-02<br>12972550E-01                                                                 | .34052430E-04<br>.93979800E-04<br>46485310E-04<br>59857000E-03<br>.82060140E-03<br>.83102670E-03<br>.36809580E-02<br>.26909270E-02<br>58504900E-02<br>14024250E-01                                                                         |

Europa Manual 72

# Appendix D

| .11665130E-01<br>.55420730E-01                                                                                                    | .21625100E-01<br>.66128860E-01                                                                                                    | .32581180E-01<br>.75563820E-01                                                                                                    |
|----------------------------------------------------------------------------------------------------|----------------------------------------------------------------------------------------------------|----------------------------------------------------------------------------------------------------|
| .88529390E-01                                                                                                    | .91287400E-01                                                                                                    |                                                                                                    |
|                                                                                                    |                                                                                                    |                                                                                                    |
| 62659390E-06<br>.92897450E-05<br>.38979440E-06<br>11616430E-04<br>.32263790E-04<br>.59500730E-04<br>.85775730E-04<br>.97951750E-04<br>.10259850E-04<br>10259850E-04<br>10259850E-04<br>10259850E-03<br>.31267720E-03<br>.31267720E-03<br>.54898170E-03<br>.78727530E-03<br>.99472770E-03<br>.99472770E-03<br>.99472770E-03<br>.30438790E-03<br>.30438790E-03<br>.30438790E-02<br>.29651350E-02<br>43023520E-02<br>.53930380E-02<br>.59171980E-02<br>.55216500E-02<br>.52905760E-03<br>.48309240E-02<br>.25168140E-01<br>.25168140E-01 | .12341120E-07<br>.12445590E-04<br>99129780E-05<br>.43002920E-05<br>.13405330E-04<br>46016810E-04<br>.91924170E-04<br>14255550E-03<br>.1817280E-03<br>.18378220E-03<br>.12294540E-03<br>.25394960E-04<br>27285180E-03<br>.60901970E-03<br>99370050E-03<br>.13537440E-02<br>.15734170E-02<br>.15734170E-02<br>.11970330E-02<br>.37022530E-03<br>.93716220E-03<br>26724400E-02<br>.46822380E-02<br>.46822380E-02<br>.83789800E-02<br>.87573810E-02<br>.55895630E-03<br>.10638890E-01<br>.2644600E-01                                                                                                    | .19443620E-05<br>.12748020E-04<br>18047240E-04<br>.22504380E-04<br>16936110E-04<br>63744060E-05<br>.53358520E-04<br>12460020E-03<br>.21176560E-03<br>.29509180E-03<br>.3432070E-03<br>.31720130E-03<br>.10637440E-03<br>53871000E-03<br>.10901390E-02<br>16872140E-02<br>.22119950E-02<br>.25107530E-02<br>.25107530E-02<br>.24128750E-02<br>.24128750E-02<br>.43201660E-03<br>.16054280E-02<br>.42873790E-02<br>.74249080E-02<br>.10700780E-01<br>.13670180E-01<br>.15746090E-01<br>.16093270E-01                                                                                                    |
| .12526940E+00                                                                                                    | .18337210E+00                                                                                                    | .21718010E+00                                                                                                    |
|                                                                                                    |                                                                                                    |                                                                                                    |
| 97909810E-05<br>10377960E-04<br>.72713060E-04<br>.23651500E-04<br>97157430E-04<br>.13074540E-03<br>.17182670E-05<br>23160750E-03<br>33995610E-03<br>10787590E-03<br>39867720E-03<br>.75359680E-03<br>47066000E-03<br>.13927240E-02<br>12964150E-02<br>12964150E-02<br>18094000E-03<br>.21323790E-02<br>27805280E-02<br>.93041830E-03<br>.26026980E-02<br>50181070E-02<br>.35003010E-02<br>.20761460E.03                                                                                                    | 14950560E-04<br>.45130490E-05<br>.85281480E-04<br>23135700E-04<br>66560650E-04<br>.16840730E-03<br>11440040E-03<br>12678270E-03<br>.38523620E-03<br>35208950E-03<br>1216670E-03<br>.72298160E-03<br>.10812130E-02<br>17875410E-02<br>.98108760E-03<br>.11766510E-02<br>30777790E-02<br>.27128880E-02<br>.48070990E-03<br>45043970E-02<br>.57607290E-02<br>.27290E-02                                                                                                    | 18411240E-04<br>.26043100E-04<br>.82442490E-04<br>67405480E-04<br>81320900E-05<br>.16048740E-03<br>21272770E-03<br>.33505350E-04<br>.31579180E-03<br>51762300E-03<br>.46145650E-03<br>10481340E-02<br>.81206220E-03<br>.39795400E-03<br>17662870E-02<br>.19470490E-02<br>23782690E-03<br>24364060E-02<br>.38046110E-02<br>19821030E-02<br>.25293030E-02<br>.64147440E-02<br>.64147440E-02                                                                                                    |
|                                                                                                    | 62659390E-01<br>.88529390E-01<br>.88529390E-01<br>.92897450E-05<br>.38979440E-06<br>11616430E-04<br>.32263790E-04<br>59500730E-04<br>.85775730E-04<br>97951750E-04<br>.78728180E-04<br>10259850E-04<br>10259850E-04<br>12008070E-03<br>.31267720E-03<br>54898170E-03<br>.78727530E-03<br>.96290410E-03<br>.99472770E-03<br>9823550E-03<br>.30438790E-03<br>.51828330E-03<br>16423060E-02<br>.29651350E-02<br>43023520E-02<br>59171980E-02<br>.59171980E-02<br>.55216500E-02<br>38455880E-02<br>.52905760E-03<br>.48309240E-02<br>.52905760E-03<br>.48309240E-02<br>25168140E-01<br>47557470E-01<br>.12526940E+00<br>97157430E-04<br>.33995610E-03<br>.10377960E-04<br>.33995610E-03<br>.10787590E-03<br>.33995610E-03<br>.33995610E-03<br>.3395610E-03<br>.3395610E-03 | .11865130E-01    .2182100E-01      .55420730E-01    .66128860E-01      .88529390E-01    .91287400E-01      .88529390E-05    .12445590E-04      .38979440E-06    .99129780E-05      .11616430E-04    .43002920E-05      .32263790E-04    .13405330E-04      .55500730E-04    .1425550E-03      .78728180E-04    .1817280E-03      .10259850E-04    .18378220E-03      .12008070E-03    .22394960E-04      .54898170E-03    .27285180E-03      .78728180E-04    .1817280E-03      .78727530E-03    .60901970E-03      .9472770E-03    .155374170E-02      .79823550E-03    .15868160E-02      .3702530E-03    .15688160E-02      .39472770E-03    .15734170E-02      .5182830E-03    .11970330E-02      .16423060E-02    .37022530E-03      .251650DE-02    .83789800E-02      .55171980E-02    .67056870E-02      .55295760E-03    .87573810E-02      .55205760E-03    .87573810E-02      .52905760E-04    .14950560E-04      .12526940E+00    .18337210E+00      .12526940E+00 |

Europa Manual 73

## Appendix D

| 79612020E-02  | 79942670E-02  | 55064680E-02  | 10335250E-02  |
|---------------|---------------|---------------|---------------|
| .42143110E-02 | .86632170E-02 | .10829570E-01 | .97904870E-02 |
| .55284280E-02 | 96807720E-03  | 79023240E-02  | 13135920E-01  |
| 14809990E-01  | 11950010E-01  | 48711300E-02  | .47579920E-02 |
| .14249090E-01 | .20571980E-01 | .21218270E-01 | .15025070E-01 |
| .27228040E-02 | 12974050E-01  | 27805090E-01  | 36865790E-01  |
| 35778870E-01  | 21855210E-01  | .50520950E-02 | .42237240E-01 |
| .84486840E-01 | .12503380E+00 | .15691950E+00 | .17445760E+00 |

### DC Removal - IIR Filter

The IIR filter is implemented as a first order IIR filter using the following coefficients calculated at runtime where SR is the output sample rate and f is the filter's 3db corner frequency.

$$F_{1} = \frac{1 - \tan(\pi \times f / SR)}{1 + \tan(\pi \times f / SR)}$$
$$K = \frac{1}{1 + \tan(\pi \times f / SR)}$$

The time constant (TC) of the filter can be calculated as follows:

$$TC = \frac{1}{2\pi \times f}$$

# **Appendix E - ViewDat**

#### Description

VIEWDAT is a simple bench test program for the HRD, Europa, Orion, and Lynx digitizers. It receives the digitizer output data over an RS-232 serial port, provides a real-time text display of seismic data, GPS status and instrument state-of-health, and a real-time graphical display of seismic data.

#### Version

1.04

#### Synopsis

Viewdat [Port] [Baud] [-bN] [-x]

#### **Usage and Options**

VIEWDAT may be run under DOS or in a DOS window under OS/2 using the command-line syntax given above. If you wish to use the graphical display mode of VIEWDAT you must run the program as a DOS full-screen session. The data port of the digitizer should be connected to one of the serial ports (com1 or com2). To avoid missing any data, the program should be started before the digitizer is powered up. However, the program may be started at any time; it will start displaying and recording data after receiving the next data sync (at the start of the next data packet).

VIEWDAT recognizes the following command-line options:

| Com Port                      | Specify com1 or com2 to specify to which serial port the digitizer is connected. Default is com2.                                                                                                    |
|-------------------------------|----------------------------------------------------------------------------------------------------|
| Baud Rate                     | Specify the baud rate for communication with the digitizer.<br>Accepted values are 12(00), 24, 48, 96, 192 and 384. The<br>default is 38400. This MUST be set to the same value as that<br>being used for transmission by the digitizer.                                                                                                    |
| Data Bundles per Packet (-bN) | Specify the number of data bundles per compressed data packet.<br>This must be an odd number in the range of 1 to 59. This<br>MUST be set to the same value as that being used for<br>transmission by the digitizer. The default is 59.                                                                                                    |
| Transmission Mode (-x)        | Data transmission may be optimized for wire (default) or radio<br>mode (-x). In radio mode the data is scrambled and the data is<br>augmented by filler in order to maintain the full transmission<br>baud rate. In wire mode the data is unscrambled. This<br>parameter MUST be set to the same value as that being used for<br>transmission by the digitizer. |
| Help (-h)                     | Type VIEWDAT -h to display a usage summary.                                                                                                    |

#### Commands

VIEWDAT recognizes the following keyboard commands:

| V                    | Toggles between the two display modes (text and graphics). |
|----------------------|------------------------------------------------------------|
| Р                    | Pauses the display (stops displaying incoming data).       |
| R                    | Resumes updating the display.                              |
| ESC                  | Exit the program.                                          |
| In graphics mode VIE | WDAT also provides the following commands:                 |
| D                    | Toggle the DC removal option.                              |
|                      | DC removal Off - the raw data is displayed                 |

DC removal On - the packet mean is subtracted from the data before plotting.

Changes the vertical scale factor for the trace plots.

#### **Text Mode Display**

+/-

The VIEWDAT text display is divided into 4 parts:

- 1. The top section of the screen shows current signal statistics from each data channel,
- 2. the next section shows the current GPS status,
- 3. the third section shows the most recent state-of-health readings and
- 4. the bottom section logs incoming messages and communication diagnostics.

#### Data Display

The VIEWDAT display is packet-based. The digitizer outputs data in packets which contain a time stamp, followed by 4N to 16N data samples in a compressed format, where N is the number of data bundles per packet (see above). For example, if N = 59, each packet contains 236 to 944 samples, which corresponds to 1.2 to 4.7 seconds of data at 200 sps. VIEWDAT computes signal statistics based on the data contained within a single packet and displays the following information:

| Channel Number      | The digitizer channel number (0 to 5).                                                                                                    |
|---------------------|----------------------------------------------------------------------------------------------------|
| Sequence Number     | The sequence number of this packet. Packets are numbered sequentially for each channel. Sequence number is reset to zero when the digitizer is restarted. Only the last 4 digits of the sequence number are shown. |
| Time                | The time of the first sample in the packet in the format MM:SS.FRAC.                                                                                                    |
| Number of Samples   | The number of samples in the packet. This is also the number of samples over which the displayed values are calculated.                                                                                            |
| Maximum             | The maximum sample value in the packet.                                                                                                    |
| Minimum             | The minimum sample value in the packet.                                                                                                    |
| Mean                | The arithmetic mean of all sample values in the packet.                                                                                                    |
| RMS                 | The root mean square (standard deviation) of the sample values in the packet.                                                                                                    |
| Trend               | The rate of change of the mean value per second. This is determined through a linear regression of the sample value vs. time.                                                                                      |
| ZC - zero crossings | The number of zero crossings in the packet.                                                                                                    |
| Frequency           | Estimated signal frequency is based on the number of zero crossings. This is meaningful only for sinusoidal input signals.                                                                                         |

#### **GPS** Display

The GPS status display shows the GPS status and activity as determined from the most recent message received.

#### Status

| Unlocked<br>Coarse Lock | The GPS is off or unlocked (not providing accurate time information).<br>The GPS is locked and the instrument time is in fast-lock mode. |
|-------------------------|----------------------------------------------------------------------------------------------------|
| Fine Lock               | The GPS is locked and the instrument time is in fine-lock mode.                                                                          |
| Mode                    |                                                                                                    |
| NAV 3D                  | The GPS has a full 3D time and position solution.                                                                                        |
| NAV 2D                  | The GPS has a 2D time and position solution.                                                                                             |
| ACQ                     | The GPS is searching for satellites and does not have accurate time and position                                                         |
| ACQ COLD:               | The GPS is searching for satellites in cold start mode.                                                                                  |

### Num Satellites

This shows the number of satellites used for the current GPS time and position solution.

### Figure of Merit

An indicator of the horizontal position accuracy: 1 = best; 9 = unlocked.

### Date, Time and Position

The middle column of the GPS display shows the time and position returned by the GPS clock. Note that the time may not be completely up to date since the GPS information messages may be buffered for some time before being transmitted to VIEWDAT.

### Channel Status

The right hand column of the GPS display shows the current activity of the 5 GPS channels. Each channel may be searching for a satellite, tracking a satellite, or idle. The display also shows the PRN number of the satellite being searched for or tracked and the signal to noise ratio of the incoming GPS signal. The signal to noise ratio must usually be over 30 in order to track a satellite; over 40 is better. Poor signal to noise ratios often indicate that the GPS antenna is obstructed.

### State of Health Display

| SSOH and FSOH | These fields show the most recent readings from the slow and fast state-of-health channels respectively. Readings are shown as counts from a 10-bit A/D and are always between 0 and 1023.                                                                     |
|---------------|----------------------------------------------------------------------------------------------------|
| Comm Rx       | This shows the number of bytes received from the digitizer by VIEWDAT.                                                                                                    |
| Comm Ovr      | This shows the number of bytes lost due to com port overruns (should be zero).                                                                                                    |
| Bytes Lost    | This shows the number of bytes lost due to sync or CRC errors. This should<br>be zero for a good communication link. Any change in this value indicates<br>that one or more messages has been lost, usually due to noise or fading on<br>the serial data link. |

### **Graphical Display**

In graphical display mode VIEWDAT plots the contents of each data packet as it is received. The vertical scale may be adjusted by pressing + or -; the current scale factor is shown in the status line at the top of the screen. The horizontal scale is adjusted automatically to the number of samples in the data packet. To the left of each trace VIEWDAT displays the maximum, minimum, mean and RMS for the current packet. The sequence number and number of samples for the displayed packet is shown in the upper left corner of the trace box; the time of the first sample is shown in the lower left corner. Definitions of all displayed fields are given above.

Note that VIEWDAT plots packets; since packets on different channels may be generated at different times the traces shown are not, in general, aligned with each other along the time axis.

### Environment

Viewdat will run under DOS (DOS 6.2 or higher), in DOS full-screen mode under OS/2, Windows95 or WindowsNT.

This page intentionally left blank.

# Appendix F - Upgrading digitizer firmware using ZOC

*The following is also applicable for upgrading the digitizer firmware in an Orion. Remove the disk cartridge from the Orion prior to upgrading its firmware.* 

### Install ZOC on PC

- 1. Insert the appropriate ZOC installation diskette (ZOC for OS/2 or ZOC for Windows) into the floppy drive of the PC.
- 2. Open a command prompt window.
- **3.** Change the working directory to the floppy drive by typing **a**: at the command prompt and pressing **Enter**. (assuming A: is the floppy drive)
- 4. At the command prompt type install (if OS/2) or setup (if Windows) and press Enter.
- 5. If the "Destination path" box is empty, type c:\zoc (or a suitable alternative) in the box.
- 6. Press the ZOC Install button to start the installation.
- 7. When notified "All files processed installation complete", press the **OK** button.
- 8. When asked "Do you want to read ZOC's DOC files now?", press the No button.
- 9. To close the command prompt window, type exit and press Enter.
- **10.** Remove the ZOC installation diskette from the floppy drive of the PC and save it in a safe place.

### **Configure ZOC**

- 1. Start **ZOC** by double clicking on the icon created on the OS/2 desktop or from the entry in the Windows Start button menu.
- 2. If notified "No CTS signal from COM1", press the Abort button.
- 3. If a "License Agreement" window is displayed, press the Agree button.
- 4. If notified "New month -- do you want a phone cost report?", press the No button.
- 5. If a "Getting Started" help window is displayed, double click on the button at the top left of the help window to close it.
- 6. Select the **Options** item from the menu bar.
- 7. Select the Settings... item from the Options drop down menu.
- 8. Check that the I/O Device is set to Serial/Modem.
- 9. Check that the **Com-Port** is set to the PC com port to which the digitizer configuration port is connected.
- **10.** Check that the Com-Port baud is set to **9600**. (The Orion's are shipped with the configuration port set to 9600 baud. However, it may have been changed since then.)
- 11. Check that the Com-Port is set to 8N1. (8 bits data, no parity, 1 stop bit is the only option for the configuration port.)
- **12.** Deselect the Com-Port **Valid CD signal** handshaking option. The other handshaking options should already be deselected. (The digitizer configuration port does not have any of the modem control signals used for handshaking.)
- 13. Press the **Transfer** tab at the right (if OS/2) or at the top (if Windows) of the "Options Settings".
- 14. Select the **Compuserve-B+** Protocol.

- **15.** Select both the **Disable ENQ** and the **Disable ENQ message** Compuserve-B+ options. This will prevent ZOC from hanging on binary data.
- **16.** Select the **Zmodem** Protocol.
- 17. If OS/2, press the right arrow button at the bottom right to go to [Page 2 of 2] of the transfer options, otherwise if Windows, press the Transfer-2 tab.
- **18.** Change the ASCII-/Clipboard Sending option **Char delay** to **0**. This will make ASCII uploads MUCH faster.
- **19.** Press the **Safety** tab.
- 20. Deselect the ... ending program Confirm ... option.
- 21. Deselect the Warning for high speed without RTS/CTS Miscellaneous option.
- **22.** If a "Getting Started" help window was displayed on startup press the Window tab and deselect the **Initial help window** Screen Elements option.
- 23. Press the Save button at the top of the "Options Settings" window.
- 24. Close ZOC by double clicking on the button at the top left of the ZOC window.

#### Copy digitizer firmware to PC's hard drive

- Note: the new digitizer firmware must be copied to the PC's hard drive since uploading firmware from a floppy drive is not reliable. (A network drive is possible but a local drive is preferable.)
- 1. Insert the digitizer Release diskette into the floppy drive of the PC.
- 2. The digitizer Release diskette contains 7 files.
- **3.** The file DSPDIAGS.HEX contains a diagnostics program which the DSP runs on startup to do basic hardware checks.
- **4.** The file DSPLOAD.HEX contains a utility program used to transfer the main DSP program into the DSP memory.
- 5. The file FIRS.HEX contains the FIR filter coefficients used by the DSP.
- **6.** The file DSPxx.HEX contains the main DSP firmware (xx indicates the version number) for the digitizer.
- 7. The file TCPyyy.HEX contains the main TCP firmware (yyy indicates the version number) for the digitizer.
- **8.** The file HRDzz.HEX contains the previous 5 files released in one file (zz indicates the release number) for uploading into HRDs.
- **9.** The file HRDzz.BIN contains the binary image of the file HRDzz.HEX used for burning into flashes.
- **10.** Open a command prompt window.
- 11. Change the working directory to c:\zoc\upload (assuming ZOC was installed in c:\zoc), at the command prompt type cd \zoc\upload and press Enter. This directory is chosen to make the ASCII uploads easier, however any directory may be chosen.
- 12. Copy the new digitizer firmware release from the floppy, at the command prompt type **copy a:\digitizer\*.hex** and press **Enter**.
- **13.** Close the command prompt window.
- **14.** Remove the digitizer Release diskette from the floppy drive of the PC and save it in a safe place.

#### Accessing the digitizer setup menu

1. Start ZOC.

- 2. Power on the digitizer.
- 3. The digitizer will start up with lines similar to the following:

#### TCP Version 5.12, released Mar 17 1997 16:36:40 Press 'M' key within 5 seconds or during memory test

**4.** Immediately press the **M** key to access the digitizer menu. (There will be at least a 5 second window to press the M key, longer if there is a lot of memory to test.)

5. After a power on the memory test will end with the following lines. (the number of memory banks depends on the digitizer)
 Writing 5555 to 8 banks.......
 Checking for 5555, writing aaaa to 8 banks.......
 Checking for aaaa, writing 0000 to 8 banks.......

- 6. If the digitizer has proceeded past the memory test, the menu will still be displayed and the configuration may be changed however it is **UNSAFE** to do a firmware upload. The digitizer firmware may be severely corrupted (possibly unrecoverable).
- 7. If intending to upload new firmware, and the digitizer has proceeded past the memory test or unsure if it has, power it off and start again.

#### Upload new firmware

- 1. Access the digitizer setup menu as outlined above.
- 2. Double check that the digitizer did not proceed past the memory test.
- **3.** Press the **U** key to select the "Upload new firmware" option. (On older firmware, press the **D** key to select the "Download New Firmware" option.)
- 4. The digitizer will respond with "Ready to Upload..."
- 5. Select the Transfer item from the menu bar.
- 6. Select the ASCII-Send... item from the Transfer drop down menu.
- 7. Use the **Select ASCII Upload File** dialog box to select the file containing the new digitizer firmware release. Change the Drive and Directory as necessary if the firmware was not copied to the c:\zoc\upload directory.
- 8. Press the OK button to start the upload.
- **9.** Do not touch the digitizer or the PC while the upload is in progress, this will take almost 8 minutes.
- **10.** When it has finished the digitizer will automatically program the new firmware and reboot.
- **11.** The digitizer will start up with a line indicating the new version number and release date.

#### Uploading at faster than 9600 baud

*Note:* 9600 baud is the fastest baud rate that is reliable on all machines. However PCs with buffered com ports (have a 16550 compatible UART) or fast 486's and pentiums should upload reliably at 38400.

Uploading at 19200 reduces the upload time from 8 to 4 minutes, while uploading at 38400 reduces it to 2 minutes.

- 1. Access the digitizer setup menu as outlined above.
- 2. Press the C key to select the "Configuration menu" option.
- 3. Press the **H** key to select the "Edit hardware setup parameters" option. (On older firmware press the **G** key to select the "Edit data communications parameters" option.)
- 4. Press the B key to change the "Configuration baud rate" setting.

- 5. Type the desired new baud rate and press Enter.
- 6. Check that the baud rate has been changed.
- 7. Press the Esc key twice to return to the main digitizer setup menu.
- 8. Press the P key to select the "Program user settings" option.
- 9. Power off the digitizer.
- 10. Press the button labeled 9600-8N1 at the bottom left corner of ZOC.
- **11.** Change the Com-Port baud to the new baud rate set in the digitizer.
- 12. Press the Save button.

### Creating a button for uploading firmware

*Note: this feature is only available on ZOC for OS/2.* 

This feature is of most use when the file to upload is not in the c:\zoc\upload directory and requires a lot of drive and directory changing to find it using the **Select ASCII Upload File** dialog box.

- 1. Start ZOC.
- 2. Open the **Options Settings** window.
- **3.** Press the **Buttons** tab.
- 4. Find the first line with nothing under the "Value" heading.
- Under the "Value" heading type ^XFER=type c:\zoc\upload\hrdzz.hex 1>&%ZOCHFC% -r. The file indicated should contain the new digitizer firmware release.
- 6. Under the "Button Text" heading type **HRDzz** (replace zz with the appropriate release number).
- 7. Press the Save button.
- **8.** A button should have been created with the label HRDzz at the top of the ZOC window.
- 9. Pressing this button is equivalent to selecting the same file using the Select ASCII Upload File dialog box (except no Bytes sent status).
- 10. With the digitizer off, test the button created by pressing it.
- **11.** A window labeled "ZOC Shell Window" should pop up with the name of the file being uploaded.
- **12.** Double click on the button at the top left of this window to close it. Otherwise it will automatically close several minutes later when the entire file has been uploaded.
- 13. Close ZOC.

# Appendix G - External Cable Drawings

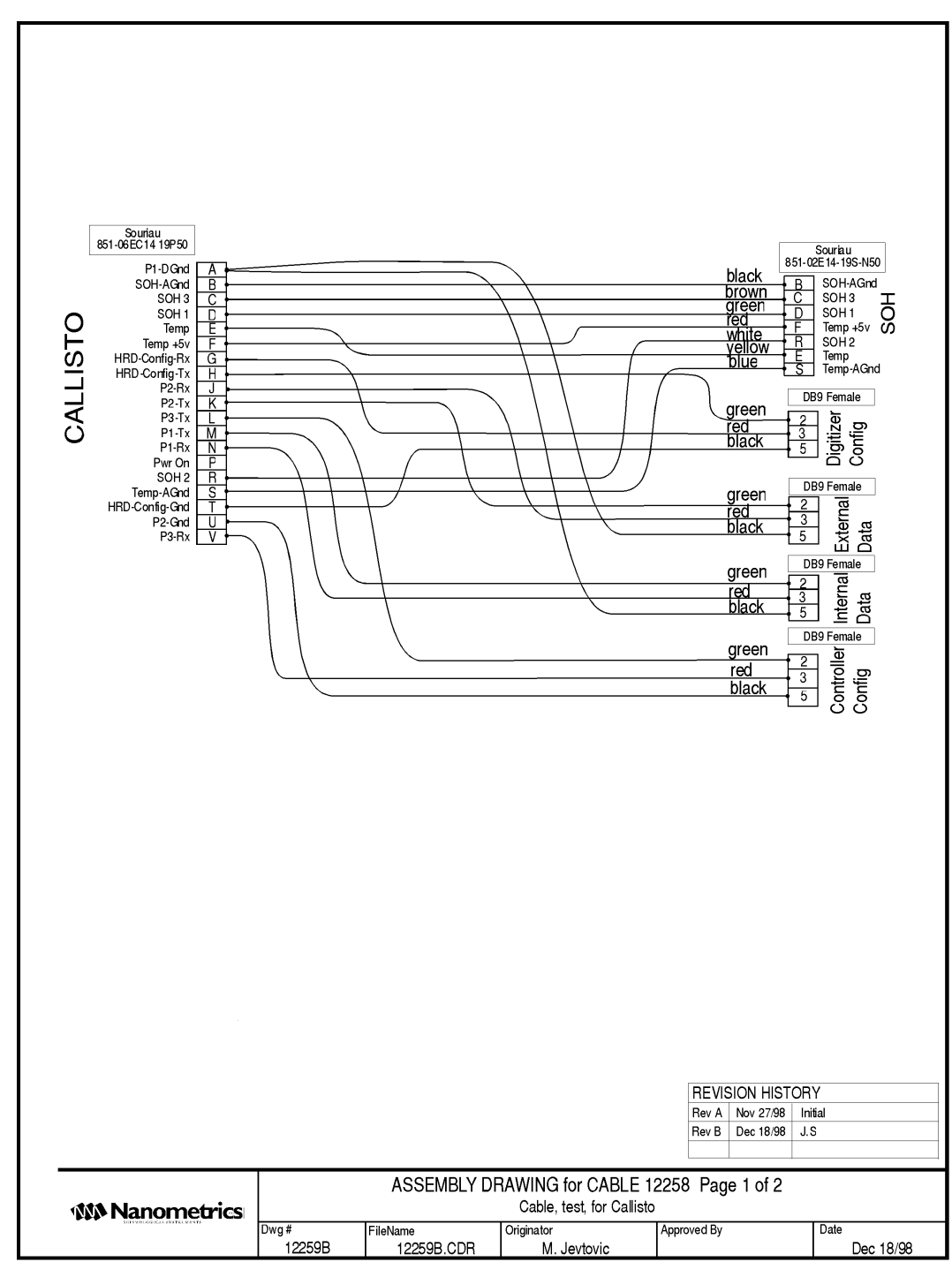

1. Europa (VHF/UHF) Test/Configuration Cable

## Appendix G

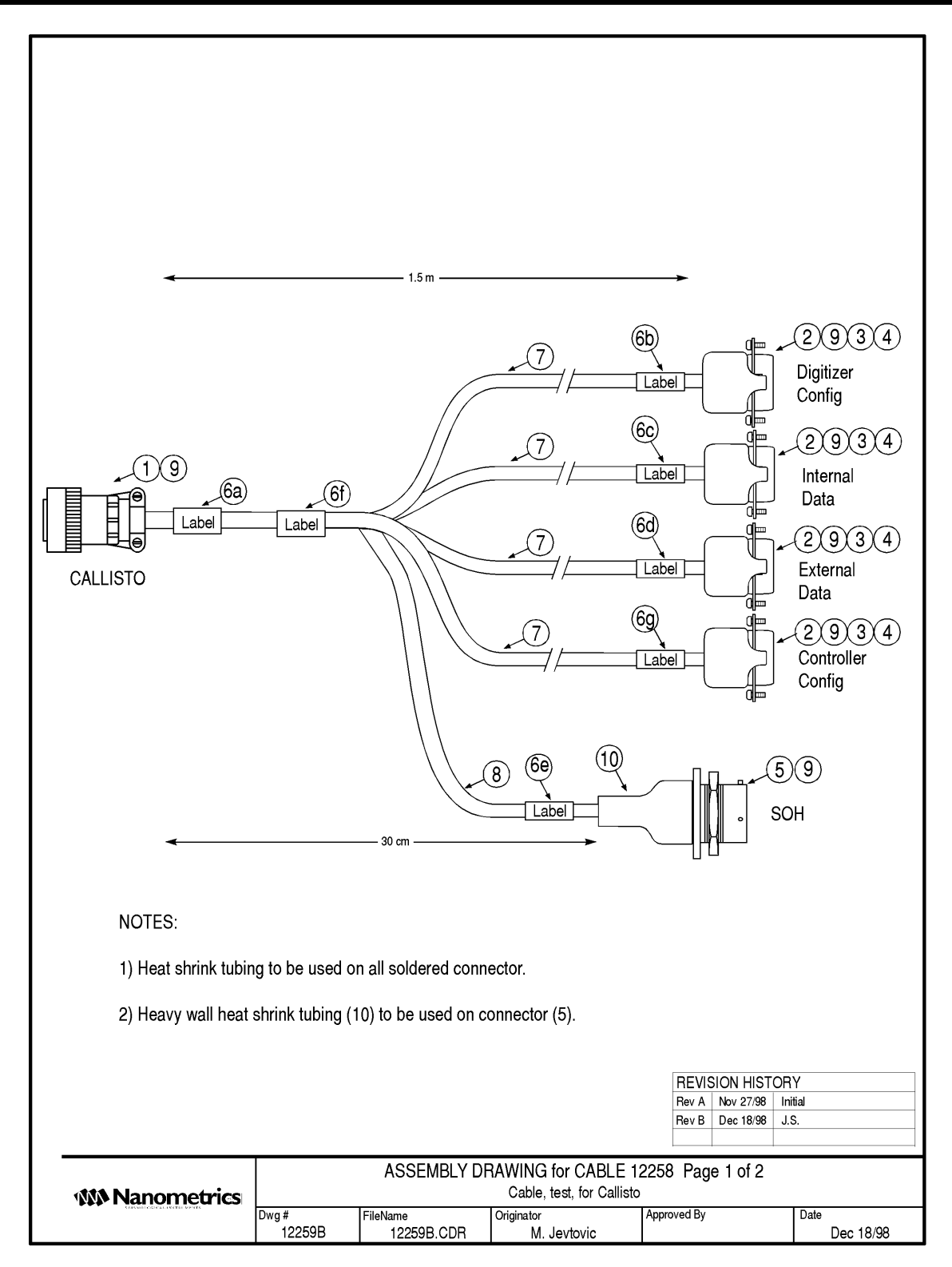

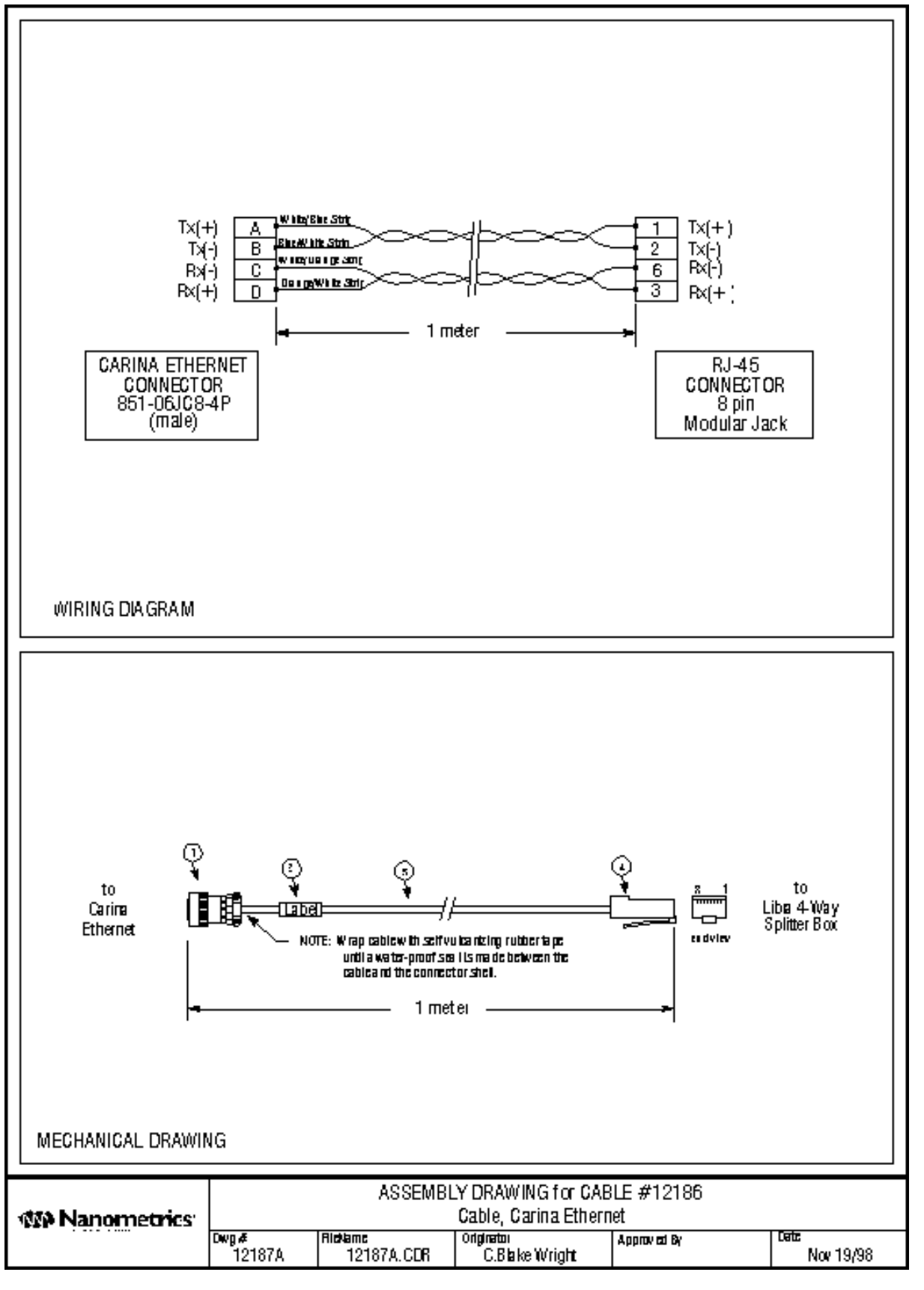

Europa Manual 85

# Appendix G

| Doc.        | 13089              | Approved:  | Date: |
|-------------|--------------------|------------|-------|
| Number:     |                    |            |       |
| Revision:   | В                  | Systems    |       |
| File Name:  | \(Untitled)        |            |       |
| Title:      |                    |            |       |
| Originator: | Hennie Booyens     | Production |       |
| Date:       | September 17, 2001 |            |       |
| Parts List: | 13088              |            |       |

Revision History:

| Rev. | Date                  | Author     | Description         |
|------|-----------------------|------------|---------------------|
| Α    | Jan 19, 2001          | HLB        | Initial revision.   |
| B    | <u>April 19, 2001</u> | <u>HLB</u> | Corrected Partslist |

- i) Obtain all parts in Parts List and assemble the cable as shown in Fig. 1 and Table 1.
  ii) Strip back outer jacket of cable at non-connector end 1". Strip all wires 0.25". Tin bare ends. Place labels on wires as indicated.

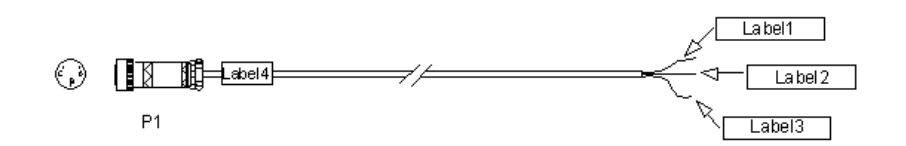

Fig. 1: Vault Tamper Switch Cable

| From |    | To   |     |    | Wire | Ru   |       |    |      |    |   |
|------|----|------|-----|----|------|------|-------|----|------|----|---|
|      |    |      |     |    |      |      |       |    |      |    | n |
| Con  | Pi | Name | Con | Pi | Name | Part | Colo  | AW | Тур  | Le |   |
| n    | n  |      | n   | n  |      |      | ur    | G  | е    | n  |   |
| P1   | A  | +5V  |     |    |      |      | Red   | 22 | 8443 | 2m | 1 |
| P1   | В  | SOH1 |     |    |      |      | Black | 22 | 8443 | 2m | 1 |
| P1   | С  | GND  |     |    |      |      | Green | 22 | 8443 | 2m | 1 |

Table 1: Wiring List

| Associated E                                                                                                    | Drawin                                                                                                    | ngs                                                                          | Revisions                                                                                                    |                                                                                                    |                                                                                                    |                                                                                                    |         |                                                                                                    |                                                                    |                            |                                                                                                    |  |  |
|----------------------------------------------------------------------------------------------------|----------------------------------------------------------------------------------------------------|------------------------------------------------------------------------------|----------------------------------------------------------------------------------------------------|----------------------------------------------------------------------------------------------------|----------------------------------------------------------------------------------------------------|----------------------------------------------------------------------------------------------------|---------|----------------------------------------------------------------------------------------------------|--------------------------------------------------------------------|----------------------------|----------------------------------------------------------------------------------------------------|--|--|
|                                                                                                    |                                                                                                    |                                                                              | Rev Description                                                                                                    |                                                                                                    |                                                                                                    |                                                                                                    |         |                                                                                                    |                                                                    |                            | Approved                                                                                                    |  |  |
| Part List: 12                                                                                                    | ?716b                                                                                                    |                                                                              | A Initial Revision                                                                                                    |                                                                                                    |                                                                                                    |                                                                                                    |         |                                                                                                    |                                                                    | 2000                       |                                                                                                    |  |  |
|                                                                                                    |                                                                                                    |                                                                              | B Added +12V For P4                                                                                                    |                                                                                                    |                                                                                                    |                                                                                                    |         |                                                                                                    |                                                                    | 2000                       |                                                                                                    |  |  |
|                                                                                                    |                                                                                                    | ~                                                                            | C Changed circuitry on page 2                                                                                                    |                                                                                                    |                                                                                                    |                                                                                                    |         |                                                                                                    |                                                                    | 2000                       |                                                                                                    |  |  |
|                                                                                                    |                                                                                                    |                                                                              |                                                                                                    | /<br>,<br><br>(<br><br>(<br>                                                                                                    |                                                                                                    |                                                                                                    |         |                                                                                                    | DRAV                                                               | WING                       | G                                                                                                    |  |  |
| (P4)                                                                                                    |                                                                                                    |                                                                              | P5                                                                                                    |                                                                                                    | (2)                                                                                                    |                                                                                                    |         |                                                                                                    |                                                                    |                            |                                                                                                    |  |  |
| From                                                                                                    | n                                                                                                    | D'                                                                           | 1                                                                                                    | То                                                                                                    |                                                                                                    |                                                                                                    |         | Wire                                                                                                    |                                                                    |                            |                                                                                                    |  |  |
| Signal Name                                                                                                    | Conn                                                                                                    |                                                                              |                                                                                                    | Conn                                                                                                    | Pin                                                                                                    | Part                                                                                                    | Run     | Colour                                                                                                    | Pairii                                                             | ng I                       | _engtn                                                                                                    |  |  |
| SOH AGND                                                                                                    | P1                                                                                                    | A                                                                            |                                                                                                    |                                                                                                    |                                                                                                    |                                                                                                    |         |                                                                                                    |                                                                    |                            |                                                                                                    |  |  |
|                                                                                                    | 1 134 1                                                                                                    | B                                                                            | SOH -                                                                                                    | DE                                                                                                    |                                                                                                    |                                                                                                    | 1       | BIK                                                                                                    | NON                                                                | 16                         | 4.5                                                                                                    |  |  |
| SOH 3                                                                                                    | P1<br>P1                                                                                                    | B                                                                            | SOH -<br>SOH 1                                                                                                    | P5                                                                                                    | -<br>D                                                                                                    | IMD                                                                                                    |         | BLK                                                                                                    | NON                                                                | ie<br>IF                   | 1.5m                                                                                                    |  |  |
| SOH 3                                                                                                    | P1<br>P1<br>P1                                                                                                    | B<br>C<br>D                                                                  | SOH -<br>SOH 1<br>SOH+                                                                                                    | P5<br>P1<br>P5                                                                                                    | -<br>D                                                                                                    | JMP                                                                                                    |         | BLK<br>ORG<br>BED                                                                                                    | NON<br>NON                                                         | IE<br>IE                   | 1.5m<br>2cm<br>1.5m                                                                                                    |  |  |
| SOH 3<br>SOH 1<br>SOH 1                                                                                                    | P1<br>P1<br>P1<br>P1                                                                                                    | B<br>C<br>D<br>D                                                             | SOH -<br>SOH 1<br>SOH+<br>SOH 2                                                                                                    | P5<br>P1<br>P5<br>P1                                                                                                    | -<br>D<br>+<br>R                                                                                                    | JMP                                                                                                    |         | BLK<br>ORG<br>RED<br>YEI                                                                                                    | NON<br>NON<br>NON                                                  | IE<br>IE<br>IE             | 1.5m<br>2cm<br>1.5m<br>2cm                                                                                                    |  |  |
| SOH 3<br>SOH 1<br>SOH 1<br>+12V                                                                                                    | P1<br>P1<br>P1<br>P1<br>P1<br>P1                                                                                                    | B<br>C<br>D<br>D                                                             | SOH -<br>SOH 1<br>SOH+<br>SOH 2<br>+12V                                                                                                    | P5<br>P1<br>P5<br>P1<br>P1<br>P4                                                                                                    | -<br>D<br>+<br>R                                                                                                    | JMP<br>JMP<br>W3                                                                                                    |         | BLK<br>ORG<br>RED<br>YEL<br>RED                                                                                                   | NON<br>NON<br>NON<br>NON                                           | IE<br>IE<br>IE             | 1.5m<br>2cm<br>1.5m<br>2cm<br>1.5m                                                                                                    |  |  |
| SOH 3<br>SOH 1<br>SOH 1<br>+12V<br>HRDCFGRx                                                                                                    | P1<br>P1<br>P1<br>P1<br>P1<br>P1<br>P1                                                                                                    | B<br>C<br>D<br>F<br>G                                                        | SOH -<br>SOH 1<br>SOH+<br>SOH 2<br>+12V<br>HRDCONFRx                                                                                                    | P5<br>P1<br>P5<br>P1<br>P4<br>P2                                                                                                    | -<br>D<br>+<br>R<br>3                                                                                                    | JMP<br>JMP<br>W3<br>W1                                                                                                    |         | BLK<br>ORG<br>RED<br>YEL<br>RED<br>RED                                                                                            | NON<br>NON<br>NON<br>NON<br>NON                                    | IE<br>IE<br>IE<br>IE       | 1.5m<br>2cm<br>1.5m<br>2cm<br>1.5m<br>1.5m                                                                                                    |  |  |
| SOH 3<br>SOH 1<br>SOH 1<br>+12V<br>HRDCFGRX<br>HRDCFGTX                                                                                                    | P1<br>P1<br>P1<br>P1<br>P1<br>P1<br>P1<br>P1                                                                                                    | B<br>C<br>D<br>F<br>G<br>H                                                   | SOH -<br>SOH 1<br>SOH+<br>SOH 2<br>+12V<br>HRDCONFRx<br>HRDCONFTx                                                                                                    | P5<br>P1<br>P5<br>P1<br>P4<br>P2<br>P2                                                                                                    | -<br>D<br>+<br>R<br>3<br>2                                                                                                    | JMP<br>JMP<br>W3<br>W1<br>W1                                                                                                |         | BLK<br>ORG<br>RED<br>YEL<br>RED<br>RED<br>GRN                                                                                     | NON<br>NON<br>NON<br>NON<br>NON                                    | 1E<br>1E<br>1E<br>1E<br>1E | 1.5m<br>2cm<br>1.5m<br>2cm<br>1.5m<br>1.5m<br>1.5m                                                                                                    |  |  |
| SOH 3<br>SOH 1<br>SOH 1<br>+12V<br>HRDCFGRx<br>HRDCFGTx<br>SSRx                                                                                                    | P1<br>P1<br>P1<br>P1<br>P1<br>P1<br>P1<br>P1<br>P1                                                                                                    | B<br>C<br>D<br>F<br>G<br>H<br>J                                              | SOH -<br>SOH 1<br>SOH +<br>SOH 2<br>+12V<br>HRDCONFRx<br>HRDCONFTx<br>SSRx                                                                                                    | P5<br>P1<br>P5<br>P1<br>P4<br>P2<br>P2<br>P3                                                                                                    | -<br>D<br>+<br>R<br>3<br>2<br>3                                                                                                    | JMP<br>JMP<br>W3<br>W1<br>W1<br>W2                                                                                          |         | BLK<br>ORG<br>RED<br>YEL<br>RED<br>RED<br>GRN<br>RED                                                                              | NON<br>NON<br>NON<br>NON<br>NON<br>NON                             |                            | 1.5m<br>2cm<br>1.5m<br>2cm<br>1.5m<br>1.5m<br>1.5m<br>1.5m                                                                                                    |  |  |
| SOH 3<br>SOH 1<br>SOH 1<br>+12V<br>HRDCFGRx<br>HRDCFGTx<br>SSRx<br>SSTx                                                                                                 | P1<br>P1<br>P1<br>P1<br>P1<br>P1<br>P1<br>P1<br>P1<br>P1<br>P1                                                                                                    | B<br>C<br>D<br>F<br>G<br>H<br>J<br>K                                         | SOH -<br>SOH 1<br>SOH +<br>SOH 2<br>+12V<br>HRDCONFRX<br>HRDCONFTX<br>SSRX<br>SSTX                                                                                                    | P5<br>P1<br>P5<br>P1<br>P4<br>P2<br>P2<br>P3<br>P3                                                                                                    | -<br>D<br>+<br>R<br>3<br>2<br>3<br>2                                                                                                    | JMP<br>JMP<br>W3<br>W1<br>W1<br>W2<br>W2                                                                                    |         | BLK<br>ORG<br>RED<br>YEL<br>RED<br>RED<br>GRN<br>RED<br>GRN                                                                       | NON<br>NON<br>NON<br>NON<br>NON<br>NON<br>NON                      |                            | 1.5m        2cm        1.5m        2cm        1.5m        1.5m        1.5m        1.5m        1.5m        1.5m                                                                                                    |  |  |
| SOH 3<br>SOH 1<br>SOH 1<br>+12V<br>HRDCFGRx<br>HRDCFGTx<br>SSRx<br>SSTx<br>CD                                                                                           | P1        P1        P1        P1        P1        P1        P1        P1        P1        P1        P1        P1        P1        P1        P1        P1        P1        P1        P1                                                                                                           | B<br>C<br>D<br>F<br>G<br>H<br>J<br>K<br>L                                    | SOH -<br>SOH 1<br>SOH 2<br>+12V<br>HRDCONFRX<br>HRDCONFTX<br>SSRX<br>SSTX<br>CD                                                                                                    | P5        P1        P5        P1        P5        P1        P5        P1        P4        P2        P3        P4                                                                                                    | -<br>D<br>+<br>R<br>3<br>2<br>3<br>2<br>2                                                                                                    | JMP<br>JMP<br>W3<br>W1<br>W1<br>W2<br>W2<br>W2<br>W3                                                                        |         | BLK<br>ORG<br>RED<br>YEL<br>RED<br>GRN<br>RED<br>GRN<br>WHT                                                                       | NON<br>NON<br>NON<br>NON<br>NON<br>NON<br>NON                      |                            | 1.5m        2cm        1.5m        2cm        1.5m        1.5m        1.5m        1.5m        1.5m        1.5m        1.5m                                                                                                    |  |  |
| SOH 3<br>SOH 1<br>SOH 1<br>+12V<br>HRDCFGRx<br>HRDCFGTx<br>SSRx<br>SSTx<br>CD<br>HRDCFGGND                                                                              | P1        P1        P1        P1        P1        P1        P1        P1        P1        P1        P1        P1        P1        P1        P1        P1        P1        P1        P1        P1        P1        P1                                                                                                           | B<br>C<br>D<br>F<br>G<br>H<br>J<br>K<br>L<br>T                               | SOH -<br>SOH 1<br>SOH 1<br>SOH 2<br>+12V<br>HRDCONFRX<br>HRDCONFRX<br>HRDCONFTX<br>SSRX<br>SSTX<br>CD<br>GND                                                                                                    | P5        P1        P5        P1        P5        P1        P4        P2        P3        P4        P2                                                                                                    | -<br>D<br>+<br>R<br>3<br>2<br>3<br>2<br>3<br>2<br>5                                                                                                    | JMP<br>JMP<br>W3<br>W1<br>W1<br>W2<br>W2<br>W2<br>W2<br>W3<br>W1                                                            |         | BLK<br>ORG<br>RED<br>YEL<br>RED<br>GRN<br>RED<br>GRN<br>WHT<br>BLK                                                                | NON<br>NON<br>NON<br>NON<br>NON<br>NON<br>NON<br>NON               |                            | 1.5m        2cm        1.5m        2cm        1.5m        1.5m        1.5m        1.5m        1.5m        1.5m        1.5m        1.5m        1.5m        1.5m        1.5m        1.5m                                                                                                    |  |  |
| SOH 3<br>SOH 1<br>SOH 1<br>+12V<br>HRDCFGRX<br>HRDCFGTX<br>SSRx<br>SSTx<br>CD<br>HRDCFGGND<br>ISOGND                                                                    | P1        P1        P1        P1        P1        P1        P1        P1        P1        P1        P1        P1        P1        P1        P1        P1        P1        P1        P1        P1        P1        P1        P1        P1                                                                                                           | B<br>C<br>D<br>F<br>G<br>H<br>J<br>K<br>L<br>U                               | SOH -<br>SOH 1<br>SOH 1<br>SOH 2<br>+12V<br>HRDCONFRX<br>HRDCONFRX<br>HRDCONFTX<br>SSRX<br>SSTX<br>CD<br>GND<br>GND                                                                                                    | P5        P1        P5        P1        P4        P2        P3        P3        P4        P2        P3        P3        P4        P2        P3        P4        P2        P3        P4        P2        P3                                                             | -<br>D<br>+<br>R<br>3<br>2<br>3<br>2<br>3<br>2<br>5<br>4                                                                                                    | JMP<br>JMP<br>W3<br>W1<br>W2<br>W2<br>W2<br>W3<br>W1<br>W2                                                                  |         | BLK<br>ORG<br>RED<br>YEL<br>RED<br>RED<br>GRN<br>RED<br>GRN<br>WHT<br>BLK<br>BLK                                                  | NON<br>NON<br>NON<br>NON<br>NON<br>NON<br>NON<br>NON<br>NON        |                            | 1.5m        2cm        1.5m        2cm        1.5m        1.5m        1.5m        1.5m        1.5m        1.5m        1.5m        1.5m        1.5m        1.5m        1.5m        1.5m        1.5m        1.5m        1.5m        1.5m                                                             |  |  |
| SOH 3<br>SOH 1<br>SOH 1<br>+12V<br>HRDCFGRX<br>HRDCFGTX<br>SSRx<br>SSTx<br>CD<br>HRDCFGGND<br>ISOGND<br>ISOGND                                                          | P1        P1        P1        P1        P1        P1        P1        P1        P1        P1        P1        P1        P1        P1        P1        P1        P1        P1        P1        P1        P1        P1        P1        P1                                                                                                           | B<br>C<br>D<br>F<br>G<br>H<br>J<br>K<br>K<br>L<br>T<br>U<br>U                | SOH -<br>SOH 1<br>SOH 1<br>SOH 2<br>+12V<br>HRDCONFRX<br>HRDCONFRX<br>HRDCONFTX<br>SSRX<br>SSTX<br>CD<br>GND<br>GND<br>ISOGND                                                                                                   | P5        P1        P5        P1        P4        P2        P3        P4        P2        P3        P4        P2        P3        P4        P2        P3        P4        P2        P3        P4        P2        P3        P4                                         | -<br>D<br>+<br>R<br>3<br>2<br>3<br>2<br>2<br>5<br>4                                                                                                    | JMP<br>JMP<br>W3<br>W1<br>W1<br>W2<br>W2<br>W3<br>W1<br>W2<br>W3                                                            |         | BLK<br>ORG<br>RED<br>YEL<br>RED<br>RED<br>GRN<br>RED<br>GRN<br>WHT<br>BLK<br>BLK<br>BLK                                           | NON<br>NON<br>NON<br>NON<br>NON<br>NON<br>NON<br>NON<br>NON<br>NON |                            | 1.5m        2cm        1.5m        2cm        1.5m        1.5m        1.5m        1.5m        1.5m        1.5m        1.5m        1.5m        1.5m        1.5m        1.5m        1.5m        1.5m        1.5m        1.5m        1.5m                                                             |  |  |
| SOH 3<br>SOH 1<br>SOH 1<br>+12V<br>HRDCFGRX<br>HRDCFGTX<br>SSRx<br>SSTx<br>CD<br>HRDCFGGND<br>ISOGND<br>ISOGND<br>ISOGND                                                | P1        P1        P1        P1        P1        P1        P1        P1        P1        P1        P1        P1        P1        P1        P1        P1        P1        P1        P1        P1        P1        P1        P1        P1                                                                                                           | B<br>C<br>D<br>F<br>G<br>H<br>J<br>K<br>L<br>U<br>U<br>U<br>V                | SOH -<br>SOH 1<br>SOH 1<br>SOH 2<br>+12V<br>HRDCONFRx<br>HRDCONFRx<br>HRDCONFTx<br>SSRx<br>SSTx<br>CD<br>GND<br>GND<br>ISOGND<br>ISOGND<br>ISO MENU                                                                             | P5        P1        P5        P1        P4        P2        P3        P4        P2        P3        P4        P2        P3        P4        P2        P3        P4        P2        P3        P4        P2        P3        P4        P2        P3        P4        P4 | -<br>D<br>+<br>R<br>3<br>2<br>3<br>2<br>2<br>5<br>4                                                                                                    | JMP<br>JMP<br>W3<br>W1<br>W1<br>W2<br>W2<br>W3<br>W1<br>W2<br>W3<br>W1<br>W2<br>W3<br>W3                                    |         | BLK<br>ORG<br>RED<br>YEL<br>RED<br>RED<br>GRN<br>RED<br>GRN<br>WHT<br>BLK<br>BLK<br>BLK<br>GRN                                    | NON<br>NON<br>NON<br>NON<br>NON<br>NON<br>NON<br>NON<br>NON<br>NON |                            | 1.5m        2cm        1.5m        2cm        1.5m        1.5m        1.5m        1.5m        1.5m        1.5m        1.5m        1.5m        1.5m        1.5m        1.5m        1.5m        1.5m        1.5m        1.5m        1.5m        1.5m        1.5m                                     |  |  |
| SOH 3<br>SOH 1<br>SOH 1<br>+12V<br>HRDCFGRX<br>HRDCFGRX<br>SSRx<br>SSTx<br>CD<br>HRDCFGGND<br>ISOGND<br>ISOGND<br>ISO MENU<br>HRD DATA TX                               | P1        P1        P1 | B<br>C<br>D<br>F<br>G<br>H<br>J<br>K<br>L<br>T<br>U<br>U<br>V<br>W           | SOH -<br>SOH 1<br>SOH 1<br>SOH 2<br>+12V<br>HRDCONFRx<br>HRDCONFRx<br>HRDCONFTx<br>SSRx<br>SSTx<br>CD<br>GND<br>GND<br>ISOGND<br>ISOGND<br>ISO MENU<br>HRD DATA Tx                                                              | P5        P1        P5        P1        P4        P2        P3        P4        P2        P3        P4        P2        P3        P4        P2        P3        P4        P2        P3        P4        P2        P3        P4        P6                               | -<br>D<br>+<br>R<br>3<br>2<br>3<br>2<br>5<br>4<br>2                                                                                                    | JMP<br>JMP<br>W3<br>W1<br>W2<br>W2<br>W3<br>W1<br>W2<br>W3<br>W1<br>W2<br>W3<br>W4                                          |         | BLK<br>ORG<br>RED<br>YEL<br>RED<br>GRN<br>RED<br>GRN<br>WHT<br>BLK<br>BLK<br>BLK<br>GRN<br>GRN                                    | NON<br>NON<br>NON<br>NON<br>NON<br>NON<br>NON<br>NON<br>NON<br>NON |                            | 1.5m        2cm        1.5m        2cm        1.5m        1.5m        1.5m        1.5m        1.5m        1.5m        1.5m        1.5m        1.5m        1.5m        1.5m        1.5m        1.5m        1.5m        1.5m        1.5m        1.5m        1.5m        1.5m                         |  |  |
| SOH 3<br>SOH 1<br>SOH 1<br>+12V<br>HRDCFGRX<br>HRDCFGRX<br>SSRx<br>SSTx<br>CD<br>HRDCFGGND<br>ISOGND<br>ISOGND<br>ISO MENU<br>HRD DATA TX<br>ISOGND                     | P1        P1                                                                                                    | B<br>C<br>D<br>F<br>G<br>H<br>J<br>K<br>L<br>T<br>U<br>U<br>V<br>V<br>M      | SOH -<br>SOH 1<br>SOH 1<br>SOH 2<br>+12V<br>HRDCONFRx<br>HRDCONFRx<br>HRDCONFTx<br>SSRx<br>SSTx<br>CD<br>GND<br>GND<br>ISOGND<br>ISOGND<br>ISO MENU<br>HRD DATA TX<br>GND                                                       | P5        P1        P5        P1        P4        P2        P3        P4        P2        P3        P4        P2        P3        P4        P2        P3        P4        P2        P3        P4        P6        P6                                                   | -<br>D<br>+<br>R<br>3<br>2<br>3<br>2<br>3<br>2<br>5<br>4<br>2<br>5<br>4<br>2<br>5                                                                                                    | JMP<br>JMP<br>W3<br>W1<br>W2<br>W2<br>W3<br>W1<br>W2<br>W3<br>W1<br>W2<br>W3<br>W1<br>W2<br>W3<br>W4<br>W4                  |         | BLK<br>ORG<br>RED<br>YEL<br>RED<br>GRN<br>RED<br>GRN<br>WHT<br>BLK<br>BLK<br>BLK<br>GRN<br>GRN<br>BLK                             | NON<br>NON<br>NON<br>NON<br>NON<br>NON<br>NON<br>NON<br>NON<br>NON |                            | 1.5m        2cm        1.5m        2cm        1.5m        1.5m        1.5m        1.5m        1.5m        1.5m        1.5m        1.5m        1.5m        1.5m        1.5m        1.5m        1.5m        1.5m        1.5m        1.5m        1.5m        1.5m        1.5m        1.5m        1.5m |  |  |
| SOH 3<br>SOH 1<br>SOH 1<br>HRDCFGRx<br>HRDCFGRx<br>SSRx<br>SSTx<br>CD<br>HRDCFGGND<br>ISOGND<br>ISOGND<br>ISO MENU<br>HRD DATA Tx<br>ISOGND<br>SSTx                     | P1        P1                                                                       | B<br>C<br>D<br>F<br>G<br>H<br>J<br>K<br>L<br>U<br>U<br>U<br>V<br>V<br>V<br>K | SOH -<br>SOH 1<br>SOH 1<br>SOH 2<br>+12V<br>HRDCONFRX<br>HRDCONFTX<br>SSRX<br>SSTX<br>CD<br>GND<br>GND<br>ISOGND<br>ISOGND<br>ISO MENU<br>HRD DATA TX<br>GND<br>HRD DATA RX                                                     | P5        P1        P5        P1        P5        P1        P4        P2        P3        P4        P2        P3        P4        P2        P3        P4        P2        P3        P4        P6        P6        P6        P6                                         | -<br>D<br>+<br>R<br>3<br>2<br>3<br>2<br>3<br>2<br>3<br>2<br>4<br>-<br>5<br>4<br>-<br>5<br>3                                                                                                    | JMP<br>JMP<br>W3<br>W1<br>W2<br>W2<br>W3<br>W1<br>W2<br>W3<br>W1<br>W2<br>W3<br>W4<br>W4<br>W4<br>W4                        |         | BLK<br>ORG<br>RED<br>YEL<br>RED<br>GRN<br>RED<br>GRN<br>WHT<br>BLK<br>BLK<br>GRN<br>GRN<br>GRN<br>BLK<br>RED                      | NON<br>NON<br>NON<br>NON<br>NON<br>NON<br>NON<br>NON<br>NON<br>NON |                            | 1.5m        2cm        1.5m        2cm        1.5m        1.5m        1.5m        1.5m        1.5m        1.5m        1.5m        1.5m        1.5m        1.5m        1.5m        1.5m        1.5m        1.5m        1.5m        1.5m        1.5m        1.5m        1.5m                         |  |  |
| SOH 3<br>SOH 1<br>SOH 1<br>HRDCFGRx<br>HRDCFGRx<br>SSRx<br>SSTx<br>CD<br>HRDCFGGND<br>ISOGND<br>ISOGND<br>ISOGND<br>ISOGND<br>ISO MENU<br>HRD DATA TX<br>ISOGND<br>SSTx | P1        P1                               | B<br>C<br>D<br>F<br>G<br>H<br>J<br>K<br>L<br>T<br>U<br>U<br>U<br>V<br>K<br>S | SOH -<br>SOH 1<br>SOH 1<br>SOH 2<br>+12V<br>HRDCONFRX<br>HRDCONFTX<br>SSRX<br>SSTX<br>CD<br>GND<br>ISOGND<br>ISOGND<br>ISOGND<br>ISO MENU<br>HRD DATA TX<br>GND<br>HRD DATA RX<br>Title Europa<br>DWG No.<br>12715c<br>Revision | P5        P1        P5        P1        P5        P1        P4        P2        P3        P4        P2        P3        P4        P6        P6        P6        P6        P6        P6        P6        P6        P6        P6                                         | -<br>D<br>+<br>R<br>3<br>2<br>3<br>2<br>3<br>2<br>3<br>2<br>3<br>2<br>4<br>-<br>5<br>4<br>-<br>5<br>3<br>-<br>-<br>5<br>5<br>4<br>-<br>-<br>5<br>5<br>4<br>-<br>-<br>5<br>5<br>-<br>4<br>-<br>-<br>5<br>5<br>-<br>4<br>-<br>-<br>5<br>5<br>-<br>4<br>-<br>-<br>-<br>- | JMP<br>JMP<br>W3<br>W1<br>W2<br>W2<br>W3<br>W1<br>W2<br>W3<br>W4<br>W4<br>W4<br>W4<br>W4<br>W4<br>Drawn By<br>B. Pl<br>Date | ST) (HI | BLK<br>ORG<br>RED<br>YEL<br>RED<br>RED<br>GRN<br>RED<br>GRN<br>WHT<br>BLK<br>BLK<br>GRN<br>GRN<br>BLK<br>RED<br>CRN<br>BLK<br>RED | NON<br>NON<br>NON<br>NON<br>NON<br>NON<br>NON<br>NON<br>NON<br>NON |                            | 1.5m<br>2cm<br>1.5m<br>2cm<br>1.5m<br>1.5m<br>1.5m<br>1.5m<br>1.5m<br>1.5m<br>1.5m<br>1.5m<br>1.5m<br>1.5m<br>1.5m<br>1.5m<br>1.5m                                                                                                    |  |  |

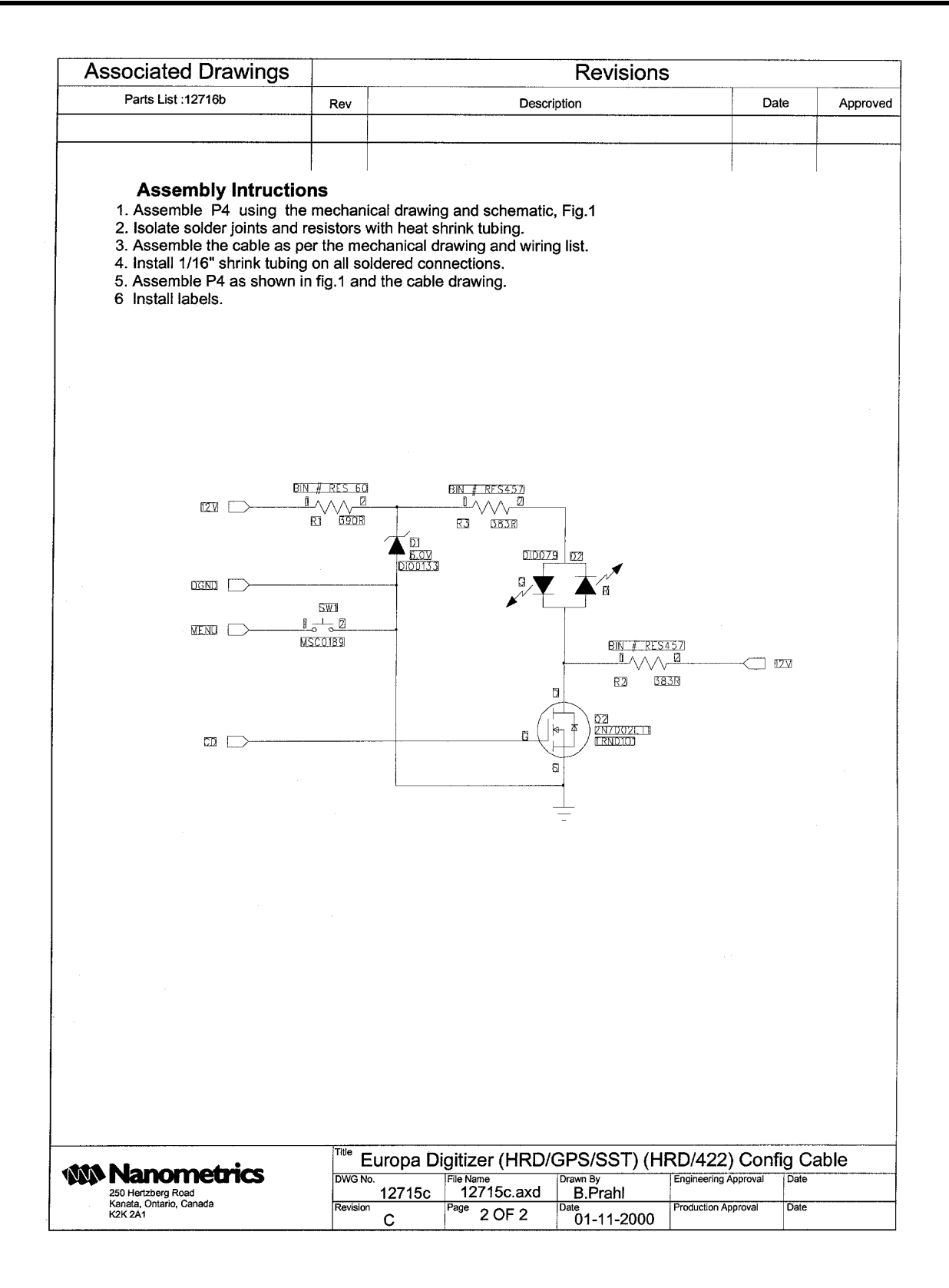

# **Appendix H - Outline and Installation Drawing**

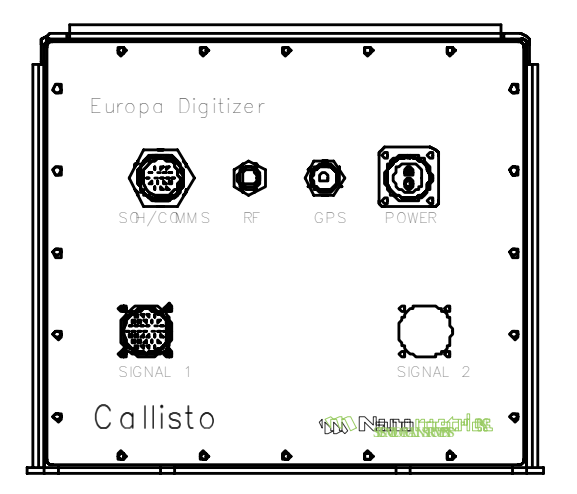

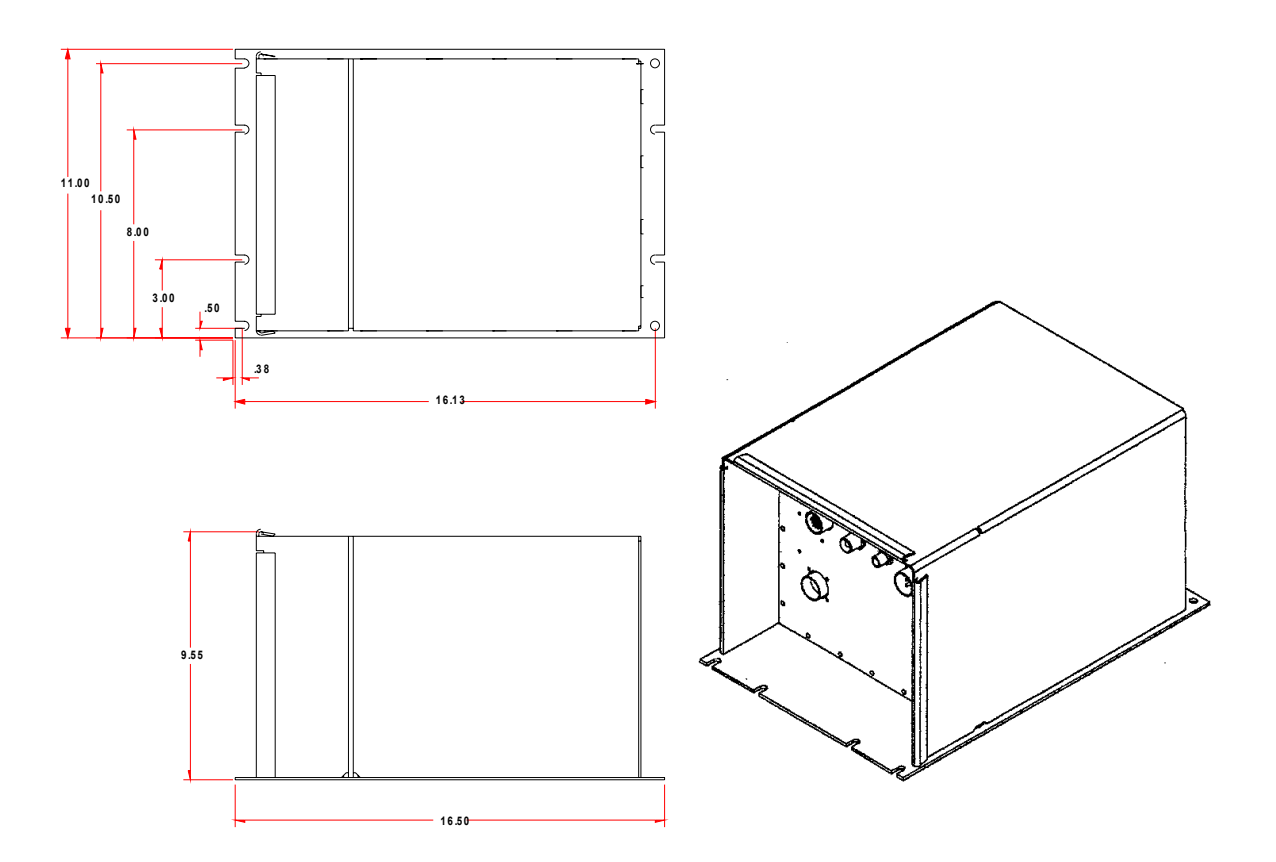